# AXIS 5400+/AXIS 5600+

# **Network Print Servers**

User's Manual

# **Regulatory Information**

Safety Notices

Take some time to read through the safety notices before installing the print server. Please observe all safety markings and instructions when using this product.

Observe "Important:" in the text to avoid operational impairment. Do not proceed until you have fully understood the

Important:

implications

Electromagnetic Compatibility (EMC)

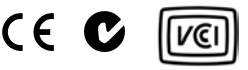

USA This equipment has been tested and found to comply with the limits for a Class B digital device, pursuant to Part 15 of the FCC Rules. These limits are designed to provide reasonable protection against harmful interference in a residential installation. This equipment generates, uses and can radiate radio frequency energy and, if not installed and used in accordance with the instructions, may cause harmful interference to radio communications. However, there is no guarantee that interference will not occur in a particular installation. If this equipment does cause harmful interference to radio or television reception, which can be determined by turning the equipment off and on, the user is encouraged to try to correct the interference by one or more of the following measures:

- reorient or relocate the receiving antenna

- increase the separation between the equipment and receiver

- connect the equipment into an outlet on a circuit different from that to which the receiver is connected

- consult the dealer or an experienced radio/TV technician for help. Shielded (STP) network cables must be used with this unit to ensure compliance with the class B limits.

- Europe This digital equipment fulfils the requirements for radiated emission according to limit B of EN55022, and the requirements for immunity according to EN55024 residential, commercial, and light industry. Compliance is not valid for unshielded network cables.
- Japan This is a class B product based on the standard of the Voluntary Control Council for Interference from Information Technology Equipment (VCCI). If this is used near a radio or television receiver in a domestic environment, it may cause radio interference. Install and use the equipment according to the instruction manual. Compliance is not valid for unshielded network cables.
- Australia This electronic device meets the requirements of the Radio communications (Electromagnetic Compatibility) Standard 1998 AS/NZS 3548. Compliance is not valid for unshielded network cables.
- Liability Every care has been taken in the preparation of this manual; if you detect any inaccuracies or omissions, please inform your local Axis office, which can be found on the cover of this document. Axis Communications AB cannot be held responsible for any technical or typographical errors and reserves the right to make changes to the product and manuals without prior notice. Axis Communications AB makes no warranty of any kind with regard to the material contained within this document, including, but not limited to, the implied warranties of merchantability and fitness for a particular purpose. Axis Communications AB shall not be liable nor responsible for incidental or consequential damages in connection with the furnishing, performance or use of this material.
- Axis' Trademarks AXIS ThinWizard, AXIS Print Monitor, AXIS AddPrinter.
- Other Trademark Adobe Acrobat Reader, Aix, Apple, Debian, Ethernet, EtherTalk, IBM, LAN Manager, LAN Server, Macintosh, Microsoft, Novell NetWare, OS/400, AS/400, Red Hat, Solaris, SuSe, UNIX/Linux, Microsoft Windows, are registered trademarks of the respective holders.
- Support Services Should you require technical assistance, please contact your Axis dealer. If your questions cannot be answered immediately, your Axis dealer will forward your queries through the appropriate channels to ensure you a rapid response. On the Internet you can find online manuals, technical support, software updates, application software, corporate information, etc.
- Patent information Axis AB has intellectual property rights relating to technology embodied in the product that is described in this document. In particular, and without limitation, these intellectual property rights may include one or more of the patents listed at http://www.axis.com/patent.htm and one or more additional patents or pending patent applications in the US and other countries.
- Software Acknowledgments This product includes software developed by the OpenSSL Project for use in the OpenSSL Toolkit.

USER'S MANUAL AXIS 5400+/AXIS 5600+ EN

Part No. 28049, Revision 3.6

Date: January 2007 - Copyright © Axis Communications AB

This manual applies to the AXIS 5400+/AXIS 5600+ with firmware version 7.10 or higher.

# Table of Contents

| Se | ction 1 | Introduction6About this Manual6Supported Environments6About Axis6Support Services7                                                                                                    |
|----|---------|----------------------------------------------------------------------------------------------------|
| Se | ction 2 | Product Overview8Package Contents8AXIS Network Product CD8Latest Versions9Physical Description10Features and Benefits12                                                                                                    |
| Se | ction 3 | Basic Installation13Quick overview13Connect the Hardware13Assign an IP Address to the Print Server14Automatic IP Address Assignment15Manual IP Address Assignment16Making Network Printers available for printing on your PC18Installation Methods18                                                                                                    |
| Se | ction 4 | Adding Printers in Windows19Adding printers in Windows 2000 / XP / Vista / 2003 using AXISAddPrinter Wizard20Adding printers in Windows Vista using Windows Add PrinterWizard22Adding printers in Windows 2000 / XP / 2003 using Windows AddPrinter Wizard26Adding Printers in Windows Vista using the Microsoft LPR Monitor29Adding Printers in Windows 2000 / XP / 2003 using the MicrosoftLPR Monitor30Adding Printers in Windows Vista using the Microsoft LPR Monitor31AXIS Print Monitor Software33Adding Printers over TCP/IP in Windows NT using AXIS PrintMonitor35Adding Printers over NetBIOS/NetBEUI Printers in Windows 98 and Me over TCP/IP using AXISPrint Monitor37Adding Printers in Windows 98 and Me over NetBIOS/NetBEUIusing AXIS Print Monitor37Adding Printers in Windows 98 and Me over NetBIOS/NetBEUIusing AXIS Print Monitor38 |
| Se | ction 5 | Adding Printers in Macintosh 40                                                                                                    |
|    |         |                                                                                                    |

|            | Bonjour Printing in Mac OS XInstallation in Mac OS X using AppleTalkInstallation of LPR printing in Mac OS XInstallation on Mac OS 9.1 or older, using AppleTalkChoosing a Printer                                                    | · ·<br>· ·<br>· ·                     | 40<br>42<br>42<br>43<br>43                                              |
|------------|----------------------------------------------------------------------------------------------------|---------------------------------------|-------------------------------------------------------------------------|
| Section 6  | Adding Printers in NetWareSetup using NDPSSetup using iPrintBasic Setup with AXIS NetPilotAdvanced Installation using AXIS NetPilotBasic Queue-based printing over IP                                                                 | · · ·<br>· · ·<br>· ·                 | 47<br>48<br>62<br>66<br>67<br>69                                        |
| Section 7  | Adding Printers in UNIX/LinuxPrint ToolsTypical Invocation via a Windows ManagerTypical Invocation from a Terminal WindowDebian 3.0Red Hat 7.3SuSE 8.0Print Methods on TCP/IP Networks                                                | · · ·<br>· · ·<br>· ·                 | 72<br>72<br>73<br>74<br>75<br>76<br>78<br>78<br>79                      |
| Section 8  | Updating the Firmware                                                                                                    | <br><br>                              | 81<br>81<br>83                                                          |
| Section 9  | Management and Configuration<br>Using a Web Browser for Print Server Management<br>Using AXIS ThinWizard for Print Server Management<br>Using FTP for Print Server Management<br>Using Telnet<br>Using SNMP<br>Using Novell Utilities | · · ·<br>· · ·<br>· ·                 | 84<br>84<br>89<br>91<br>93<br>93<br>95<br>97                            |
| Section 10 | Configuration Possibilities                                                                                                    | · · · · · · · · · · · · · · · · · · · | 99<br>99<br>100<br>100<br>108<br>109<br>109<br>110<br>110<br>113<br>114 |
| Section 11 | Logical Printers                                                                                                    | •                                     | 116                                                                     |
| Section 12 | IP Addressing                                                                                                    | •                                     | 123                                                                     |
| Section 13 | The Test Button                                                                                                    | •                                     | 127                                                                     |
|            |                                                                                                    |                                       |                                                                         |

| Section 14 | Troubleshooting                                                                                                    |
|------------|----------------------------------------------------------------------------------------------------|
| Section 15 | Technical Specification 131                                                                                                |
| Section 16 | The Parameter List       134         AXIS 5400+       134         AXIS 5600+       142         SNMP Device Index       151 |
| Section 17 | Glossary 153                                                                                                    |
|            | Index                                                                                                    |

# Section 1 Introduction

Thank you for purchasing the AXIS 5400+/AXIS 5600+. This product has been developed to connect your printers anywhere in your network, allowing all network users access to shared printer resources.

# About this Manual

This manual is applicable for the AXIS 5400+/AXIS 5600+ with firmware version **7.10** or higher, providing introductory information as well as detailed instructions on how to set up and manage the print server in various network environments. It is intended for everyone involved in installing and managing the print server. To fully benefit from this manual, you should be familiar with basic networking principles.

These instructions are based on the settings in a **new and unconfigured** print server. To reload the default parameters, you can perform a Factory Default, which will restore most of the settings. See *"Performing a Factory Default"* on page 127.

# **Supported Environments**

- Windows
- NetWare
- Macintosh
- UNIX/Linux

# About Axis

Axis increases the value of network solutions. The company is an innovative market leader in network video and print servers. Axis' products and solutions are focused on applications such as security surveillance, remote monitoring and document management. The products are based on in-house developed chip technology, which is also sold to third parties.

Axis was founded in 1984 and is listed on the Nordic list, Mid Cap, Information Technology. Axis operates globally with offices in 17 countries and in cooperation with distributors and system integrators in 70 countries. Markets outside Sweden account for more than 95% of sales. Information about Axis can be found at www.axis.com

# **Support Services**

Should you require any technical assistance, please contact your Axis reseller. If your questions cannot be answered immediately, your Axis reseller will forward your queries through the appropriate channels to ensure a rapid response.

If you are connected to the Internet, you can:

- Download user documentation and firmware updates
- Find answers to previously resolved problems in the FAQ database. Search by product, category or phrase
- Report problems to Axis support staff by logging in to your private support area
- Visit the Axis support Web at www.axis.com/techsup

# Section 2 Product Overview

# **Package Contents**

Verify that nothing is missing from the AXIS 5400+/AXIS 5600+ package by using the check list below. Please contact your dealer if anything is missing or damaged. All packing materials are recyclable.

| Hardware          | Model      | Power Adapter |  |
|-------------------|------------|---------------|--|
| Axis Print Server | AXIS 5600+ | PS_H          |  |
|                   | AXIS 5400+ | 1.5-11        |  |

Ensure that the print server's Power Adapter is marked with the correct voltage!

| Media            | Title                                                                  |
|------------------|------------------------------------------------------------------------|
| CD               | AXIS Network Product CD                                                |
| Warranty sheet   | Warranty Axis Servers (USA)<br>Warranty Axis Servers (other countries) |
| Printed Material | AXIS 5400+/AXIS 5600+ Installation Guide                               |

| Optional accessories<br>(not included in box) |            | Description                         |  |
|-----------------------------------------------|------------|-------------------------------------|--|
| Cables                                        | AXIS 5400+ | Centronics to Mini Centronics Cable |  |

# **AXIS Network Product CD**

The AXIS Network Product CD provides an easy-to-use electronic catalog, that includes Axis software, firmware and user documentation. If your computer is set to French, German, Italian or Spanish, the information will automatically be presented in that language, otherwise you will see the English version.

To read the PDF documents you need an Acrobat Reader, which can be fetched at http://www.adobe.com/products/acrobat/readermain.html

| Start-up Procedures<br>for Windows                   | If your computer is configured to autostart CDs, the AXIS Network<br>Product CD will start automatically when inserted into a local CD drive on<br>Windows platforms. You can also navigate to the CD root directory and<br>start the <i>index.htm</i> file from within the Windows file manager. |
|------------------------------------------------------|----------------------------------------------------------------------------------------------------|
| Start-up Procedures<br>for UNIX/Linux,<br>and Mac OS | Using your preferred file manager application, navigate to the CD root directory and click <i>index.htm</i>                                                                                                    |

# Latest Versions

The latest version of Axis documentation, software and firmware is available on www.axis.com

# **Physical Description**

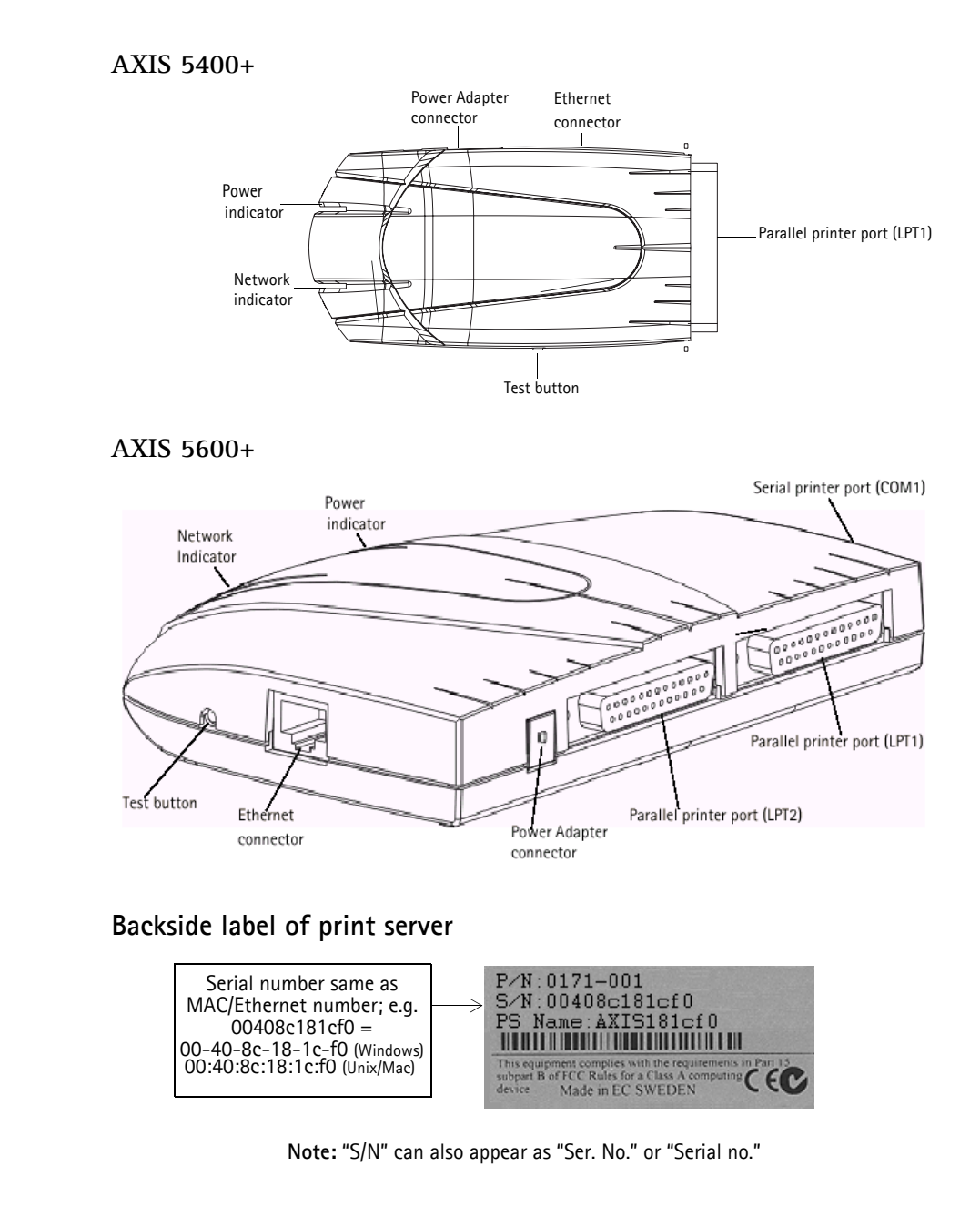

Network Connector Axis Network Print Servers are designed for 10 Mbps or 100 Mbps Ethernet networks and connect to the network via a twisted pair RJ45 category 5 cable (10baseT and 100baseTX) or better.

| Printer Ports                                                                                                    |                                                                                                    |
|----------------------------------------------------------------------------------------------------|----------------------------------------------------------------------------------------------------|
| AXIS 5400+                                                                                                    | Parallel port: One 36-pin Centronics connector. Highspeed IEEE 1284 compliant with ECP support and throughput of 1 MB/sec.                                                                                                    |
| AXIS 5600+ Two Parallel ports: 25-pin DSUB connector. Highspeed IEEE compliant with ECP support and throughput of 1 MB/sec. |                                                                                                    |
|                                                                                                    | One Serial port: 9-pin DSUB connector, RS-232, XON/ XOFF or RTS/CTS, data rates up to 115,200 baud                                                                                                    |
| Test Button                                                                                                    | The test button is used for:                                                                                                    |
|                                                                                                    | • Printing a test page to check the connection to the printer.                                                                                                    |
|                                                                                                    | • Printing a server report and parameter list to see the print server's current settings.                                                                                                    |
|                                                                                                    | • Performing a Factory Default of the print server, which will restore most of the parameters and settings to factory default values.                                                                                                    |
|                                                                                                    | See The Test Button, on page 127 for details.                                                                                                    |
| Network Indicator                                                                                                    | The network indicator flashes to indicate network activity.                                                                                                    |
| Power Indicator                                                                                                    | The power indicator is lit while power is applied. If it is not lit, or if it flashes, there is a problem with the print server or its Power Adapter.                                                                                                    |
| Printer compatibility                                                                                                    | All printers can be used <b>except host-based printers</b> (also known as CAPT, GDI, PPA or Windows-based printers).                                                                                                    |
| Configuration and<br>Management                                                                                             | The print server can be configured and managed from its internal Web pages, using HTTP as well as HTTPS in the secure mode. These Web pages offer you a platform independent management tool that is suitable for all supported network environments. See <i>Using a Web Browser for Print Server Management</i> , on page 84 for details. |

# Features and Benefits

| Reliability                 | cility The print server provides high performance and reliability combined<br>low power consumption. The electronic circuits are based on the AZ<br>ETRAX 100 LX chip, which comprises an integrated 32 bit RISC pro<br>and associated network controllers.                                                                              |  |  |
|-----------------------------|----------------------------------------------------------------------------------------------------|--|--|
| Flexibility                 | The print server supports printing in all major computer systems and<br>environments, including five different print methods in the TCP/IP<br>environment. The integrated IPP (Internet Printing Protocol) function<br>allows for printing from LAN to LAN via a WAN, such as the Internet.                                              |  |  |
| Speed                       | The AXIS ETRAX 100 LX chip supports data transfer rates of up to 200 Mbit/s (100 Mbit Ethernet full duplex).                                                                                                    |  |  |
| Easy to Install             | The print server installs, operates and is managed in a reliable and easy fashion.                                                                                                    |  |  |
| Security                    | You can assign a password to restrict login and printer access.<br>Network control IEEE 802.1X and HTTPS encryption are also supported.                                                                                                    |  |  |
| Monitoring                  | The internal print server Web pages and AXIS ThinWizard allow you to<br>continuously monitor printer status. The Web pages are used to monitor<br>single Axis units while AXIS ThinWizard can be used to monitor multiple<br>Axis units.                                                                                                 |  |  |
|                             | Through e-mail notification, the printer administrator can be notified by<br>e-mail whenever an event that requires human intervention occurs in a<br>printer. The e-mail contains a short and concise description of the event.                                                                                                    |  |  |
| Future Proof                | The firmware stored in the print server Flash memory can be upgraded<br>over the network. This allows you to quickly update and enhance its<br>operational features when new print server software becomes available.                                                                                                    |  |  |
| NetWare Packet<br>Signature | The print server supports NetWare Packet Signature Level 1, 2, 3, which protects servers and clients using the NetWare Core Protocol <sup>™</sup> services. NCP packet signature prevents packet forgery by requiring the server and the client to sign each NCP packet. See your Novell NetWare documentation for detailed information. |  |  |

# Section 3 Basic Installation

## Quick overview

Follow these steps to make your printer network ready:

- 1. Connect the Hardware, on page 13
- 2. Assign an IP Address to the Print Server, on page 14
- 3. Making Network Printers available for printing on your PC, on page 18

# **Connect the Hardware**

- 1. Make sure that the printer is switched <u>off</u> and that the Power Adapter is <u>disconnected</u> from the print server.
- 2. Locate the serial number, found on the underside label of the print server, and write it down. *Example: S/N: 00408c181cf0*
- 3. Connect the printer directly to a port on the print server or using an appropriate cable.
- 4. Connect the AXIS 5400+/AXIS 5600+ to your network (Ethernet Connector), using a twisted pair RJ45 category 5 cable.
- 5. Switch on the printer and make sure it is ready for printing (display showing "Online", "Ready", etc.)
- 6. Connect the Power Adapter to the print server. The Network Indicator will start flashing when the print server is correctly connected to the network.
- 7. Wait 1 minute and press the test button once. A **test page** will be printed on the connected printer keep it handy during the installation. The test page will show the assigned IP address of the print server.

|                              | AXIS Network Print Server Test Page                                                                            |
|------------------------------|----------------------------------------------------------------------------------------------------|
|                              | Fover-on time; 0 days, 1 hour, 2 min.<br>RAM size: 0.0 Mbyte<br>Flash size: 2.0 Mbyte                          |
|                              | Default language: English                                                                                      |
|                              | Printer at LPT1:<br>Manufacturer: Unknown<br>Command Sets: Unknown<br>Capabilities: No printer information.    |
|                              | Printer at USB1:<br>Manufacturer: Unknown<br>Command Sets: Unknown<br>Capabilities: No printer information.    |
|                              | Ethernet Auto Negotiation: 100 Mbps<br>Node address: 00:40:0c:10:1c:f0                                         |
| Print server's<br>IP address | TCE/IP: enabled<br>Internet address Default router Net wask<br>192.168.3.191 <automatic router=""></automatic> |

#### Note:

AXIS 5400+: the test page is printed on LPT1.

AXIS 5600+: when all printer ports are attached to a printer, the test page is printed in this order: LPT1, COM1, LPT2.

# Assign an IP Address to the Print Server

Methods for Setting<br/>the IP AddressYou can obtain an IP address for your print server by using one of the<br/>following methods, depending on your network operating environment.

See *IP Addressing*, on page 123 for detailed instructions on IP address management.

# Automatic IP Address

Assignment

| Method                 | Server required     | Comment                                                                                                    |
|------------------------|---------------------|----------------------------------------------------------------------------------------------------|
| AXIS AddPrinter Wizard |                     | See "Adding printers in Windows 2000 / XP / Vista /<br>2003 using AXIS AddPrinter Wizard" on page 20                                 |
| DHCP                   | DHCP server         | Dynamic assignment of IP addresses. See "Obtain<br>an IP Address with DHCP" on page 15                                               |
| RARP                   | RARP server         | Static assignment of IP addresses. Cannot be used<br>over routers. See "Obtain an IP Address using RARP<br>in UNIX/Linux" on page 16 |
| BOOTP                  | BOOTP server        | Static assignment of IP addresses. See "Obtain an IP<br>Address using BOOTP in UNIX/Linux" on page 15                                |
| Auto-IP                | No server required. | Automatic assignment of IP addresses. See "Auto-<br>IP Addressing" on page 125                                                       |

### Manual IP Address Assignment

When assigning an IP address manually you need to know the Ethernet address of the print server. The Ethernet address is based on the print server's serial number, found on its underside label. *Example: A print server with the serial number 00408c181cf0 will have the Ethernet address 00 40 8c 18 1c f0.* 

| Method                    | Platform                         | Comment                                                                                                    | See                                                                                                    |
|---------------------------|----------------------------------|----------------------------------------------------------------------------------------------------|----------------------------------------------------------------------------------------------------|
|                           | Windows                          | Requires the IP address for each<br>device to be downloaded<br>individually. Cannot be used                                                                                                    | "Set the IP Address us-<br>ing ARP in Windows" on<br>page 16                                                  |
| ARP/Ping                  | UNIX/Mac OS X                    | Ver routers.<br>You must define the Default<br>Router and Subnet Mask. Log<br>in to the print server's Web<br>pages and select Admin  <br>Network Settings   Detailed<br>View   TCP/IP Network <br>Default Router and Subnet<br>Mask. DHCP, Auto-IP, BOOTP<br>and RARP must first be set to<br>No. | "Set the IP Address us-<br>ing ARP in UNIX/Linux<br>and Mac OS X" on page<br>17                               |
| AXIS AddPrinter<br>WIzard | Windows 2000, XP,<br>Vista, 2003 | Axis software that allows you to<br>find print servers in your net-<br>work and assign an IP address to<br>them.                                                                                                    | "Adding printers in Win-<br>dows 2000 / XP / Vista /<br>2003 using AXIS Ad-<br>dPrinter Wizard" on<br>page 20 |
| AXIS ThinWizard           | Windows 2000, XP,<br>Vista       | Axis software that assists in set-<br>ting the IP address of multiple<br>print servers simultaneously.<br>This software is recommended<br>for large organizations and en-<br>terprise networks.                                                                                                    | "Using AXIS ThinWizard<br>for Print Server Man-<br>agement" on page 89                                        |

Notes:

- The ability to set the IP address with ARP and PING will only be enabled the first 10 minutes after restarting the print server.
- You need root privileges on your UNIX, Linux and Mac OS X system, or administrator privileges on a Windows NT server to set the IP address using RARP, BOOTP, DHCP and to add an entry to the ARP table with the command 'arp -s'.
- When assigning an IP address manually, you must utilize a unique IP address that is not already in use in your network.

#### Automatic IP Address Assignment

**Obtain an IP Address** with DHCP If you have a DHCP server on your network, your print server will automatically obtain an IP address when you connect it physically to the network. The IP address will appear on the test page that is printed when you press the test button once.

Obtain an IP Address<br/>using BOOTP<br/>in UNIX/LinuxBelow is an example of how to set the IP address of the print server using<br/>BOOTP. Append the following entry to your boot table. This is typically<br/>performed by editing the file: /etc/bootptab

```
<host name>:ht=<hardware type>:vm=<vendor magic>:\
:ha=<hardware address>:ip=<IP address>:\
:sm=<subnet mask>:gw=<gateway field>
```

#### Example:

```
npsname:ht=ether:vm=rfc1048:\
:ha=00408c100086:ip=192.168.3.191:\
:sm=255.255.255.0:gw=192.168.1.1
```

- 1. If necessary, update your host table and alias name databases as required by your system.
- 2. If it is not already running, start the BOOTP daemon. This is typically performed using the bootpd command.
- 3. Restart the print server to download the IP address, default router address, and subnet mask. The print server can automatically download a customized *config* file from a TFTP server. Just add the name of the *config* file and the TFTP server's IP address to your boot table. The *config* file is downloaded immediately after the print server receives its IP address.
- 4. You have now successfully set the IP address of the print server. Proceed to *"Making Network Printers available for printing on your PC"* on page 18.

Obtain an IP Address using RARP in UNIX/Linux Follow the instructions below to set the IP address using RARP.

Append the following line to your Ethernet Address table. This is typically located in the /etc/ethers file:

<Ethernet address> <host name>

#### Example:

00:40:8c:10:00:86 npsname

- 1. Update, if necessary, your host table and alias name databases as required by your system.
- 2. If it is not already running, start the RARP daemon. This is typically performed using the rarpd -a command.
- 3. Restart the print server to download the IP address.
- 4. You have now set the IP address of the print server. Continue to *"Making Network Printers available for printing on your PC"* on page 18.

#### Note:

You have to restart the print server to download the IP address.

**Obtain an IP address** using Auto-IP Address a scheme where devices allocate themselves an IP address at random from the industry standard subnet of 169.254.x.x. AXIS print servers are configured to support Auto-IP by default. See also "Auto-IP Addressing" on page 125.

#### Manual IP Address Assignment

Set the IP Address 1. Open a Command Prompt and enter the following commands:

#### using ARP in Windows

- Syntax
   Example

   arp -s <IP address> <Ethernet address>
   arp -s 192.168.3.191 00-40-8c-10-00-86

   ping <IP address>
   ping 192.168.3.191
- 2. The host will return reply from 192.168.3.191, or a similar message. This indicates that the address has been set and that communication is established.
- 3. Log in to the print server's Web pages (see *Using a Web Browser for Print Server Management*, on page 84), select Admin | Network Settings | Detailed View | TCP/IP Network and define Default Router and Subnet Mask. Make sure you first set DHCP, Auto-IP, BOOTP and RARP to No.

You have now set the IP address of the print server. Continue to "*Making Network Printers available for printing on your PC*" on page 18.

Note:

- When you execute the ping command for the first time, you will experience a significantly longer response time than is usual.
- The ability to set the IP address with ARP and PING will only be enabled the first 10 minutes after restarting the print server.
- By using the arp -d command, the static entry in the arp table is removed from the host's cache memory.

Set the IP Address using ARP in UNIX/Linux and Mac OS X 1. Open a Terminal and enter the following commands:

| Syntax                                                       | Example                                |
|--------------------------------------------------------------|----------------------------------------|
| arp -s <ip address=""> <ethernet address=""></ethernet></ip> | arp -s 192.168.3.191 00:40:8c:10:00:86 |
| ping <ip address=""></ip>                                    | ping 192.168.3.191                     |

- 2. The host will return psname is alive, or a similar message. This indicates that the address has been set and that communication is established.
- 3. Log in to the print server's Web pages (see *Using a Web Browser for Print Server Management*, on page 84), select Admin | Network Settings | Detailed View | TCP/IP Network and define Default Router and Subnet Mask. Make sure you first set DHCP, Auto-IP, BOOTP and RARP to No.

You have now successfully set the IP address of the print server. Continue to "*Making Network Printers available for printing on your PC*" on page 18.

#### Notes:

- If the host name has not been mapped to an IP address, simply replace the host name entry with the IP address.
- The ARP command varies between different UNIX/Linux systems. Some BSD type systems expect the host name and node address in reverse order. Furthermore IBM AIX systems will require the additional argument ether.
- When you execute the ping command for the first time, you may experience a significantly longer response time than is usual.
- The ability to set the IP address with ARP and PING will only be enabled the first 10 minutes after restarting the print server.

See *Using AXIS ThinWizard for Print Server Management*, on page 89 for instructions on setting IP addresses with AXIS ThinWizard.

# Making Network Printers available for printing on your PC

Configuration<br/>MethodsOnce you have set the IP address of your print server, your network<br/>printer can be added to any PC on your network. The method that you<br/>choose should be dictated by your printing requirements and your<br/>supported network environments. Select the appropriate method from the<br/>table below:

## Installation Methods

# Installation and<br/>IntegrationRefer to the table below to select the appropriate installation method. All<br/>Axis client software is available on www.axis.com

| Environment                      | Method/<br>Client Software                                                       | Description                                                                           |
|----------------------------------|----------------------------------------------------------------------------------|---------------------------------------------------------------------------------------|
| Windows 2000, XP,<br>Vista, 2003 | Install AXIS AddPrinter software.                                                | Used for adding network printers to your computer in<br>Windows 2000, XP, Vista, 2003 |
| Windows 98, Me                   | Install AXIS Print Monitor<br>software, then use Win-<br>dows Add Printer Wizard | Used for adding network printers to your computer in<br>Windows 98, Me                |
|                                  | KDE Printtool                                                                    | Used for installing network printers in Debian and<br>others                          |
|                                  | Printconf                                                                        | Used for installing network printers in Red Hat and others                            |
| UNIX/Linux                       | YaST2 Printer Configura-<br>tion Tool                                            | Used for installing network printers in SuSE                                          |
|                                  | Sam                                                                              | Used for installing network printers in HP UX                                         |
| NetWare<br>Pure IP               | NetWare Administrator                                                            | Used for installing network printers in NetWare                                       |
| NetWare                          | AXIS Gateway Configura-<br>tion Utility software                                 | Used for installing and configuring NDPS printers in NetWare                          |
| Netware                          | AXIS NetPilot software                                                           | Tool that runs on Windows platforms that use Net-<br>Ware over IPX./SPX (Queue-mode)  |
| Macintosh                        | Bonjour and Macintosh<br>standard methods in na-<br>tive/classic mode            | Used for installing network printers in Macintosh                                     |

See *"IPP (Internet Printing Protocol)"* on page 100 for information on Internet printing over Local and Wide Area Networks.

# Section 4 Adding Printers in Windows

# Overview of Installation Methods

This section describes how to add network printers to a computer in Windows. Refer to the table below to determine the most appropriate installation method according to your computer environment:

| Windows<br>Platform                        | Protocol        | Method                         | See                                                                                                   |
|--------------------------------------------|-----------------|--------------------------------|----------------------------------------------------------------------------------------------------|
|                                            |                 | AXIS AddPrinter<br>software    | "Adding printers in Windows 2000/XP/<br>Vista / 2003 using AXIS AddPrinter Wiz-<br>ard" on page 20    |
|                                            | TCP/IP (LPR)    | Windows Add Printer            | "Adding printers in Windows Vista us-<br>ing Windows Add Printer Wizard" on<br>page 22                |
| Windows<br>2000, XP, Vista,<br>Server 2003 |                 | Wizard                         | "Adding printers in Windows 2000 / XP /<br>2003 using Windows Add Printer Wiz-<br>ard" on page 26     |
|                                            |                 | Microsoft                      | "Adding Printers in Windows Vista us-<br>ing the Microsoft LPR Monitor" on page<br>29                 |
|                                            |                 | LPR Monitor                    | "Adding Printers in Windows 2000/XP/<br>2003 using the Microsoft LPR Monitor"<br>on page 30           |
| Windows 2000                               | NetBIOS/NetBEUI | AXIS Print Monitor<br>software | Adding NetBIOS/NetBEUI Printers in<br>Windows 2000 using AXIS Print Moni-<br>tor, on page 35          |
|                                            | TCP/IP (LPR)    | Windows Add Printer<br>Wizard  | Adding Printers in Windows NT using the Microsoft LPR Monitor, on page 31                             |
| Windows NT                                 | NetBIOS/NetBEUI | Windows Add Printer<br>Wizard  | "Adding Printers over NetBIOS/NetBEUI<br>in Windows NT using AXIS Print Moni-<br>tor" on page 36      |
| Windows                                    | TCP/IP (LPR)    | AXIS Print Monitor             | "Adding Printers in Windows 98 and Me<br>over TCP/IP using AXIS Print Monitor"<br>on page 37          |
| 98/Me                                      | NetBIOS/NetBEUI | software                       | "Adding Printers in Windows 98 and Me<br>over NetBIOS/NetBEUI using AXIS Print<br>Monitor" on page 38 |

If you intend to use the print server in a multi-protocol environment, refer to the chapters pertaining to the respective operating systems in this manual.

**Client/Server Network** For client/server printing, each computer sends print jobs through a network server computer.

The printer must first be installed on the server computer (from the Add Printer Wizard, AXIS Print Monitor) and then shared on the network, which makes it a network printer. It will then appear as a Network Printer (in Windows Add Printer Wizard and in AXIS Print Monitor) on the client computers. Each client computer must install the appropriate printer drivers in order to print properly.

For Windows 98 and Me, it is only necessary to install AXIS Print Monitor on a server for client/server printing.

# **Peer-to-Peer Network** In Peer-to-Peer networks, each computer prints directly to the network printer. The network printer appears as a Local Printer (in Windows Add Printer Wizard and in AXIS Print Monitor), and needs to be added to each client computer that wants to print. Each client computer must install the appropriate printer drivers in order to print properly.

In Windows 98 and Me, AXIS Print Monitor must be installed on **all (printing) client computers** for Peer-to-Peer printing.

**SNMP Device Index** When using the TCP/IP protocol (and if the printer driver permits), the print server can use **SNMP Status** to find out if the printer is ready to accept a new job. See *"SNMP Device Index"* on page 151.

# Adding printers in Windows 2000 / XP / Vista / 2003 using AXIS AddPrinter Wizard

AXIS AddPrinter is a Wizard that locates your network printers and helps you install them in your Windows environment. When you have completed the Wizard, the network printer is ready for use. To install a network printer you must be logged in as an Administrator or be a member of the Administrators' group.

- 1. Install AXIS AddPrinter on all Windows 2000, Windows XP, Windows Vista and Windows Server 2003 workstations that will print via the print server.
- 2. Before you continue, ensure that the print server is properly connected to the printer, network and power.
- 3. Start AXIS AddPrinter. Click **Next**. The Wizard will perform an automatic search for all Axis network printers, which is indicated by the progress bar at the bottom of the screen.

| Choose a printer po                         | rt                                                                |
|---------------------------------------------|-------------------------------------------------------------------|
| A printer port is a type of cor<br>printer. | nnection that allows your computer to exchange information with a |
| O Use an existing port:                     | LPT1: (Printer Port)                                              |
| Oreate a new port:                          |                                                                   |
| Type of port:                               | Standard TCP/IP Port                                              |
|                                             |                                                                   |
|                                             |                                                                   |
|                                             |                                                                   |
|                                             |                                                                   |

- 4. Select a printer from the **Select Network Printer list** and click **Next**. If the printer does not appear, see *Easy Access to All Network Printers*, below.
- 5. The Wizard searches for a suitable printer driver.

If a suitable driver is not found, you will be asked to select a driver, otherwise the Wizard suggests which Printer Model and Printer Driver to use.

Click **Change driver** to select another driver, or click **Finish** to accept and install the suggested driver.

|                | Drinter Mana            | hn Laser let 1015 |               |
|----------------|-------------------------|-------------------|---------------|
| COMMUNICATIONS | Printer Name            | Inp Laseider 1015 |               |
|                | Print a test page?      | $\mathbf{\nabla}$ |               |
|                | Use as default printer? |                   |               |
|                | Printer Model           | hp LaserJet 1015  |               |
|                | Printer Driver          | HP LaserJet 1015  | Change driver |
|                |                         |                   |               |
|                |                         |                   |               |
|                |                         |                   |               |
|                |                         |                   |               |
|                |                         | 2.4 F. F          | 07-22         |
|                | < Back Finish           | Cancel            | Help          |

The installation is complete and you can start using the network printer.

Easy Access to AllThe Wizard's Select Network Printer list also provides quick and easy<br/>access to all connected and configured network printers.

- Find... If the print server is located outside your local subnet it will not appear in the list. This may be the case if your router blocks SLP traffic. Click Find. Enter the IP address or host name displayed on the print server's Test page and click **OK**. *Example:* 192.168.3.191 or *AXIS*181cfO
- Refresh If the print server has just been switched on, the printer has not had time to report its presence. This process can take a few minutes. In this case, **Printer Model** is stated as **No printer connected**. Click **Refresh** to rescan your local network segment for available print servers and update the status. If you still do not see the expected values, click **Help** and select **Troubleshooting**.
  - Set IP To set or change the IP address, select the print server and click Set IP. Decide whether you want to configure the IP settings manually or want the Wizard to suggest a static IP address.

Example: Select **Suggest...** and click **OK**. Confirm – or modify – the Wizard's suggested IP settings. Click **OK**.

Note: The **Suggest...** option is only available when the computer has one network card.

| Configure Network !                             | Settings.                                                                                                    |   |
|-------------------------------------------------|----------------------------------------------------------------------------------------------------|---|
| Printer Model: hp                               | LaserJet 1015                                                                                                    |   |
| Print Server's Serial                           | Number: 00408C60F4A1                                                                                                    |   |
| Obtain an IP ad                                 | dress automatically (dynamic                                                                                             | ) |
| Specify an IP ad                                | dress (static)                                                                                                    |   |
|                                                 |                                                                                                    |   |
|                                                 |                                                                                                    |   |
| IP Address:                                     | 192 . 168 . 0 . 90                                                                                                    |   |
| IP Address:                                     | 192 . 168 . 0 . 30                                                                                                    |   |
| IP Address:<br>Subnet Mask:                     | 192 . 168 . 0 . 30<br>255 . 255 . 255 . 0                                                                                |   |
| IP Address:<br>Subnet Mask:                     | 192 . 168 . 0 . 30<br>255 . 255 . 255 . 0<br>192 . 168 . 0 . 1                                                           |   |
| IP Address:<br>Subnet Mask:<br>Default Gateway: | 192     . 168     .     .     .       255     .     255     .     .     .       192     .     168     .     .     .      |   |
| IP Address:<br>Subnet Mask:<br>Default Gateway: | 192       .168       .0       . 30         255       . 255       . 255       .0         192       .168       .0       .1 |   |

Go Straight to the<br/>Print Server's Web<br/>InterfaceRight-click on a printer in the Select Network Printer list and select Print<br/>server home page to configure the print server from its embedded Web<br/>pages.

# Adding printers in Windows Vista using Windows Add Printer Wizard

- 1. Go to Start | Control Panel | Hardware and Sound.
- 2. Click Add a printer to start the Add Printer Wizard.
- 3. Click Add a local printer.

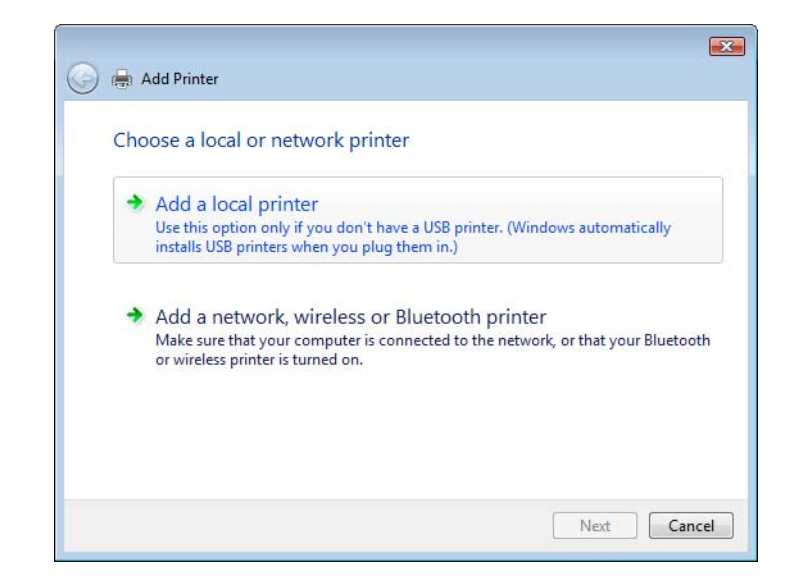

4. Click **Create a new port**. In the dropdown list, select **Standard TCP/IP Port**. Click **Next**.

| Choose a printer po                        | rt                                             |                    |
|--------------------------------------------|------------------------------------------------|--------------------|
| A printer port is a type of co<br>printer. | nnection that allows your computer to exchange | information with a |
| O Use an existing port:                    | LPT1: (Printer Port)                           |                    |
| Oreate a new port:                         |                                                |                    |
| Type of port:                              | Standard TCP/IP Port                           |                    |
| Type of port:                              | Standard TCP/IP Port                           |                    |
|                                            |                                                |                    |
|                                            |                                                |                    |
|                                            |                                                |                    |
|                                            |                                                |                    |

5. Enter the IP address (or host name) of the print server in the field **Hostname** or IP Address. (*Example: 192.168.0.90*)

The **Port name** will be filled in automatically when you enter the IP address, optionally, add the port you want to use as a suffix. *(Example: 192.168.0.90\_LPT1)* 

Ensure that **Query the printer and automatically select the driver to use** is selected and click **Next**.

| 🗿 🖶 Add Printer          |                                      | ×   |
|--------------------------|--------------------------------------|-----|
| Type a printer hostr     | name or IP address                   |     |
| Device type:             | Autodetect                           | •   |
| Hostname or IP address:  | 192.168.0.90                         |     |
| Port name:               | 192.168.0.90                         |     |
| Query the printer and au | tomatically select the driver to use |     |
|                          |                                      |     |
|                          |                                      |     |
|                          |                                      |     |
|                          |                                      |     |
|                          |                                      |     |
|                          | Next                                 | cel |

6. If you have a multiport print server you will be prompted for Additional Port Information. Select the port to which the printer is connected. (*Example: LPT1*) Click Next.

| <b>G</b> • | Add Printer                                                                                                    |
|------------|----------------------------------------------------------------------------------------------------|
| A          | dditional Port Information Required                                                                                                    |
|            | The selected device has multiple ports. Choose the port from the given list. If the port you wan<br>to use is not in the list then go back to the previous page and make sure that the information<br>that you entered is correct. |
|            | Device Port                                                                                                    |
|            | LPT1 [hp LaserJet 1015]  COM1 [No printer connected ] LPT1 [hp LaserJet 1015] LPT2 [No printer connected ]                                                                                                    |
|            |                                                                                                    |

7. If you already have the printer's driver installed, you will be asked whether to keep it or to replace it. Select manufacturer and model of your printer. If you have the printer driver on an installation disk/CD, then click **Have Disk** and browse to the directory where you have the driver.

Click Next.

| 0 | 🖶 Add Printer                                                                                                    | X |
|---|----------------------------------------------------------------------------------------------------|---|
|   | Which version of the driver do you want to use?<br>Windows detected that a driver is already installed for this printer. |   |
|   | <ul> <li>Use the driver that is currently installed (recommended)</li> <li>Replace the current driver</li> </ul>         |   |
|   |                                                                                                    |   |
|   |                                                                                                    |   |

8. Enter a **Printer name** and choose whether you want to make it your default printer. Click **Next**.

| Add Printer          |                                             |  |
|----------------------|---------------------------------------------|--|
| Type a print         | er name                                     |  |
| Printer name:        | HP LaserJet 1015                            |  |
|                      | Set as the default printer                  |  |
| This printer will be | installed with the HP LaserJet 1015 driver. |  |
|                      |                                             |  |
|                      |                                             |  |
|                      |                                             |  |
|                      |                                             |  |
|                      |                                             |  |
|                      |                                             |  |
|                      |                                             |  |
|                      |                                             |  |

9. Click **Print a test page** to verify your installation. Click **Finish**.

| 9 | 👼 Add Printer                                                                                                    |
|---|----------------------------------------------------------------------------------------------------|
|   | You've successfully added HP LaserJet 1015                                                                                                    |
|   | To see if the printer is working correctly, or to see troubleshooting information for the printer, print<br>a test page.<br>Print a test page |
|   | Finish Cancel                                                                                                    |

You have now successfully completed the installation.

# Adding printers in Windows 2000 / XP / 2003 using Windows Add Printer Wizard

 Windows XP/Windows Server 2003: Go to Start | Printers and Faxes and click the Add a Printer icon to start the Add Printer Wizard. Click Next.

#### Windows 2000:

Go to **Start** | **Settings** | **Printers** and click the **Add Printer** icon to start the Add Printer Wizard. Click **Next**.

2. In the Wizard, select Local Printer attached to this computer. Make sure the Automatically detect and install my Plug and Play printer check box is <u>not</u> checked. Click Next.

| Local or Network Printer The wizard needs to know which type of printer to set up.                  |
|----------------------------------------------------------------------------------------------------|
| Select the option that describes the printer you want to use:                                       |
| ⊙ Local printer attached to this computer                                                           |
| Automatically detect and install my Plug and Play printer                                           |
| A network printer, or a printer attached to another computer                                        |
| To set up a network printer that is not attached to a print server, use the "Local printer" option. |
|                                                                                                    |

3. Click the **Create a new port** radio button and select **Standard TCP/IP Port** from the list.

Click Next and the Add Standard TCP/IP Printer Port Wizard starts. Click Next.

| ew port.                            | our printer to use. If the port is not listed, you | can create a |
|-------------------------------------|----------------------------------------------------|--------------|
| Use the following port:             | LPT1: (Recommended Printer Port)                   | ×            |
| Greate a new port:<br>Type of port: | Standard TCP/IP Port                               | ~            |

4. Enter the IP address of the print server in the **Printer Name or IP Address** field (*Example: 192.168.3.191*).

The **Port Name** field will be filled in automatically when you enter the IP address. Optionally, add the port you want to use as a suffix

AXIS 5400+: \_LPT1 AXIS 5600+: \_LPT1, \_LPT2 or \_COM1

(Example: 192.168.3.191\_LPT1) Click Next.

| Add Port<br>For which device do you want          | to add a port?                                  |                             |
|---------------------------------------------------|-------------------------------------------------|-----------------------------|
| Enter the Printer Name or IP a                    | ddress, and a port name for the desired device. |                             |
| Printer Name or IP ≜ddress:<br><u>P</u> ort Name: | 192.168.3.191<br>IP_192.168.3.19                |                             |
|                                                   |                                                 | Option<br>Add _F<br>as a su |

5. This screen will only appear if you have an AXIS 5600+: In the Additional Port Information Required window, select the Device Port you want to use: LPT1, LPT2 or COM1

Click Next then Finish.

| Additional Port Information Required                                                                                                    | Add Standard TCP/IP Printer Port Wizard                                                            |
|----------------------------------------------------------------------------------------------------|----------------------------------------------------------------------------------------------------|
| Additional Port Information Required<br>The device has multiple Ports                                                                                                    | Completing the Add Standard<br>TCP/IP Printer Port Wizard                                          |
| The selected divice has multiple post. Droses the post from the given list. If the post poy want<br>to use is not in the fait therago back to the previous page and make sure that the information<br>that you entened is comed. | You have selected a port with the following characteristic:<br>SNMP: Vias<br>Protocot: LPR, prl    |
| Devce Put                                                                                                    | Denice: 192.160.3191<br>Pon Name: IP_192.160.3191_PT1<br>Adapter Type: Asis Print Server (3 ponts) |
| LPT1 M<br>COMI<br>EAN<br>LPT2                                                                                                    | To complete this wizard, click Finish.                                                             |
| (Back News) Cancel                                                                                                    | <gack cancel<="" prich="" td=""></gack>                                                            |

6. Select **Manufacturer and Printer** from the driver list or from a directory/file. Click **Next**. If you already have the printer's driver installed, you will be asked whether to keep it or replace it. 7. Click Next. Supply a name for the printer and choose whether you want to make it your default printer. Click Next.

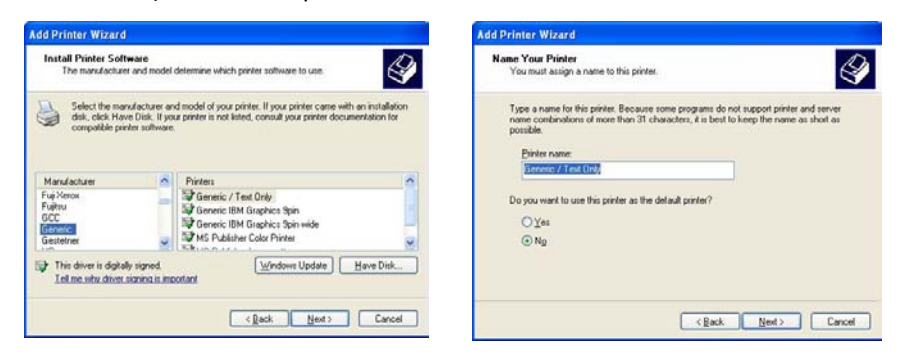

8. Choose whether you want to share the printer with other network users, print a test page, etc. Select the appropriate radio button and click **Next** and **Finish**.

| Add Printer Wizard                                                                                                    | Add Printer Wizard                                                                                                    |
|----------------------------------------------------------------------------------------------------|----------------------------------------------------------------------------------------------------|
| Printer Sharing<br>You can share this printer with other network users.                                                                                                    | Completing the Add Printer<br>Wizard                                                                                                    |
| If you want to share this printer, you must provide a share name. You can use the<br>suggested name or type a new one. The share name will be visible to other network<br>users. | You have successfully completed the Add Printer Wizard.<br>You specified the following printer settings:                                                                                                    |
|                                                                                                    | SNMP: Yes                                                                                                    |
| Up not share this plinter                                                                                                    | Protocol: LPR, pr1                                                                                                    |
| ○ Share name:                                                                                                    | Device: 192.168.3.191                                                                                                    |
|                                                                                                    | Port Name: IP_192.168.3.191                                                                                                    |
|                                                                                                    | Adapter Type: Avis Print Server (3 ports)                                                                                                    |
|                                                                                                    | and the second second se |
|                                                                                                    | To clean this without click Einish                                                                                                    |
|                                                                                                    |                                                                                                    |
|                                                                                                    | < Back Finish Cancel                                                                                                    |

9. Print a test page to verify your installation.

You have now completed the installation.

# Adding Printers in Windows Vista using the Microsoft LPR Monitor

| Prepare for LPR   | 1. | Go to Start   Control Panel   Programs.                                                                                                    |
|-------------------|----|----------------------------------------------------------------------------------------------------|
| Printing          | 2. | Click Turn Windows features on or off.                                                                                                    |
|                   | 3. | Expand Print Services.                                                                                                    |
|                   | 4. | Ensure that LPR Port Monitor is checked.                                                                                                    |
|                   | 5. | Click OK.                                                                                                    |
| Installing an LPR | 1. | Go to Start   Control Panel   Hardware and Sound.                                                                                                    |
| printer           | 2. | Click Add a printer to start the Add Printer Wizard.                                                                                                    |
|                   | 3. | Click Add a local printer.                                                                                                    |
|                   | 4. | Click Create a new port.                                                                                                    |
|                   | 5. | In the dropdown list, select LPR Port. Click Next.                                                                                                    |
|                   | 6. | Enter the IP address (or host name) in the field <b>Name or address of server providing lpd</b> ( <i>example: 192.168.0.90</i> ) and enter the port you want to use in the field <b>Name of printer or print queue on that server</b> ( <i>example: USB1</i> ). |
|                   | 7. | Click OK.                                                                                                    |
|                   | 8. | End the Wizard in the usual manner: select Manufacturer and Printer (Next), keep/replace driver (Next), name the printer, make it default or not (Next) and finally decide whether you want to print a test page.                                               |
|                   |    |                                                                                                    |
|                   |    |                                                                                                    |
|                   |    |                                                                                                    |

# Adding Printers in Windows 2000 / XP / 2003 using the Microsoft LPR Monitor

This section describes how to set up a Windows 2000/XP/2003 server for LPR printing over the TCP/IP protocol, using the built-in Microsoft LPR Monitor i.e. Print Services for UNIX.

#### Note:

LPR Printing

See "Alternative Method for LPR Printing" on page 31 for instructions on how to set up printing over LPR without installing Print Services for Unix.

Basic Setup If you have not already done so, you should perform the TCP/IP basic setup procedures prior to installing a printer for LPR printing.

Preparing for Follow the following steps to prepare for LPR printing:

- 1. Open the Control Panel.
- 2. Click Add/Remove Programs.
- 3. Click Add/Remove Windows Components.
- 4. Check Other Network File and Print Services and click Details.
- 5. Check Print Services for Unix and click OK.
- 6. Click Next and Finish.
- 7. Close Add/Remove Programs and the Control Panel.
- Installing an LPR Follow the instructions below to use the standard Windows method for installing an LPR printer in Windows 2000/XP/2003:
- Windows XP/2003: 1. Go to Start | Printers and Faxes and click the Add a Printer icon to start the Add Printer Wizard. Click Next.
  - Windows 2000: 1. Go to Start | Settings | Printers and click the Add Printer icon to start the Add Printer Wizard. Click Next.
    - 2. Select the appropriate radio button: Local Printer. Click Next.
    - 3. Click the **Create a new port** radio button and select **LPR Port** from the list. Click **Next**.
    - 4. Enter IP address (or host name) of the print server in the field Name and address of server providing lpr (*Example: 192.168.3.191*) and enter the port you want to use in the field Name of printer or print queue on that server (*Example: LPT1, LPT2, COM1*). Click OK.
    - 5. End the Wizard in the usual manner: select Manufacturer and Printer, keep/replace driver, name the printer, make it default or not, share it or not and finally decide whether you want to print a test page.

Client/Server Printing Select Network printer instead of Local Printer in Step 2 above if your print server has already been installed by the administrator on another computer. Follow the instructions in the Add Printer Wizard to complete the installation.

# Important!

• Make sure that the Automatically detect and install my Plug and Play printer checkbox is <u>not</u> checked

• Press F1 to access the Windows online help system if you need additional help when installing a printer/print server using this method.

Alternative Method for<br/>LPR PrintingIf you wish to print over LPR but do not wish to install Print Services for<br/>Unix you can do this by changing the printing protocol after having<br/>installed the printer using the Standard TCP/IP method, see "Adding<br/>printers in Windows 2000 / XP / 2003 using Windows Add Printer<br/>Wizard" on page 26 for instructions.

Once the printer is installed, follow these instructions to change the printing protocol:

- 1. Go to Start | Settings | Printers.
- 2. Double-click the installed printer.
- 3. Select **Properties** from the **Printer** menu.
- 4. Click the Ports tab.
- 5. Click the **Configure Port** button.
- 6. Click the LPR radio button and enter the queue name (PR1, PR2...).
- 7. Click OK to finish.

# Adding Printers in Windows NT using the Microsoft LPR Monitor

If you have not already done so, you should perform the TCP/IP basic setup procedures prior to installing a printer for LPR printing.

Preparing for In the Control Panel, double-click the Network icon. Select the Services tab. If the TCP/IP Printing entry appears, then TCP/IP is already installed. Close the Network folder and go on to *Installing an LPR printer*, below.

First, prepare for LPR printing:

- 1. Open the Control Panel and double-click the Network icon.
- 2. Select Protocols.
- 3. Add TCP\IP Protocol.
- 4. Select Services.
- 5. Add Microsoft TCP\IP Printing.

- Installing a Network printer
- 1. Go to Start | Settings | Printers | Add Printer. Select My Computer and click Next.
  - 2. From the **Available Ports** list, choose the appropriate printer port, which will appear as the IP address or host name of the print server. If it doesn't appear in the list, click **Add Port**.

| Add Printer Wizard | Click the check box next to the<br>Documents will print to the first a<br>Available ports:                                    | port(s) you want to use.<br>vailable checked port. |
|--------------------|----------------------------------------------------------------------------------------------------|----------------------------------------------------|
|                    | Port                                                                                                    | Description 🔺                                      |
|                    | □ 192.168.35.002:LPT1<br>□ 192.168.35.202:LPT1<br>□ 192.168.35.203:USB1<br>□ 192.168.35.203:USB<br>□ 192.168.35.203:LPT1<br>◀ | ¥                                                  |
|                    | Add Port                                                                                                    | Configure Port                                     |
|                    | < <u>B</u> ack <u>N</u> e                                                                                                    | xt > Cancel                                        |

3. Choose LPR Port from Available Printer Ports and click New Port.

| Printer Ports                                                                              |                   | ? ×                 |
|--------------------------------------------------------------------------------------------|-------------------|---------------------|
| Available Printer Ports:                                                                   |                   |                     |
| Digital Network Port<br>Lexmark DLC Network Port<br>Lexmark TCP/IP Network F<br>Local Port | 'ort              |                     |
| LPR Port                                                                                   |                   |                     |
|                                                                                            |                   | <u>N</u> ew Monitor |
|                                                                                            | New <u>P</u> ort. | Cancel              |

4. Type the print server's IP address (or host name) in the field **Name or address** of server providing lpd (*Example: 192.168.3.191*). Enter which port to use in the field **Name of printer or print queue on that server** (*Example: LPT1*). Click **OK** and then **Close**.

| Add LPR compatible printer                     |               | ×      |
|------------------------------------------------|---------------|--------|
| Name or address of server providing lpd:       | 192.168.3.191 | OK     |
| Name of printer or print queue on that server: | LPT1          | Cancel |
|                                                |               | Help   |
|                                                |               |        |

5. The added print server will now appear in the **Available Ports** list. Click **Next**, choose a driver and finish the installation as usual.

# **AXIS Print Monitor Software**

| AXIS Print Monitor is the recommended tool to use for network printing |
|------------------------------------------------------------------------|
| in Windows 98 and Me environments. AXIS Print Monitor is available     |
| free of charge on www.axis.com                                         |

- AXIS Print Monitor Overview AXIS Print Monitor allows the print server to be connected in the same simple fashion as connecting a local printer. Once installed, it is automatically initialized upon system startup. AXIS Print Monitor has been developed for peer-to-peer printing, allowing your print jobs to be sent directly to the print server.
- Printing Environments AXIS Print Monitor supports printing over TCP/IP (LPR and Raw TCP) and NetBIOS/NetBEUI. To enable printing in these environments, please ensure that the desired printing protocols are running on your client.
- Peer-to-Peer Printing The AXIS Print Monitor needs to be installed on each workstation to perform peer-to-peer printing. Once installed, the AXIS Print Monitor allows you to access all network printers, just as if they were connected directly to your workstation.
- Client/Server Printing AXIS Print Monitor needs only to be installed on one server to perform client/server printing. The installed printers must be configured to be shared to allow clients to use them. Pop-up messages should not be enabled on the server as they will not be displayed on the client platforms.

Note:

AXIS Print Monitor can also be used for DOS printing. Please refer to the AXIS Print Monitor's Readme file for instructions. The Readme file is located in the same folder where AXIS Print Monitor is installed on your PC.

# Adding Printers over TCP/IP in Windows NT using AXIS Print Monitor

|                     | 1. | Install AXIS Print Monitor on all workstations that will print via the print server. AXIS Print Monitor is available free of charge on www.axis.com                                                                                                    |
|---------------------|----|----------------------------------------------------------------------------------------------------|
|                     | 2. | To start the Add Printer Wizard, select <b>Settings</b>   <b>Printers</b> from the <b>Start</b> menu and double-click the <b>Add Printer</b> icon.                                                                                                    |
|                     | 3. | The Wizard asks you to select My Computer or Network printer server.<br>Select My Computer, click Next.                                                                                                    |
|                     | 4. | Click <b>Add Port</b> In the Available Ports dialog, select <b>AXIS Port</b> and click <b>New Port</b> .                                                                                                    |
|                     | 5. | Select LPR (TCP/IP) as your choice of protocol and click OK.                                                                                                    |
|                     | 6. | Enter the IP address or the host name of your print server <i>(Example: enter an IP address: 192.168.3.191 or a host name: AXIS181636).</i><br>In the Logical Printer Name field, enter the port you wish to use; LPT1, LPT2 or COM1. Click OK, click Close. |
|                     | 7. | Select Manufacturer, Printers, choose a printer name and if you want to use<br>the printer as your default printer. Choose if you want to share the printer<br>and print a test page. Click <b>Finish</b> .                                                  |
|                     | 8. | You may now configure the port, as described below.                                                                                                    |
| Configure the Port: | 1. | Select <b>Settings</b>   <b>Printers</b> from the <b>Start</b> menu and highlight the printer you wish to configure. Select <b>File</b>   <b>Properties</b>   <b>Ports</b> and click <b>Configure Port</b> .                                                 |
|                     | 2. | Choose whether error condition pop-up messages are to be displayed by checking the box in the <b>Configure AXIS Ports</b> dialog. Define the frequency at which the error messages should be displayed after retry. Click <b>OK</b> .                        |
|                     |    |                                                                                                    |

Even if the desired printer is available in the Manufacturers and Printers lists, you are advised to use the print driver provided with the printer. This assures you of the latest driver software.

# Adding NetBIOS/NetBEUI Printers in Windows 2000 using AXIS Print Monitor

See to it that the NetBEUI protocol is installed on your client. Follow the procedure below to install Axis Printer Ports from a Windows 2000 workstation:

- 1. To start the Add Printer Wizard, select **Settings** | **Printers** from the **Start** menu and double-click the **Add Printer** icon. Start the installation by clicking **Next**.
- 2. The Wizard asks you to select Local printer or Network printer. Select Local printer. Click Next.
- 3. Click **Create a new port.** In the Available Ports dialog, select **AXIS Port** and click **Next**.
- 4. Select NetBIOS/NetBEUI as your choice of network protocol and click OK.
- 5. Select the AXIS Port you want to add from the list of available ports. The port appears as <name>.<port> (Example: AX100086.LP1). The <port> is taken from the table below. Click **OK**.

| Ports available | Parallel port 1 | Parallel port 2 | Serial port |
|-----------------|-----------------|-----------------|-------------|
| AXIS 5400+      | LP1             | —               | —           |
| AXIS 5600+      | LP1             | LP2             | CM1         |

6. Choose the appropriate printer driver for your printer. Click **Next** and proceed directly to step 9. It is only necessary to perform steps 7 – 8 if your printer does not appear in the list.

#### Note:

Even if the desired printer is available in the **Manufacturers** and **Printers** lists, you are advised to use the printer driver provided with the printer. This assures you of the latest driver software.

- 7. Click the **Have Disk...** button. Insert the printer driver diskette/CD that was provided with your printer, select the appropriate diskette/CD drive and click **OK**.
- 8. Select the printer driver you want to install and click Next.
- 9. Enter an appropriate name for your printer and click Next.
- 10. Choose whether you want to share the printer with other network users and click **Next**.
- 11. Choose whether you want to print a test page, click Next and then Finish.

# Adding Printers over NetBIOS/NetBEUI in Windows NT using AXIS Print Monitor

See to it that the NetBEUI protocol is installed on your client. Follow the procedure below to install Axis Printer Ports from a Windows NT workstation:

- 1. Install AXIS Print Monitor on all workstations that will print via the print server.
- 2. To start the Add Printer Wizard, select **Settings** | **Printers** from the **Start** menu and double-click the **Add Printer** icon.
- 3. The Wizard asks you to select **My Computer** or **Network printer server**. Select **My Computer**. Click **Next**.
- 4. Click Add Port... In the Available Ports dialog, select AXIS Port and click New Port...
- 5. Select NetBIOS/NetBEUI as your choice of network protocol and click OK.
- 6. Select the AXIS Port you want to add from the list of available ports. The port appears as <name>.<port> (Example: AX100086.LP1). The <port> is taken from the table below. Click **OK**.

| Ports available | Parallel port1 | Parallel port 2 | Serial port |
|-----------------|----------------|-----------------|-------------|
| AXIS 5400+      | LP1            | _               | _           |
| AXIS 5600+      | LP1            | LP2             | CM1         |

7. Close the Printer Ports window.

- 8. Click the **Configure Port...** button. Choose whether error condition pop-up messages are to be displayed by checking the box in the Configure Axis Ports dialog. Define the frequency at which the error messages should be displayed after retry. Click **OK**. Continue the installation by clicking **Next**.
- 9. Choose the appropriate printer driver for your printer. Click **Next** and proceed directly to step 12. It is only necessary to perform steps 10-11 if your printer does not appear in the list.

#### Note:

Even if the desired printer is available in the **Manufacturers** and **Printers** lists, you are advised to use the printer driver provided with the printer. This assures you of the latest driver software.

- 10. Click the **Have Disk...** button. Insert the printer driver diskette/CD that was provided with your printer, select the appropriate diskette/CD drive and click **OK**.
- 11. Select the printer driver you want to install and click Next.
- 12. Enter an appropriate name for your printer and click Next.
- 13. Choose whether you want to share the printer with other network users and click **Next**.
- 14. Choose whether you want to print a test page and then click Finish.
# Adding Printers in Windows 98 and Me over TCP/IP using AXIS Print Monitor

- 1. Install AXIS Print Monitor on all workstations that will print via the Axis print server.
- 2. Next, start the Windows Add Printer Wizard: select **Settings** | **Printers** from the **Start** menu and double-click the **Add Printer** icon.
- 3. After clicking Next in the first dialog, the Wizard asks you to select between Local Printer and Network Printer. You must select Local Printer as the print server emulates a local printer port. Click Next.
- 4. Choose the appropriate print driver for your printer. If the desired print driver already appears within the displayed **Manufacturers and printers** lists, highlight your selection, click **Next** and proceed directly to step 7. It is only necessary to perform steps 5– 6 if your printer does not feature in the model list.
- 5. Click the **Have Disk...** button. Insert the printer driver diskette/CD into the appropriate disk drive of your computer.
- 6. Select the type of printer you want to install from the diskette/CD and click **Next**. If you already have the printer's driver installed, you will be asked whether to keep it or to replace it.
- 7. Select the Printers@TCP/IP Port and click Next.
- 8. Enter an appropriate name for your printer and choose whether you want it to be the default printer. Click **Next**.
- 9. In the next window, do <u>not</u> order a Test Page to be written, just click Finish.
- 10. The printer you have defined will now be displayed in the Printers Folder. Right-click the printer object and select **Properties**.
- 11. Click the **Details** tab within the **Properties** page and then click **Add Port** to display the available monitors.
- 12. Click the radio button "other". Select AXIS Port and then click OK.
- 13. Select LPR (TCP/IP) as your choice of protocol and click OK.
- 14. Enter the IP address or the host name of your print server (*Example enter an IP address: 192.168.3.191 or a host name: AXIS181636*). In the Logical Printer Name field, enter the port you wish to use; LPT1, LPT2 or COM1.
- 15. The TCP/IP port will then be added automatically to the list of available ports. Click **Apply** and **OK**.
- 16. You may now configure the port, as described below. The Axis Printer Port is now installed.

- Configure the Port:1. Select Settings | Printers from the Start menu and highlight the printer<br/>you wish to configure. Select File | Properties | Details and click Port<br/>Settings.
  - 2. Choose whether error condition pop-up messages are to be displayed by checking the box in the **Configure AXIS Ports** dialog. Define the frequency at which the error messages should be displayed after retry. Click **OK**.

#### Note:

Even if the desired printer is available in the Manufacturers and Printers lists, you are advised to use the print driver provided with the printer. This assures you of the latest driver software.

# Adding Printers in Windows 98 and Me over NetBIOS/NetBEUI using AXIS Print Monitor

Follow the procedures below to install Axis NetBIOS/NetBEUI printer ports on a Windows 98 workstation, using AXIS Print Monitor:

- 1. To start the Add Printer Wizard, select **Settings** | **Printers** from the **Start** menu and double-click the **Add Printer** icon.
- 2. After clicking **Next** in the first dialog, the Wizard asks you to select Local printer or Network printer. Select **Local printer**. Click **Next**.
- 3. Choose the appropriate printer driver for your printer. If the desired printer driver appears in the displayed **Manufacturers** and **Printers** lists, highlight your selection, click **Next** and proceed directly to step 6. It is only necessary to perform steps 4 5 if your printer does not appear in the model list.

#### Note:

Even if the desired printer is available in the **Manufacturers and Printers** lists, you are advised to use the printer driver provided with the printer. This assures you of the latest driver software.

- 4. Click the **Have Disk...** button. Insert the printer driver diskette/CD that was provided with your printer, select the appropriate diskette/CD drive and click **OK**.
- 5. Select the printer driver you want to install and click Next.
- 6. Select the AXIS Printer Port from the Available Ports list. The port names appears as <name>.<port>. Here, <name> is AX followed by the last six digits of the print server's serial number (e.g. AX100086) and <port> is taken from the table below. Click the Configure Port button.

| Ports available | Parallel port1 | Parallel port 2 | Serial port |
|-----------------|----------------|-----------------|-------------|
| AXIS 5400+      | LP1            | -               | -           |
| AXIS 5600+      | LP1            | LP2             | CM1         |

Example: AX100086.LP1

- 7. Choose whether error condition pop-up messages are to be displayed by checking the box in the **Configure AXIS Ports** dialog. Define the frequency at which the error messages should be displayed after retry. Click **OK** and **Next**.
- 8. Enter an appropriate name for your printer and click Next.
- 9. Choose whether you wish to print a test page and click Finish.

# Section 5 Adding Printers in Macintosh

Having connected the AXIS 5400+/AXIS 5600+ to your network, this section now describes how to set up your print server for printing in Mac OS X and earlier Macintosh environments using AppleTalk.

If you intend to use the print server in a multi-protocol environment, refer to the chapters pertaining to the respective operating systems in this manual.

## Bonjour Printing in Mac OS X

Bonjour is available from Mac OS X 10.2 and up. Bonjour is enabled by default in the print server. You can alter the Bonjour parameters from the print server's Web interface: select Admin | Network Settings | Detailed View | TCP/IP Network.

- 1. From the Apple menu, select **Go** | **Applications** | **Utilities** and start the **Print Center** or the **Printer Setup Utility**.
- 2. Click Add
- 3. High-light the printer you want to install. The print server's default name is AXISxxxxx Network Print Server (where the xs represent the last six digits of the print server's serial number) followed by the ports available. *Example: AXIS610282 Network Print Server\_LPT1.*

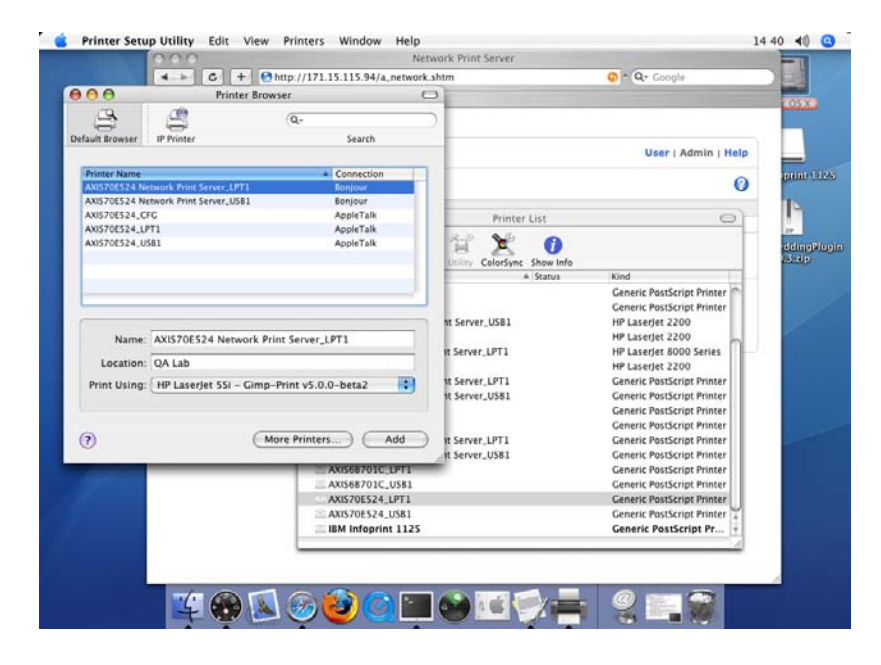

- 4. Click **Add** to finish the installation. The print server has now been added to the Printer List.
- 5. If you wish to configure printer settings, click **Printers** | **Configure Printer**.

## To Change the Bonjour Service Name

You can change the print server's Bonjour service name via the print server's Web interface: Admin | Network Settings | Detailed View | TCP/IP Network => Bonjour Service Name.

If the print server using Bonjour is already installed and the print server name or service name is changed, the print server must be removed from the Printer List and then re-installed with the new Bonjour service name.

# Installation in Mac OS X using AppleTalk

This section describes setting up your print server for printing in the Mac OS X.

- Start Print Center (from Go | Applications | Utilities => Print Center) or the Printer Setup Utility.
- 2. Select Printers | Add Printer...
- 3. From the Printer List dialog, select AppleTalk.
- 4. Now, the port of your print server will appear in the list of available printers. The port is shown as <host name>\_<port>. Example: AXIS100086\_LPT1. Select the print server port you want to use.
- 5. Select an appropriate printer driver for your printer from the **Printer Model** drop-down list. If the printer is not available in the list, select **Generic**. (Note: **Generic** is only used for postscript printers.)

You can also browse for a printer driver on your computer or network by selecting **Other...** from the list.

6. Click **Add** to complete the installation.

## Installation of LPR printing in Mac OS X

If you want to print using LPR, select:

- 1. Printers | Add Printer...
- 2. From the Printer List dialog, select LPR printers using IP.
- 3. Enter the IP address or host name of the print server in the LPR printer's Address field. You must <u>uncheck</u> the Use Default Queue on Server check box and enter a Queue Name: *Physical ports: LPT1, LPT2, COM1 Logical printer ports: PR1, PR2, PR, PR4, PR5, PR6, PR7, PR8*
- 4. Choose a printer driver from the **Printer Model** list and click **Add** to finish.

# Installation on Mac OS 9.1 or older, using AppleTalk

| Basic Configuration | On Mac OS 9.1 or older, basic configuration in AppleTalk is performed |
|---------------------|-----------------------------------------------------------------------|
|                     | simply by opening the Chooser window and selecting a printer.         |

You can change the default name of your print server or any of default parameters by editing the print server's *config* file. To access the *config* file from a Macintosh, you can use:

- any Web browser with Javascript enabled
- FTP using MacTCP, Fetch or Anarchie

In order to use any of these methods, you must assign an IP address to the print server as described in *"Setting Parameters"* on page 45.

# **Choosing a Printer**

| Selecting a Printer        | The method for choosing a printer varies depending on which version of LaserWriter printer driver you are using.                                                                                                    |
|----------------------------|----------------------------------------------------------------------------------------------------|
|                            | <ul> <li>The LaserWriter 7.0 driver assumes that you use a standard PostScript driver, and cannot take advantage of any printer specific features.</li> <li>The LaserWriter 8.0 driver uses PPD files that contain printer descriptions. This gives you full control over any features your printer might have.</li> </ul>                                                                                                    |
| Autodetect Printer<br>Type | The print server can automatically detect the type of printer you are using<br>if you enable Autodetect Printer Type. The print server can then<br>recognize Epson and Hewlett Packard InkJet printers. Most Epson and<br>Hewlett Packard InkJet printers that have Mac OS printer drivers for<br>network printing are supported. Without the Autodetect Printer Type<br>function, the AppleTalk printer type has to be specified manually in the<br>print server. For Epson InkJets it would be "EPSONLQ2" and for HP<br>InkJets it would be "DeskWriter". If the print server does not recognize<br>the connected printer, the default setting "LaserWriter" will be used as<br>printer type. "LaserWriter" is the recommended setting to be used with all<br>PostScript printers. |
|                            | To enable Autodetect Printer Type, log in to your print server's Web<br>interface and select Admin   Network Settings   Detailed View  <br>Macintosh   Auto Detect Printer Type   Yes.                                                                                                    |
|                            | See the Help pages in the print server's Web interface for details.                                                                                                    |
| LaserWriter 7.0            | Follow the instructions below to choose a printer:                                                                                                    |
| Printer Driver             | 1. Select <b>Chooser</b> from the <b>Apple</b> menu.                                                                                                    |
|                            | 2. Click the LaserWriter icon.                                                                                                    |
|                            | 3. If your network has more than one zone, click on the zone you want. (If your network does not have any zones, this box will not appear.)                                                                                                    |

- 4. Click the name of the printer you want the ports are shown as <host name>\_<port>. Example: AXIS100086\_LPT1.
- 5. Click the **Close** box. This completes the configuration and closes the Chooser.

Repeat this procedure for each Macintosh computer on the network using the print server.

#### LaserWriter 8.0 Printer Driver

Follow the instructions below to choose a printer:

- 1. Select Chooser from the Apple menu.
- 2. Click the LaserWriter 8.0 icon.
- 3. If your network has more than one zone click on the zone you want. (If your network does not have any zones, this box will not appear.)
- 4. Click the name of the printer you want the ports are shown as <host name>\_<port>. Example: AXIS100086\_LPT1.
- Click Setup... and then Auto Setup. If the selected printer supports bidirectional printing and the appropriate PPD file is available, the installation is performed automatically and you can therefore proceed directly to step 7 (if this is not the case, the PPD file must be selected manually, as described in step 6).
- 6. Choose the PPD file matching your printer, and click **OK**. If your printer does not appear in the PPD file list, please contact your printer vendor. Use the Generic PPD if you do not need any printer specific features.
- 7. Click **OK**, and then click the **Close** box. This completes the configuration and closes the Chooser.

Repeat this procedure for each Macintosh computer on the network using the print server.

**Bi-directional** The AXIS 5400+/AXIS 5600+ allows the printer driver to communicate directly with the printer and consequently facilitates complete functional control over print jobs, e.g. automatic downloading of fonts not resident in the printer.

This functionality has backward compatibility with older printers and Macintosh computers, which means that the AXIS 5400+/AXIS 5600+ can generate appropriate responses to Macintosh printer queries when the connected printer does not support bi-directional communication.

Verifying the Setup You simply need to print a document from the Macintosh computer to verify communication to the chosen printer. The basic installation can be considered complete if the print test is satisfactory. The AXIS 5400+/AXIS 5600+ is now ready for use.

- **BCP and TBCP** You should specify if you want to enable or disable binary transfer of print data in the print server's Web interface (Admin | Network Settings | Detailed View | Macintosh | Binary Protocol for Printer *n*. By enabling binary transfer you reduce printing time, provided that the print job is sent as binary data to the print server. This is particular true when you are printing large bitmaps.
  - TBCP enables the print server to use the TBCP (Tagged Binary Communication Protocol) to transfer print data to the printer. Select this alternative when using Postscript printers.
  - BCP enables the print server to use the BCP (Binary Communications Protocol) to transfer print data to the printer. Select this alternative when using Postscript printers.
  - None disables all binary transfers, select this alternative for all non-PostScript printers and for ASCII PostScript printing.

#### Notes:

- If you have set the Autodetect Printer Type parameter to YES, the text output format will be chosen automatically (Admin | Network Settings | Detailed View | Macintosh | Auto Detect Printer *n* Type | Yes).
- Some printers, e.g. Epson InkJet printers, can not be used when TBCP is enabled.

**Setting Parameters** In AppleTalk, you can change a limited number of the parameters of the AXIS 5400+/AXIS 5600+, such as:

- enable and disable binary data transfers for your printing
- select the type of binary transfer protocol to use
- specify the AppleTalk printer type
- set the IP address

However, by assigning an IP address to your print server, you have access to all of the print server parameters via any standard Web browser or via FTP. Refer to *Section 9 Management and Configuration*, on page 84 for more information.

Follow the instructions below to set the print server parameters in AppleTalk:

#### Important:

DO NOT use the parameter values from this example when configuring your print server. You should select values that are appropriate for your printers and network settings.

- 1. Open the **Chooser** from the Apple menu.
- 2. Select a network printer driver any LaserWriter will do.
- 3. Select the printer port ending with \_CFG.
- 4. Close the Chooser.
- 5. Open a text editor, e.g. SimpleText.

6. Write a text file containing the parameters you want to set:

| BINARY_TYPE_1. | :BCP           |
|----------------|----------------|
| INT_ADDR.      | :192.168.3.191 |
| ATYPE_1.       | :EPSONLQ2      |

#### Note:

Parameters that you do not want to set should be excluded from the text file. Refer to the Parameter list in this manual for information about which values that are valid for each parameter.

- 7. Print the text file. The settings will be stored in the print server.
- 8. Open the Chooser and select the printer port you wish to use for printing documents.
- 9. Close the Chooser.

## Note:

The \_CFG port disappears 60 minutes after the AXIS 5400+/AXIS 5600+ has been powered on. If you want it to reappear, you must restart your print server.

# Section 6 Adding Printers in NetWare

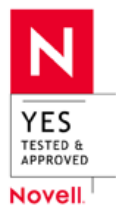

This section describes how to continue the installation of the AXIS 5400+/AXIS 5600+ in the NetWare environment. Identify which transport protocol you are running on your network and which installation method you should use. Continue the installation by selecting the appropriate installing instructions from the table below:

| Installation<br>method | Transport<br>protocol                | Action                                                                                                    |
|------------------------|--------------------------------------|----------------------------------------------------------------------------------------------------|
| NDPS                   | TCP/IP<br>IPX/SPX                    | See "Setup using NDPS" on page 48 and<br>"Public Access Printers" on page 49<br>"Controlled Access Printers" on page 53                                                 |
| iPrint                 | iPrint over LPR                      | See "Setup using iPrint" on page 62 and<br>"Install a printer using AXIS LPR Gateway Configuration Snap-in"<br>on page 64                                               |
| ii iiit                | iPrint over IPP                      | See "Setup using iPrint" on page 62 and<br>"Install a printer with AXIS IPP Gateway Configuration Snap-in"<br>on page 64                                                |
| Queue-based            | IPX/SPX<br>Basic<br>Configuration    | To install using the AXIS NetPilot Installation Wizard, see "Basic Setup with AXIS NetPilot" on page 66                                                                 |
| printing               | IPX/SPX<br>Advanced<br>configuration | If you need a more advanced installation that is not covered by<br>the AXIS NetPilot Installation Wizard, see<br>"Advanced Installation using AXIS NetPilot" on page 67 |

See *"NetWare Administration"* on page 71 for information on Novell's administration tools.

If you intend to operate your AXIS 5400+/AXIS 5600+ in a multiprotocol, mixed environment, you should also proceed to the other relevant sections in this manual.

# Setup using NDPS

| The AXIS 5400+/AXIS 5600+ supports Novell Distributed Print Services (NDPS). You can run NDPS over Pure IP (TCP/IP) or IPX/SPX.         |
|----------------------------------------------------------------------------------------------------|
| Before the AXIS 5400+/AXIS 5600+ can be installed, make sure that NDPS is installed and a Broker is loaded on your NetWare file server. |

Axis Network Print Server uses the AXIS NDPS Gateway for printing in networks using either IP or IPX as transport protocols. The printer gateways are included with the NDPS software (from version 5.1 and up) and are automatically installed together with NDPS.

Installing the Axis Network Print Server in the NDPS environments Having assigned an IP address to the AXIS 5400+/AXIS 5600+ as described in *Assign an IP Address to the Print Server*, on page 14, you are now ready to install the Axis Network Print Server for NDPS printing. You can select to install the connected printers as public or controlled access printers. Follow the instructions below to install the Axis Network Print Server using NDPS:

#### Important:

- The NDPS Enabled parameter of the Axis Network Print Server is by default enabled. It must be set to Yes in order for the communication between the print server and the NDPS gateway to be enabled. To change this parameter, log in to the print server's Web pages and choose: Admin | Network Settings | Detailed View | NetWare => NDPS Enabled => Yes.
- If you do not have an NDPS Manager object available, start out with creating one in the Net-Ware Administrator.

Public Access Printers Follow these instructions to create a public access printer using the NDPS Manager object in your NetWare administrator utility:

- 1. Double-click on the NDPS Manager object you will be using to control the Printer Agents.
- 2. On the **Identification** page for the NDPS Manager, click the printer **Agent List** button. The **Printer Agent List** dialog will appear.
- 3. Click New. The Create Printer Agent dialog will appear.
- 4. Type a name of your choice in the NDPS Printer Agent field

| Create Printer Agent                                                                                                    | ×        |
|----------------------------------------------------------------------------------------------------|----------|
| Printer Agent (PA) Name:                                                                                                    | ОК       |
| AXIS5FF6A6_IP1                                                                                                    | Cancel   |
| NDPS Manager Name:                                                                                                    |          |
| NW5NDPSMgr.tech.kk.com.axis                                                                                                    | <br>Help |
| <u>G</u> ateway Types:                                                                                                    |          |
| Axis Gateway Configuration<br>EpsonNet NDPS Gateway (English)<br>Gestetner NDPS Printer Gateway<br>Hewlett-Packard IP/IPX Printer Gateway<br>IPP Gateway<br>KYOCERA MITA NDPS Gateway Configuration<br>LANIER NDPS Printer Gateway |          |

- 5. Select the Axis Gateway configuration in the Gateway Type window.
- 6. Click OK
- 7. In the **Select the printer's type** window, choose your printer. If you cannot find the printer, select an appropriate Generic one (PCL, PS, etc.)

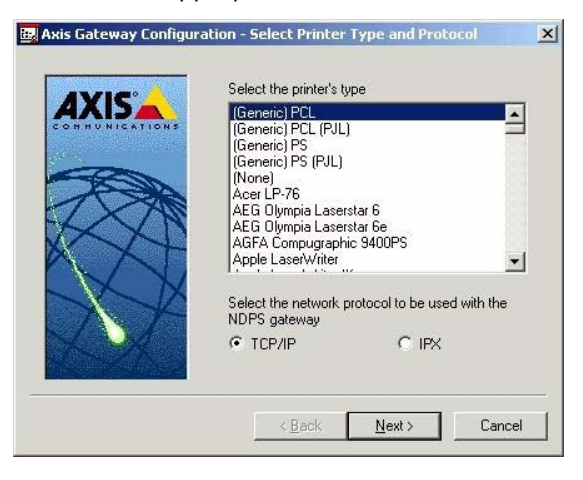

8. Select TCP/IP (default) or IPX as network protocol. Click Next.

- 9. You will find the print server in the next window with the printer attached on the connected port. Depending on the transport protocol you used when you start the installation, the print server should appear as following:
- TCP/IP Network protocol:
  - IP Address and Port, e.g: 192.168.70.243 and LPT1

|               | Printer Model                               | IP Address                     |
|---------------|---------------------------------------------|--------------------------------|
| HHUNICATIONS  | HP LaserJet 5100 Series<br>parallel printer | 192.168.70.90<br>192.168.70.29 |
|               |                                             |                                |
| $\mathcal{M}$ |                                             | <u>]</u>                       |
|               | Manually specify the print se               | rver                           |

Only the ports with a connected printer show up in this window. If the printer is not in the displayed print list, click **Manually specify the print server** and do the following: Enter the print server's IP address in the **IP Address** field and choose a port in the **Print server port** field:

e.g., 192.168.70.243 and LPT1

The available ports are:

| Ports available | Parallel port 1 | Parallel port 2 | Serial port |
|-----------------|-----------------|-----------------|-------------|
| AXIS 5400+      | LPT1            | -               | —           |
| AXIS 5600+      | LPT1            | LPT2            | COM1        |

| all solved the second second s | Printer Model                                                     | IP Address                                       |
|----------------------------------------------------------------------------------------------------|-------------------------------------------------------------------|--------------------------------------------------|
|                                                                                                    | HP LaserJet 5100 Series<br>parallel printer<br>LASER SHOT LBP-850 | 192.168.70.90<br>192.168.70.29<br>192.168.70.243 |
| $\sum$                                                                                                    | Manually specify the print se     192 . 168 . 70 . 243            | rver                                             |
|                                                                                                    |                                                                   |                                                  |

## **IPX Network protocol:**

All the available ports will be presented, regardless if the printers are or not connected to those ports, e.g.

| LPT1 | AXIS5FF66A_P1 |
|------|---------------|
| LPT2 | AXIS5FF66A_P2 |
| COM1 | AXIS5FF66A_P3 |

The IPX Addresses for the above printers will appear as: <IPX External Network Number>:<Print server's HW address>:<Socket Number>

## i.e.: 01d7e1c2:00408c5ff6a6:400c

where 400c, 401c, and 402c are the socket numbers corresponding to the LPT1, LPT2 and COM1 physical ports:

| LPT1 | 400c |
|------|------|
| LPT2 | 401c |
| COM1 | 402c |

|                | Select the printer  |                         |
|----------------|---------------------|-------------------------|
| AVIJ           | Printer Server      | IPX Address             |
| CHHORICK, TONS | ML0A6465            | bc2f3f7e:0080920a6465:4 |
|                | AXIS5FF6A6_P3       | 01d7e1c2:00408c5ff6a6:4 |
| 200            | AXIS5FF6A6_P2       | 01d7e1c2:00408c5ff6a6:4 |
|                | AXIS5FF6A6_P1       | 01d7e1c2:00408c5ff6a6.4 |
|                | AXIS5E7414_P3       | bc2f3f7e:00408c5e7414:4 |
| NN             | AXIS5E7414_P2       | bc2f3f7e:00408c5e7414:4 |
|                | AXIS5E7414_P1       | bc2f3f7e:00408c5e7414:4 |
|                | •                   | E E                     |
|                | Manually specify th | ie print server         |

If the printer is not in the displayed print list, click **Manually specify the print server** and do the following:

- 1. Enter the <IPX External Network Number> in the Network field.
- 2. Enter the <Print server's HW address> in the LAN HW address field.

3. Choose a port in the **Print server port** field, e.g. 01d7e1c2:00408c5ff6a6 and LPT1

| Ports available | Parallel port 1 | Parallel port 2 | Serial port |
|-----------------|-----------------|-----------------|-------------|
| AXIS 5400+      | LPT1            | -               | -           |
| AXIS 5600+      | LPT1            | LPT2            | COM1        |

| AXIS          | Printer Server Name      | IPX Address              |
|---------------|--------------------------|--------------------------|
| COH HUNICATIO | ML0A6465                 | bc2f3f7e:00805           |
|               | AXIS5FF6A6_P3            | 01d7e1c2:0040            |
|               | AXIS5FF6A6_P2            | 01d7e1c2:0040            |
| RE            | AXIS5FF6A6_P1            | U1d/e1c2:0040**          |
| IXN           | AXIS5E7414_P3            | bc2f3f7e:00406           |
| XX            | AXIS5E7414_P1            | bc2f3f7e:00400           |
|               |                          |                          |
| N/ )          |                          | Nonescon and a lot       |
|               | Manually specify the pri | int server               |
|               | BC2E3E7E 00408C5         | FEGAE                    |
|               |                          |                          |
|               | Network Lan HW a         | address Print server por |

- 4. When done, select your printer and click Finish.
- 5. Next, select the printer drivers for each client operating system. (Windows 2000, Windows NT and Windows 95/98). These drivers will be automatically downloaded to users' workstations when they install this printer in the future.

| Windows 95/98 Driver                             | Windows NT4 Driver | Windows 2000 Driver | V 💽 |
|--------------------------------------------------|--------------------|---------------------|-----|
| The printer reports its type to                  | be:                |                     |     |
| (Generic) PCL                                    |                    |                     |     |
| Recommended driver:                              |                    |                     |     |
| Unknown                                          |                    |                     |     |
|                                                  |                    |                     |     |
| Printer Drivers:                                 |                    |                     |     |
| Canon LASER SHOT LBP-7                           | '30                |                     |     |
| Canon LASER SHOT LBP-7                           | 40                 |                     |     |
| Canon LASER SHOT LBP-7                           | 50                 |                     |     |
| Canon LASER SHUT LBP-8                           | 130                |                     |     |
| Canon LASEN SHUT LDP-0                           | 140<br>150         |                     |     |
| Canon LACED CUOT LDD.C                           | 50                 | <b>T</b>            |     |
| Canon LASER SHOT LBP-8<br>Canon LASER SHOT LBP-8 | 170                | DOUGH 1             |     |
| Canon LASER SHOT LBP-8<br>Canon LASER SHOT LBP-8 | 170                |                     |     |
| Canon LASER SHOT LBP-8                           | 40<br>150          | <b></b>             |     |

6. Click **Continue** and **OK** in the next NDPS window. The new Printer Agent appears in the Printer Agent List window.

|                                 |                     | Identification     |
|---------------------------------|---------------------|--------------------|
| lame:<br>2030N L                | Status:<br>PT2 Idle | Access Control     |
| 5600PD_IP1_PA<br>5600PD_IPX1    | Ide                 | Printer Agent List |
| XIS5FF66A IP1<br>IL2030N_Pub_LP | T2 Idle             |                    |
|                                 |                     |                    |
|                                 |                     |                    |
|                                 |                     |                    |
|                                 |                     |                    |
|                                 |                     |                    |
|                                 |                     |                    |
|                                 |                     | -                  |
| •                               |                     |                    |
| New D                           | elete Refresh       |                    |

Check the Status: it should be Idle.

7. Press Cancel to close the NDPS Manager

To install the printer on the workstation, See "Installing an NDPS Printer on a Workstation" on page 58.

Controlled Access Follow these steps to create a controlled access printer as an object in the Directory Tree, using the NetWare administrator utility:

- 1. Log in as Admin.
- 2. Start the NW Admin utility on any Workstation (SYS:PUBLIC\WIN32\nwadmin32.exe).
- 3. Browse the context your NDPS Manager resides in.
- 4. From the Object menu, select Create. The New Object dialog appears.

| New Object                   | 2                |
|------------------------------|------------------|
| Parent:                      | OK               |
| loch                         | Cancel           |
| <u>Class of new object</u> : | Contout          |
| 📮 Computer                   | ▲ <u>Context</u> |
| Directory Map                | Help             |
| Second Group                 |                  |
| h Locality                   |                  |
| A NDPS Broker                |                  |
| 👷 NDPS Manager               |                  |
| 😤 NDPS Printer               |                  |
| NetWare Server               | •                |

5. Select NDPS Printer. The Create NDPS Printer dialog appears.

| NDPS Printer <u>N</u> ame:             | <u>C</u> reate |
|----------------------------------------|----------------|
| AXIS5FF6A6_IPX1                        | Cancel         |
| Printer Agent Source                   | Help           |
| Create a New Printer Agent             | <u>— II</u> op |
| C Existing NDPS Printer Object in NDS  |                |
| C Public Access Printer                |                |
| After Creating the NDPS Printer Object |                |
| Define Additional Properties           |                |
| Create Another NDPS Printer            |                |

6. Type a name of your choice in the NDPS Printer Name field, e.g. AXIS5FF66A\_IPX1

In the Printer Agent Source field, select the source of the Printer Agent. The following options are available:

- Create a New Printer Agent. If you select this option, you are asked to select either the Novell Gateway or a third party Gateway.

- **Printer Agent on Existing NDS Object.** Use a Printer already configured as a controlled access printer (NDPS Printer Object).

If you select this option, a list of current NDPS Printer Objects in this container will be displayed from which you can select the one you want to use.

- Public Access Printer Agent. Use an existing Printer Agent representing a Public Access Printer.

- 7. Select **Create a New Printer Agent** and click **Create** to display the Create Printer Agent dialog.
- 8. Confirm the Printer Agent name (default is the name of the new printer you are creating) and browse to select the NDPS Manager to which you want to assign it

| Printer Agent (PA) Name:                |          | ŌK    |
|-----------------------------------------|----------|-------|
| AXIS5FF6A6_IPX1                         |          | Cance |
| NDPS Manager Name:                      | Î        | Help  |
| NW5NDPSMgr.tech.kk.com.axis             |          | Пор   |
| <u>G</u> ateway Types:                  |          |       |
| Axis Gateway Configuration              | <b>A</b> |       |
| EpsonNet NDPS Gateway (English)         |          |       |
| Hewlett-Packard IP/IPX Printer Gateway  |          |       |
| IPP Gateway                             |          |       |
| KYOCERA MITA NDPS Gateway Configuration |          |       |
| LANIER NDPS Printer Gateway             | •        |       |

- 9. Select AXIS Gateway Configuration in the Gateway Type field.
- 10. Click OK.
- 11. In the **Select the printer's type** window choose your printer. If you cannot find the printer, select an appropriate Generic one (PCL, PS, etc.)

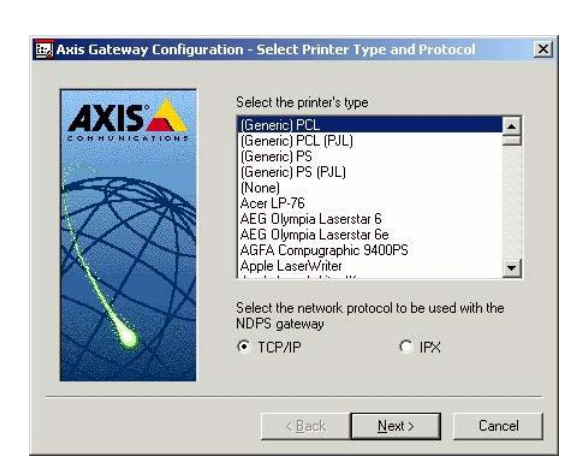

- 12. Select TCP/IP (default) or IPX as network protocol.
- 13. Click Next.

14. You will find the print server in the next window with the printer attached on the connected port.

Depending on the transport protocol you used when you start the installation, the print server will appear as:

• TCP/IP Network protocol: IP Address and Port, e.g: *192.168.70.243* and *LPT1* 

| Printer Model                   | IP Address                                                                                                    |
|---------------------------------|----------------------------------------------------------------------------------------------------|
| HP LaserJet 5100 Series         | 192.168.70.90<br>192.168.70.29                                                                                      |
| LASER SHOT LBP-850              | 192.168.70.243                                                                                                    |
| C Manually specify the print se | rver                                                                                                    |
|                                 |                                                                                                    |
|                                 | Printer Model<br>HP Lased et 5100 Series<br>parallel printer<br>LASER SHOT LEP-850<br>Manually specify the print se |

Only the ports with a connected printer will show up in this window. If the printer is not in the displayed print list: 1. Click **Manually specify the print server** enter the print server's IP address in the **IP Address** field and choose a port in the **Print server port** field e.g., *192.168.70.243 and LPT1*.

| Ports available | Parallel port 1 | Parallel port 2 | Serial port |
|-----------------|-----------------|-----------------|-------------|
| AXIS 5400+      | LPT1            | -               | -           |
| AXIS 5600+      | LPT1            | LPT2            | COM1        |

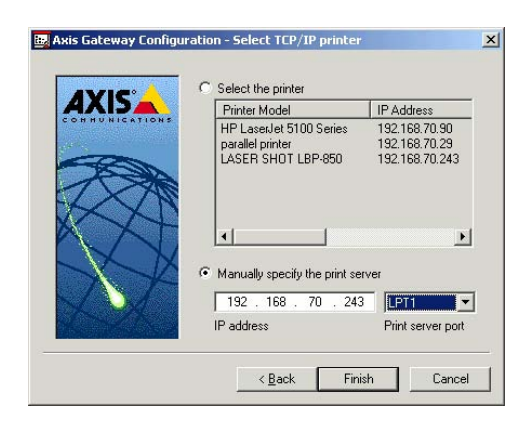

## **IPX Network protocol:**

All the available ports will be presented, regardless if the printers are or not connected to those ports.

| LPT1 | AXIS5FF66A_P1 |
|------|---------------|
| LPT2 | AXIS5FF66A_P2 |
| COM1 | AXIS5FF66A_P3 |

The IPX Addresses for the above printers will appear as: <IPX External Network Number>:<Print server's HW address>:<Socket Number>

### i.e.: 01d7e1c2:00408c5ff6a6:400c

where 400c, 401c, and 402c are the socket numbers corresponding to the LPT1, LPT2 and COM1 physical ports:

| LPT1 | 400c |
|------|------|
| LPT2 | 401c |
| COM1 | 402c |

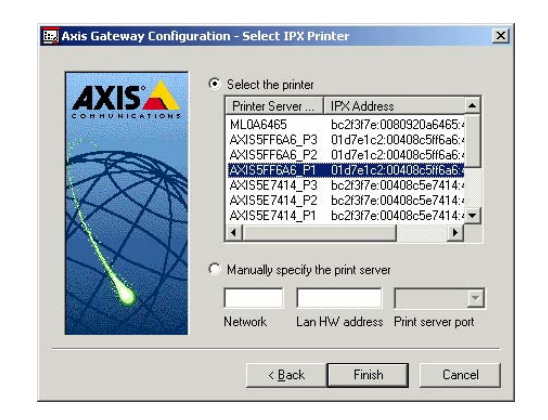

If the printer is <u>not</u> in the displayed print list:

- 1. Click **Manually specify the print server** and enter the <IPX External Network Number> in the **Network** field.
- Enter the <Print server's HW address> in the LAN HW address field and choose a port in the Print server port field: e.g.: 01d7e1c2:00408c5ff6a6 and LPT1.

| Ports available | Parallel port 1 | Parallel port 2 | Serial port |
|-----------------|-----------------|-----------------|-------------|
| AXIS 5400+      | LPT1            | -               | -           |
| AXIS 5600+      | LPT1            | LPT2            | COM1        |

| AXISA         | Printer Server Name                             | IPX Address      |
|---------------|-------------------------------------------------|------------------|
| OHHUNICATIONS | MI 046465                                       | bc2f3f7e:00809   |
|               | AXIS5EE6A6 P3                                   | 01d7e1c2:0040    |
| an            | AXIS5FF6A6 P2                                   | 01d7e1c2:0040    |
| DEEX          | AXIS5FF6A6_P1                                   | 01d7e1c2:0040    |
| 7 2 20        | AXIS5E7414_P3                                   | bc2f3f7e:00408   |
| $\sqrt{N}$    | AXIS5E7414_P2                                   | bc2f3f7e:00408   |
|               | AXIS5E7414_P1                                   | bc2f3f7e:0040E - |
| 1. M          | •                                               |                  |
| X             | Manually specify the prin     BC2F3F7E 00408C5F | server           |

3. When done, select your printer and click Finish.

4. Next, select the printer drivers for each client operating system. (Windows 2000, Windows NT and Windows 95/98). These drivers will be automatically downloaded to users' workstations when they install this printer in the future.

| Windows 95/98 Driver            | Windows NT4 Driver | Windows 2000 Driver | V 🔤 |
|---------------------------------|--------------------|---------------------|-----|
| The printer reports its type to | be:                |                     |     |
| (Generic) PCL                   |                    |                     |     |
| Recommended driver:             |                    |                     |     |
| Unknown                         |                    |                     |     |
|                                 |                    |                     |     |
| Printer Drivers:                |                    |                     |     |
| Canon LASER SHOT LBP-7          | '30                |                     |     |
| Canon LASER SHOT LBP-7          | 740                |                     |     |
| Canon LASER SHUT LBP-/          | 50                 |                     |     |
| Canon LASER SHOT LBP-           | 340                |                     |     |
| Canon LASER SHOT LBP-8          | 350                |                     |     |
| Canon LASER SHOT LBP-8          | 370                | <u> </u>            |     |
|                                 |                    |                     |     |
|                                 |                    |                     |     |

5. Click **Continue** and **OK** in the next NDPS window. Your printer will appear as an NDS object in the Directory Tree and will offer a full range of network security options.

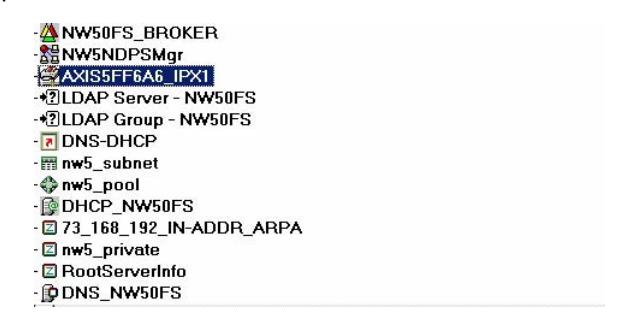

To install the printer on the workstation, See "Installing an NDPS Printer on a Workstation" on page 58.

Installing an NDPSTo install the printer on a workstation, use either Novell Printer ManagerPrinter on a<br/>Workstation(NetWare 5.1 only) or the Add Printer Wizard on the local workstation.

- Using Novell Printer
  - Manager
- 1. Log in as Admin.
- On the any workstation, browse to <NW 5.1 File Server>\SYS:PUBLIC\Win32 and start Nwpmw32.exe (Novell Printer Manager). The Novell Printers dialog appears, displaying a list of installed Public or Controlled printers (if any printers have previously been installed on the workstation).

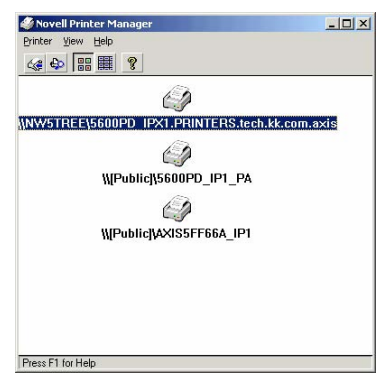

- 3. From the Printer Manager's Printer pull down menu, select New.
- 4. Click Add. A list of available printers appears.

| D / 1 D'                              | 5                                                              | Cancel                          |
|---------------------------------------|----------------------------------------------------------------|---------------------------------|
| to Default Print                      | iter                                                           | Configuration                   |
| MPublic 1/56                          | S00PD IP1 PA on \\NDPS02                                       | Bemove                          |
| \\[Public]\A)<br>\\NW5TREI            | (IS5FF66A_IP1 on \\NDPS03<br>\S600PD_IPX1.PRINTERS.tech.kk.com | << <u>A</u> dd                  |
| 4                                     |                                                                | Help                            |
|                                       | Sgt As Default Printer                                         |                                 |
| Ayailable Prin                        | ers:                                                           | Install                         |
| SCOODD 101                            | E235                                                           |                                 |
| S600PD_IP1<br>AXIS5FF664              |                                                                | Filter                          |
| 5600PD_IP1<br>AXIS5FF664<br>ML2030N_F | _P1<br>ub_LPT2                                                 | <u>Filter</u><br><u>B</u> rowse |
| 5600PD_IPT<br>AXIS5FF664<br>ML2030N_F | UPI<br>Vb_LPT2                                                 | <u>Filter</u><br><u>B</u> rowse |

5. The list of available printers shows the NDPS Public Access Printers on the network and the NDPS Controlled Access Printers in you current NDS context. To see the Controlled Access Printers in other context that you have rights to, click the **Browse** button and select your choice. Click **OK**.

| elect Object              |                |              |
|---------------------------|----------------|--------------|
| tech.kk.com.axis (NW5TREE | ]              | OK           |
| Available objects:        | Browse context | Cancel       |
| AXIS5FF6A6 IPX1           | 1<br>1         | <u>H</u> elp |
|                           |                |              |
|                           | LE Support     |              |
|                           |                |              |
|                           |                |              |
|                           |                |              |
|                           |                |              |
|                           |                |              |

| Finter Name.              | AXIS5FF6A6_IPX1                   | OK    |
|---------------------------|-----------------------------------|-------|
| Installed <u>A</u> s:     | AXIS5FF6A6_IPX1.tech.kk.com.axis  | Cance |
| Description:<br>Location: |                                   | Help  |
| Context:                  | .AXIS5FF6A6_IPX1.tech.kk.com.axis |       |
| Default Prin              | ns:                               | •     |
|                           |                                   |       |
|                           |                                   |       |

6. Once selected, click Install. The Novell Printers – Install dialog appears.

- 7. Click OK. The default driver for that printer is then automatically downloaded.

If the printer object does not have a printer driver associated with it, or a driver was not found, you will be prompted to either to choose from a list of printer drivers provided by NDPS or to provide a disk with the appropriate driver.

The Novell Printers dialog appears with the new printer, e.g. AXIS5FF6A6\_IPX1 in the installed list.

| Default Printer: —                                                                                        |                                                                    | Close                       |
|----------------------------------------------------------------------------------------------------|--------------------------------------------------------------------|-----------------------------|
| No Default Printer                                                                                        |                                                                    | Configuration               |
| Installed Printers:                                                                                       | FE666 IP1 on \\NDPS03                                              |                             |
| WWSTREE SE                                                                                                | 00PD_IPX1.PRINTERS.tech.kk.co<br>(IS5FF6A6_IPX1.tech.kk.com.axis.c | << <u>A</u> dd              |
| •                                                                                                    |                                                                    | . <u>H</u> elp              |
| Ausilable Printere:                                                                                       |                                                                    |                             |
| A                                                                                                    |                                                                    |                             |
| Available Printers:                                                                                       |                                                                    | install                     |
| Ayailable Printers:<br>5600PD_IP1_P4<br>AXIS5FF66A_IP<br>AXIS5FF66A_IP                                    | 1                                                                  |                             |
| Available Printers:<br>5600PD_IP1_PA<br>AXIS5FF66A_IP<br>AXIS5FF6A6_IP2<br>ML2030N_Pub_                   | <pre>1 1 1 1</pre>                                                 | Install<br>Filter<br>Browse |
| Ayailable Printers:<br>5600PD_IP1_P4<br>AXIS5FF66A_IP<br>AXIS5FF666_IP;<br>ML2030N_Pub_<br>Context: AXIS5 | (1<br>LPT2<br>FFF6A6_JPX1.tech.kk.com.axis                         | install<br>Filter<br>Browse |

8. Click Close.

In the Novell Printer Manager window the new installed NDPS printer appears with the name e.g. AXIS5FF6A6\_IPX1 and is available for print jobs.

| 🗳 Novell Printer Manager            | <u>_0×</u> |
|-------------------------------------|------------|
| Printer View Help                   |            |
| 🐝 🕹 📰 🗱 💡                           |            |
| Ŵ                                   |            |
| NW5TREE15600PD_IPX1.PRINTERS.tech.k | k.com.axis |
|                                     |            |
| NW5TREE/AXIS5FF6A6 IPX1.tech.kk.co  | om.axis    |
| $\Theta$                            |            |
| \\[Public]\5600PD_IP1_PA            |            |
| 0                                   |            |
| \\[Public]\AXIS5FF66A_IP1           |            |
| 107.00 - 96.01 P                    |            |
|                                     |            |
|                                     |            |
| Press F1 for Help                   |            |

9. Verify by clicking **Start - Settings - Printers** on the workstation.

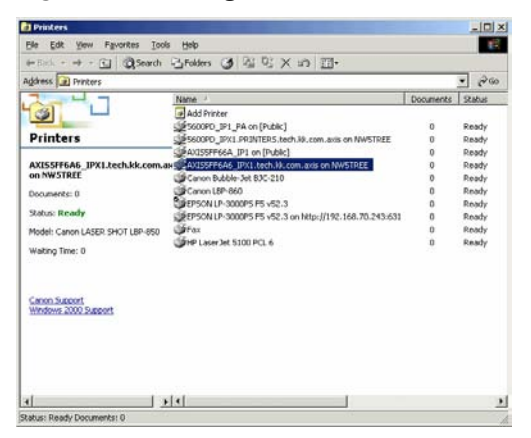

- Using the Add Printer Wizard
  - Click Start on your workstation, select Settings =>Printers. There might be some differences regarding this menu depending of MS Operating System you are running.
    - 2. Start the Add Printer Wizard on the workstation. The Add Printer Wizard dialog will appear. Click **Next**.
    - 3. Select Network printer and click Next.

| If the prin<br>another c | rr is directly attached to your con<br>imputer, or directly to the network | nputer, click Loca<br><, click Network p | Iprinter. If it is attache<br>printer. |
|--------------------------|----------------------------------------------------------------------------|------------------------------------------|----------------------------------------|
| C Local                  | printer                                                                    |                                          |                                        |
| ΠA                       | tomatically detect and install my                                          | Plug and Play pri                        | iter                                   |
| • Netw                   | ik printer                                                                 |                                          |                                        |
|                          |                                                                            |                                          |                                        |
|                          |                                                                            |                                          |                                        |
|                          |                                                                            |                                          |                                        |
|                          |                                                                            |                                          |                                        |

- 4. Click Next again in the Locate Your Printer dialog (Win2000/XP) or press the Browse button (Win9X)
- 5. Browse to the NDPS Printers. Expand either the NDPS Controlled Access Printers or the NDPS Public Access Printers folder, select your newly installed NDPS printer and follow the instructions.

| Locate your network printer     |                      |
|---------------------------------|----------------------|
| Printer:                        |                      |
| Shared printers:                |                      |
| AXISWORLD                       | <u>ـ</u>             |
| B MSHOME                        |                      |
| MDPS Controlled Access Printers | iters                |
| Printer information             |                      |
| C 1                             |                      |
| Lomment                         | Decumente ) ( biting |
| Status:                         | Documents watung.    |

When you have completed these steps, you are ready to start printing.

## Notes:

- The Public Access print servers are immediately available for everyone on the network
- The Axis Gateway Configuration Utility is an installation and configuration tool for NDPS printers in the NetWare environment.
  - The Axis Gateway will appear in NetWare 5.1 and later releases. You can download the Axis Gateway Configuration Utility for use with earlier versions of NetWare from www.axis.com.
- To print using TCP/IP, Axis print server firmware 6.1 or later is required. In order to print using IPX/SPX, Axis print server firmware 5.51 or later is needed.

# Setup using iPrint

iPrint is Novell's next generation of printing software that lets users print to and from all destinations.

A standard Web page displays available printers to the user. By clicking a printer, the iPrint client is installed (if not installed previously), the printer's driver is downloaded, and a printer is created in the user's Printer folder, enabling the user to send documents to the printer from any application on the desktop.

Before setting up iPrint printers, make sure that you meet all the iPrint Setup requirements. See the Novell iPrint Administration Guide for instructions on installing, configuring, and customizing iPrint.

AXIS Print servers can be installed as iPrint printers, either by using the Novell LPR gateway (LPR on IP) or the AXIS Gateway Configuration Snap-in for iPrint.

Axis provides two free Snap-ins for iPrint:

- AXIS LPR Gateway Configuration
- AXIS IPP Gateway Configuration

When you install Service Pack 6 (16 April 2003) for NetWare 5.1 or later and Service Pack 3 (16 April 2003) for NetWare 6.0 or later, the AXIS LPR Gateway Configuration will automatically be installed and configured on the NetWare Servers and ready for use.

The AXIS IPP Gateway Configuration Snap-in for NetWare 6.0 can be downloaded for free from www.axis.com. Follow the instructions below to install the AXIS IPP Gateway Configuration Snap-in for NetWare 6.0, if you want to add it in your iPrint environment.

Installing AXIS IPP Gateway Configuration Snapin for NetWare 6.0

- 1. Download the free **axisIPP-snap-in.zip** file from www.axis.com and unzip it in a temporary directory.
- 2. Make sure the NetWare Enterprise Web Server was previously installed on the server. Otherwise, install it.

- 3. Novell iPrint uses the NDPS infrastructure, so make sure that all the NDPS requirements have been met:
  - Make sure that the BROKER.NLM is loaded. If it isn't, type LOAD BROKER in the server console prompt and select the name of the Broker.
  - Make sure that the NDPS Manager object is created in the Novell Directory Services (NDS) tree. Refer to your Novell documentation for creating this object.
  - Make sure that the NDPSM.NLM is loaded. If it isn't, type LOAD NDPSM in the server console prompt and select the appropriate NDPS Manager.
- 4. Shutdown Tomcat and the NetWare Enterprise Web Server on the NetWare file server by executing the following commands:

Type "NSWEBDN" <Enter> Type "TOMCAT33 -STOP" <Enter> Type "NVXADMDN" <Enter>

- Map the next available drive (e.g. G:) to the root of volume SYS on your NetWare server.
   From the temporary directory where axislPP-snap-in.zip has been unzipped, run the batch file AxislPP.bat (default G:).
   If the drive G: is not available, you have to edit the batch file and change the drive to next available one.
   Check that each line in the batch file is executed without failure.
- Restart Tomcat and the NetWare Enterprise Web Server on the file server by executing the following commands: Type "TOMCAT33" <Enter> Type "NVXADMUP" <Enter> Type "NSWEB" <Enter.</li>
- Access the iManager Web page on the NetWare server by opening the following URL: https://<IP address of NW server>:2200/eMFrame/iManager.html You have to authenticate.
- 8. Click on iPrint Management on the left pane and select Create Printer.
- 9. On the right pane, verify that the newly installed **AXIS IPP Gateway Configuration** is under the **Gateway type** drop-down menu. If not, it may be necessary to restart the NetWare server.

Now you are ready to use the AXIS IPP Gateway Configuration for installing iPrint printers. You have to have **Administrator rights** to install the printers through iPrint.

**AXIS IPP Gateway** 2. Connect the print server to the network. in 3. Connect the power adapter. 4. Start the printer and the print server. 5. Log in as Admin. NetWare server. 7. Open your browser to the following URL: You have to authenticate. 8. Click on iPrint Management on the left pane. 9. Click on Create Printer. 10. Choose a name of your choice for the printer 11. Choose the context where the printer will be installed. 12. Browse for the NDPS Manager and select it. Configuration. Press Next. http://<IP address of your print server>:631/Iptx or the IPP version 1.1: ipp://<IP address of your print server>/lptx where x is the port number. Click Next. 15. Select default drivers for your printer. Click Next and OK. Install a printer using 1. Use an AXIS 5400+/AXIS 5600+ and connect a printer to whatever port **AXIS LPR Gateway** you want. 2. Connect the print server to the network. in 3. Connect the power adapter.

- 4. Start the printer and the print server.
- 5. Log in as Admin.
- Use a Web browser and the local host URL to login into iManager on your 6. NetWare server.
- 7. Open your browser to the following URL: https://<IP address of NW server>:2200/eMFrame/iManager.html You have to authenticate.
- 8. Click on **iPrint Management** on the left pane.

- Install a printer with **Configuration Snap-**
  - 1. Use an AXIS 5400+/AXIS 5600+ and connect a printer to any port.

- 6. Use a Web browser and the local host URL to login into iManager on your
- https://<IP address of NW server>:2200/eMFrame/iManager.html

- 13. In the Gateway Type drop-down list, choose the Axis IPP Gateway
- 14. In the Printer URL, you may choose either the IPP version 1.0 format:

**Configuration Snap-**

|                                                              | 9. Click on Create Printer.                                                                                                    |
|--------------------------------------------------------------|----------------------------------------------------------------------------------------------------|
|                                                              | 10. Choose a name for the printer.                                                                                                    |
|                                                              | 11. Choose the context where the printer will be installed.                                                                                                    |
|                                                              | 12. Browse for the NDPS Manager and select it.                                                                                                    |
|                                                              | 13. In the Gateway Type drop-down list, choose the Axis LPR Gateway<br>Configuration. Click Next.                                                                                                    |
|                                                              | 14. Choose either the IP address or the DNS Name for your print server.                                                                                                    |
|                                                              | 15. Under <b>Printer name</b> , select the physical printer port, e.g. LPT1, or logical printer port pr1-pr8 using the drop-down list. Click <b>Next</b> .                                                                                                    |
|                                                              | 16. Select default drivers for your printer. Click Next and OK.                                                                                                    |
| Installing the iPrint<br>Printer on the<br>Workstation       | <ul> <li>An iPrint printer can by locally installed on the workstation in two ways:</li> <li>Using the iPrint Client</li> <li>Using the MS Add Printer Wizard at the workstation.<br/>See "Using the Add Printer Wizard" on page 61.</li> </ul>                                                                                                    |
| Installing the iPrint<br>Printer using the<br>iPrint Client. | In order for users to use iPrint, they need to install the Novell iPrint Client<br>software and a printer. When a user selects a printer to be installed by<br>iPrint, iPrint checks to see if the Novell iPrint Client software is installed<br>and then installs it if necessary. Then the printer driver is downloaded<br>and the printer is installed in the user's Printer folder.                                                                    |
|                                                              | In order for iPrint to work properly, the workstation should have the following:                                                                                                    |
|                                                              | <ul> <li>Windows 95/98/Me or Windows NT/2000/XP</li> </ul>                                                                                                    |
|                                                              | Web browser with JavaScript enabled:                                                                                                    |
|                                                              | <ul> <li>Microsoft Internet Explorer 5.0 or later</li> </ul>                                                                                                    |
|                                                              | <ul> <li>Netscape 4.76 (iPrint is not supported on Netscape 6)</li> </ul>                                                                                                    |
|                                                              | The user should use the following iPrint url:<br>http:// <ip address="" nw="" of="" server="" your="">:631/IPP</ip>                                                                                                    |
|                                                              | <ol> <li>From a Netscape or Internet Explorer browser, enter the provided URL.<br/>A Web page displays a listing of available printers to install and a link to<br/>install the client software.</li> </ol>                                                                                                    |
|                                                              | 2. Select <b>Install iPrint client software</b> to locally install the iPrint printers. If you try to install a printer before installing the iPrint client software, you will be prompted to install the client software first. If you associate a printer driver with a printer being installed, the driver is automatically installed on the user's workstation. If the driver already exists, that driver is overwritten even if it is a newer driver. |
|                                                              | 3. After installing a printer, it is added to the user's <b>Printer folder</b> . Users can                                                                                                    |

print to the printer by selecting it from any application.

# **Basic Setup with AXIS NetPilot**

Install the AXIS NetPilot software on your computer. AXIS NetPilot runs on Windows 98 and Windows NT.

Starting theFollow the instructions below to install the AXIS 5400+/AXIS 5600+ withInstallationAXIS NetPilot:

- 1. Start AXIS NetPilot by double-clicking the NetPilot icon, which is located in the folder where you installed AXIS NetPilot.
- 2. Locate the Axis Network Print Server in the 'New Axis Units' folder. Select it and click the **Install** button on the AXIS NetPilot toolbar. If your network is large, it could take a few seconds before the print server appears in the folder.
- 3. Choose the with Installation Wizard option.

The AXIS NetPilot Installation Wizard guides you through the installation process. The following options are available:

#### Note:

The number of options varies according to the number of environments you enable.

- Print Server Name The default print server name consists of the characters 'AXIS' followed by the last six digits of the serial number. If you want to change the print server name, just type the new name in the available text field.
  - Environments Choose which networking environments you want to configure the Axis Network Print Server for, e.g. NetWare, TCP/IP, Windows or Macintosh. If your network comprises various different platforms, you can enable any combination of environments.
  - NetWare NDS Place NetWare Print Queues on a specific bindery server, or alternatively into an NDS Tree.

The IP address Choose the method the Axis Network Print Server should employ for obtaining an IP address. DHCP, ARP, RARP, BOOTP and Auto-IP are supported. You can also select to set the IP address manually. Refer to *"Assign an IP Address to the Print Server"* on page 14 for further information about setting the IP address.

Print Queues The Axis Network Print Server uses the print server name followed by the printer port as the default Print Queue names and print server port names. If you want to change the default printer queue names, just type the new names in the available text fields.

#### AXIS 5400+

| Environment | Default Names     |
|-------------|-------------------|
| NetWare     | AXIS1A0003_LPT1_Q |
| Windows     | AX1A0003.LP1      |
| AppleTalk   | AXIS1A0003_LPT1   |

Default Print Queue Names and Print Server Port Names for each of the operating environments.

#### AXIS 5600+

| Environment | Default Names                                               |
|-------------|-------------------------------------------------------------|
| NetWare     | AXIS1A0003_LPT1_Q<br>AXIS1A0003_LPT2_Q<br>AXIS1A0003_COM1_Q |
| Windows     | AX1A0003.LP1<br>AX1A0003.LP2<br>AX1A0003.CM1                |
| AppleTalk   | AXIS1A0003_LPT1<br>AXIS1A0003_LPT2<br>AXIS1A0003_COM1       |

Default Print Queue Names and Print Server Port Names for each of the operating environments.

Test Page The final user prompt in the Installation Wizard allows you to print a test page through NetWare. The test page displays the name of all the NetWare servers the Axis Network Print Server is connected to and shows the status of each connection.

Unless you want to connect or create additional printing queues, the installation for the NetWare environment is now completed.

#### Notes:

- The parameters entered during installation are not permanent; they can be altered at any time according to your network printing requirements.
- No serious or permanent damage will be caused if you make a mistake during installation. If you find, at any time, that printing is not satisfactory, the parameters can easily be changed to tune the system to your requirements.
- For information on advanced functions, please refer to the AXIS Network Print Server Technical Reference. You can download this or other technical information over the Internet by accessing www.axis.com

#### Advanced Installation using AXIS NetPilot

Having installed your Axis Network Print Server in accordance with the basic installation procedures described in *Basic Setup with AXIS NetPilot*, on page 66, your Axis Network Print Server should now feature in the 'Network Print Servers' folder located in the AXIS NetPilot main window.

Connecting

Print Queues

NetWare NetworkThe NetWare Network Environment window allows you to connectEnvironment Windowadditional print queues to your Axis Network Print Server as well as<br/>create new ones.

Follow the steps below to gain access to the NetWare Network Environment window:

- 1. Select the required Network print server from the 'Network Print Server' folder.
- 2. Choose **Network** from the Setup menu or click on the **Network** icon on the AXIS NetPilot's toolbar.
- 3. If you are not logged on to your NetWare file server, a dialog box will ask you to log on.

The Axis Network Print Server periodically updates the configuration by scanning the NDS tree or, in the case of NetWare versions 3.x, the designated file servers.

Follow the steps below to connect a print queue to the print server port:

- 1. Open the NetWare 'Network Environments' window.
- 2. Select the print server port you want to connect.
- 3. Click the **Connect...** button. The **Connect NetWare Print Queues** window appears.

| Resources:        | AXLUND      | -      | ОК                   |
|-------------------|-------------|--------|----------------------|
| Current context:  | Lund.Axis   |        | Cancel               |
| NetWare Print Que | eues:       |        | Help                 |
| 🗮 CII_REM1_Q      |             |        |                      |
| 🗮 David Q         |             |        |                      |
| 🗮 DAVID_Q-0       |             |        |                      |
| 🗮 docpel1         |             |        |                      |
| 🚢 docps1          |             |        | Lreate Queue         |
| ≚ Docs_dept_COM   | 1_Q         |        | Delete Queue         |
| 🚢 Docs_dept_LPT1  | _Q          |        |                      |
| 🚢 Docs_dept_LPT2  | 2_Q         |        |                      |
| 🗮 E_M_LPT1_Q      |             |        | 1                    |
| Connect Using     |             |        |                      |
| Print Server      | Mode        |        |                      |
| O Remote Prin     | ter Mode    |        |                      |
| NetWare P         | rint Server | Printe | er (slot) number     |
| <u>B</u> rowse    |             |        | lutomatic<br>(anual: |

The AXIS NetPilot Connect NetWare Print Queues window

- 4. Select the tree or server location of the print queue from the **Resources** box.
- 5. Select an existing print queue to connect to the server port, or create a new print queue by clicking on **Create Queue...** If you have selected an existing queue, advance to step 8. Continue with step 6 only if you want to create a new queue.
- 6. Type the queue name in the **Create Queue** dialog window. If you want to create a queue in the NDS tree you must also enter the name of the volume where the queue will be located. Click **OK**.

- 7. Select the newly created queue from the queue list.
- 8. Select **Print Server Mode** or **Remote Printer Mode**. If you selected **Print Server Mode**, advance directly to step 11, otherwise continue with step 9.
- 9. Select an appropriate NetWare Print Server name, that will be associated with the Axis Network Print Server, by using the **Browse...** button.

#### Notes:

• You cannot type or edit the name manually.

• Make sure that you have PSERVER.NLM running if you selected Remote Printer Mode in step 8.

- 10. If you want to define a remote printer number slot manually, check the Manual box and type the desired number in the box.
- 11. Click the **OK** button to return to the Network Environments window.

## Basic Queue-based printing over IP

Axis print servers with software version 6.0 or later allow users to print in a Pure IP environment using traditional queue-based printing (which usually uses the IPX transport protocol). Note that only NDS queue-based printing is supported.

In the NetWare Pure IP environment, you must use the NetWare Administrator to create the printer, print server and queue objects.

#### Installing the Axis Network Print Server

Follow the instructions below to install the Axis Network Print Server in the NetWare Pure IP environment:

- 1. Start the Configuration Wizard from the **User mode** in the Axis Network Print Server Web interface.
- 2. Click your way through the Wizard until reaching the **NetWare** page.
- 3. Set the parameters on the NetWare page:
  - PSERVER NDS Tree (example: NW5TREE)

<u>or</u>

PSERVER NDS File Server: (example: FILESERVERNAME)

• PSERVER NDS Distinguished Name: (example: AXISXXXXX.<context>, where <context> is the container where you want to create your print server)

| Configuration Wiz                                              | ard - Microsoft                          | Internet Exp                  | lorer                          |        |
|----------------------------------------------------------------|------------------------------------------|-------------------------------|--------------------------------|--------|
| Configuration Wiz                                              | ard - NetWare                            |                               |                                | 1      |
| The following para<br>the print server in                      | meters should l<br>a NetWare envi        | be set in ord<br>ronment.     | er for you to use              |        |
| NDS Mode:<br>PSERVER NDS<br>PSERVER NDS<br>PSERVER NDS         | Tree:<br>File Server:<br>Distinguished N | lame:                         |                                |        |
| Bindery Mode:<br>PSERVER Bind                                  | ery 1:                                   |                               |                                |        |
| Note: Matching pri<br>on the NetWare se<br>Please refer to yoo | nt queues and<br>rver.<br>ur user manual | NDS objects<br>for further ir | should be create<br>formation. | d      |
|                                                                | Cancel                                   | J                             | < Back                         | Next > |
|                                                                |                                          |                               |                                |        |

Setting the PSERVER parameters in the Axis Network Print Server Web interface.

- 4. Use the NetWare Administrator to create the printer, print server and queue objects in the NDS tree and then link them together. The **Print Services Quick Setup** (Non-NDPS) utility can be used for this. Go to **Tools** in the **NetWare Administrator**.
- 5. Use the Add Printer Wizard on your work station to install the printer on your client. Note that only NDS queue based PSERVER printing is supported. When installing, choose **Network Printer** and browse to the queue you have just created. Alternatively, choose **Local Printer** and select the queue you have just captured.

Any configuration and management of the Axis Network Print Server can be performed from any standard Web browser. Please refer to "*Using a Web Browser for Print Server Management*" on page 84.

If both the IPX and IP protocols are enabled in your network and the print server uses DUAL\_STACK (enabled by default) as its network transport protocol, then IPX will be chosen. To force the print server to use the IP transport protocol, go to your print server's Web interface and choose Admin | Detailed View | NetWare and change the NetWare Transport Protocol from DUAL\_STACK to IP\_ONLY. Save and exit when finished.

#### Note:

Pure IP requires that you run NetWare 5 or higher.

| Queue-based Printing<br>Methods | The following overview explains the advantages and limitations of the two supported queue-based printing methods.                                                                                                    |
|---------------------------------|----------------------------------------------------------------------------------------------------|
| Print Server Mode               | The Axis Network Print Server logs in to a file server(s) and repeatedly<br>polls the print queues for print jobs. In this fashion, the Axis Network<br>Print Server emulates a NetWare print server, which is a workstation<br>running PSERVER. It provides high printing speed with low network load<br>and is the recommended mode for medium to large sized networks. Each<br>print server in PSERVER mode takes one NetWare user license. |

- Advantages High performance: up to 1 Mbyte/s
- In bindery mode, this printing method requires a NetWare user licence for each Axis Network Print Server to file server link.
- Remote Printer Mode The Axis Network Print Server acts as Remote Printer for PSERVER.NLM running on the NetWare file server, or to a dedicated workstation running PSERVER.EXE. In this fashion, the Axis Network Print Server emulates a workstation running the NetWare remote printer software RPRINTER, or NPRINTER. This mode is only recommended for small networks where the number of NetWare user licences is a major issue.
  - Advantages NetWare user licences are not required.
  - Limitations Lower performance, typically 20 70 kbytes/s for NLM and higher network load.
- **Using Novell Utilities** After installing the Axis Network Print Server into the NetWare environment, you can manage your Axis Network Print Server, using either Novell's NetWare Administrator, or PCONSOLE.

NetWare Administration Some useful features provided by the NetWare Administrator are described in more detail below:

**Printer Status:** The Printer Status menu, detailed below, shows the status of an active print job serviced by an Axis Network Print Server. It displays detailed information concerning the active job including, Print Queue, print job description, size of print file, percentage of job completed, etc. You can also abort or pause the print job from this menu.

| Printer : FUNKYFACE_LPT1                    | ×              |
|---------------------------------------------|----------------|
| Printer Status                              | Identification |
| Status: Printing                            | Assignments    |
| Service Mode: Change forms as needed        |                |
| Current Job Information                     | Configuration  |
| Print Queue: funkyface_LPT1_Q.Lund.Axis     | Notification   |
| Description: INEVE1.PS                      | Features       |
| Job Number: 0165A001                        | See álso       |
| Copies Requested: 1 Copies Complete:        |                |
| Size of 1 Copy: 4006329                     | Printer Status |
| Bytes Printed: 1601536                      |                |
| Percent Complete: 39 %                      |                |
| Pause         Mount Form         Eject Page |                |
| 0% Cancel Help                              |                |

Notification: You can use the NetWare Administrator to enable or disable status notification messages for printers connected to the AXIS

5400+/AXIS 5600+, e.g. Busy, Off-line, Out of paper, Paper jam, etc. You can also add or remove print job owners and administrators from the list of persons to be notified.

**Print Layout:** You can view installed AXIS 5400+/AXIS 5600+ and their relative print queues for any NetWare Organizational Unit. You can also display summary information by right-clicking on the printer object you want to examine.

# Section 7 Adding Printers in UNIX/Linux

## **Print Tools**

For printer configuration, *printtool* and *printconfig* are the most common. How they are invoked depends on which distribution and window manager you use.

AlX *SMIT* is the recommended printing tool. It contains an integrated printer driver list, but does not have printer detection functionality.

Instructions:

Type the command smit in a Terminal window, then click **Print** Spooling.

**Debian** *printtool* is the recommended printing tool. The program contains an integrated printer driver list, but does not have printer detection functionality.

Instructions:

Type the command printtool in a Terminal window to start the graphical version.

**HP UX** *Sam* is the recommended printing tool. It doesn't provide an integrated printer driver list, nor printer detection functionality.

Instructions:

Type the command sam in a Terminal window, click **Printers and Plotters and then click Actions and Add\_Remote Printer/Plotter.** 

- **Mandrake** *printerdrake* is the recommended printing tool. It contains an integrated printer driver list, but does not have printer detection ability.
  - **Red Hat** *printconf* is the recommended printing tool. The program contains an integrated printer driver list, but does not have printer detection functionality.

Instructions:

Type the command printconf-gui in a Terminal window to start the graphical version.

You can also run printconf as a text-based application if you do not have the X Window System installed, or if you prefer the text-based interface. Log in as root (or use the command su to temporarily change to the root user), and type the command /usr/sbin/printconf-tui from a shell prompt.
**Solaris 9** The printing tool is called *Printer Administrator*. This operating environment has an integrated printer driver list, but does not have printer detection functionality.

Instructions:

Type the command /usr/sadm/admin/bin/printmgr in a Terminal window.

**SuSE** *YaST2* is the recommended printing tool. It contains a printer driver list as well as printer detection capability.

Instructions:

To start the Printer Configuration tool, select this from the Desktop:

YaST2 menu button (on the panel) | In Yast Control Center | Hardware

| Edit Printers

#### Notes:

- A versatile IPP client for UNIX/Linux is CUPS. It can be downloaded from the Common Unix Printing System's Web site at www.cups.org
- If you don't find your specific printer in your distribution, have a look at http://www.linuxprinting.org/database.html

### Typical Invocation via a Windows Manager

Using the Mandrake 8.2 distribution (with CUPS installed) and the KDE windows manger as an example, a typical set-up begins with starting Mandrake Control Center.

- 1. Click Hardware | Printer and the *Printerdrake* application will be invoked.
- 2. Click Expert Mode to be able to add a network printer.
- 3. Click the Add a new printer button.

- Print Queues Five types of print queues can be configured in the Mandrake distribution:
  - Local Printer
  - Printer on remote lpd server
  - Network printer (TCP/Socket)
  - Printer on SMB/Windows 95/98/NT server
  - A printer device URI
  - 4. Select the Network printer radio button and click Next.
  - 5. Enter the IP address or host name of the print server as well as the port you want to use. Port numbers available for TCP/IP are:

| Port number | LPT1 | LPT2 | COM1 |
|-------------|------|------|------|
| AXIS 5400+  | 9900 |      |      |
| AXIS 5600+  | 9900 | 9902 | 9901 |

- 6. Click Next.
- 7. Fill in data to help users identify the printer, i.e. name, description and location. Click **Next**.
- 8. Select printer model and click Next.
- 9. Configure the printer and click **Next**. The printer is set up. Click **Finish** and the printer is accessible.

# Typical Invocation from a Terminal Window

Still using Mandrake as an example, open a Terminal Window and type the command printtool. If you are in a terminal window, the graphic version will start (as described above). If you do not have the X Window System installed, the command will start a text based version. The same information as was described above will be needed.

Note: In Mandrake, even if you type printtool at a shell prompt, printerdrake will automatically start.

# Debian 3.0

Debian offers a choice between plain LPD, LPRng and CUPS. There are several printer configuration tools in this distribution, e.g. the *apsfilter* (version 5 or later), which adds support for LPRng and Ghostscript's uniprint driver scheme. Red Hat's printtool is also supported, for those who prefer GUI administration tools.

For LPRng, LPD and CUPS use the Printtool.

- Invocation 1. From the Gnome desktop, select Main Menu (on the panel) => Debian menus => Apps => System => Printtool.
  - 2. On the KDE desktop, select the Main Menu (on the Panel) => System => Debian => Printtool.
  - 3. Open a terminal window and type the command printtool (in XTERM or Gnome).
- Print Queues Five types of print queues can be configured with *printconf* in the Debian distribution:
  - Local Printer
  - Unix Printer (Ipd Spool
  - Windows Printer (SMB)
  - Novell Printer (NCP Queue)
  - JetDirect Printer

#### Adding a Remote Unix 1. Start *printtool* and click Add. Printer

- 2. Select **Remote Unix (Ipd) Queue** from the **Printer Type** menu, and click **OK**. Text fields for the following options appears:
  - Printer name Enter a unique name for the printer. (The name cannot contain spaces and must begin with a letter. Valid characters are a z, A Z, O 9, -, and \_.
  - **Remote Host** The hostname or IP address of the remote machine to which the printer is attached.
  - **Remote Queue and input filter** The remote printer queue and input filter.
- 3. Click Next to continue. Click Select to choose a printer driver and to set it up.
- 4. Click OK. Finally, click Test and print a test page.

# Red Hat 7.3

Printcool has been replaced by **Printconf**. The utility maintains the /etc/printcap configuration file, print spool directories, and print filters.

- Note: If you type printtool at a shell prompt, printconf will automatically start.
- Invocation 1. On the Gnome desktop, select the Main Menu button (on the Panel) => Programs => System => Printer Configuration to start the graphical version.
  - 2. On the KDE desktop, select the Main Menu button (on the Panel) => Red Hat => System => Printer Configuration to start the graphical version.
  - 3. Type the command printconf -gui at a shell prompt (for example, in an XTerm or a Gnome terminal) to start the graphical version.
  - 4. You can also run printconf as a text based application if you do not have the X Window System installed, or you just prefer the text based interface. To run it, log in as root (or use the command su to temporarily change to the root user), and type the command /usr/sbin/printconf -tui from a shell prompt.
- Print Queues Five types of print queues can be configured with printconf in the Red Hat distribution:
  - Local Printer
  - Unix Printer (Ipd Spool)
  - Windows Printer (SMB)
  - Novell Printer (NCP Queue)
  - JetDirect Printer

#### Important!

- Do not edit the /etc/printcap file. Each time the printer deamon (lpd) is started /restarted, a new /etc/printcap file is dynamically created.
- If you want to add a printer without using printconf, edit the /etc/printcap.local file. The entries in /etc/printcap.local are not displayed in printconf but are read by the printer daemon.
- If you upgrade your system from a previous version of Red Hat Linux, your existing configuration file is converted to the new format used by printconf. Each time a new configuration file is generated by printconf, the old file is saved as /etc/printcap.old.
- If you add a new print queue or modify an existing one, you need to restart the printer daemon (lpd) for the changes to take effect.
- Clicking the Apply button saves any changes that you have made and restarts the printer daemon. The changes are not written to the /etc/printcap configuration file until the printer daemon (lpd) is restarted. Alternatively, you can choose File => Save Changes and then choose File => Restart lpd to save your changes and then restart the printer daemon.
- If a printer appears in the main printer list with the Queue Type set to INVALID, the printer configuration is missing options that are required for the printer to function properly. To remove this printer from the list, select it from the list and click the Delete button.

| Adding a Remote | 1. | To add a remote UNIX printer, such as one attached to a different  |
|-----------------|----|--------------------------------------------------------------------|
| Unix Printer    |    | UNIX/Linux system on the same network, click the New button in the |
|                 |    | main printconf window.                                             |

- 2. Select Unix Printer from the Queue Type menu, and click Next.
- 3. Enter a unique name for the printer in the **Queue Name** text field. The printer name cannot contain spaces and must begin with a letter a through z or A through Z. The valid characters are a through z, A through Z, 0 through 9, -, and \_. Click **Next**.

Text fields for the following options appear:

Server – The hostname or IP address of the remote machine to which the printer is attached.

Queue – The remote printer queue. The default printer queue is usually lp.

By default, the Strict RFC1179 Compliance option is not chosen. If you are having problems printing to a non-Linux lpd queue, choose this option to disable enhanced LPRng printing features.

4. Click **Next** to continue. The next step is to select the type of printer that is connected to the remote system.

### Important!

The remote machine must be configured to allow the local machine to print on the desired queue. As root, create the file /etc/hosts.lpd on the remote machine to which the printer is attached. On separate lines in the file, add the IP address or hostname of each machine which should have printing privileges.

Selecting the Print If you are configuring a local printer, select the print driver from the list. Driver The printers are divided by manufacturers. Click the arrow beside the manufacturer for your printer. Find your printer from the expanded list, and click the arrow beside the printer name. A list of drivers for your printer will appear. Select one. Then finish the Wizard in the usual manner.

# SuSE 8.0

The printing system on SuSE Linux is based on an apsfilter, with some enhancements; SuSE's apsfilter will recognize all common file formats (including HTML, if html2ps is installed).

There are two ways to setup printers on SuSE systems:

- YaST2 will let you configure "PostScript", "DeskJet" and "Other printers", supported by Ghostscript drivers; it's also possible to setup HP's GDI printers (DeskJet 710/720, 820, 1000, via the "ppa" package). YaST2 will provide /etc/printcap entries for every printer ("raw", "ascii", "auto" and "color", if the printer to configure is a color printer). YaST2 will create spool directories and it will arrange apsfilterrc files, where you're able to fine tune some settings (Ghostscript preloads, paper size, paper orientation, resolution, printer escape sequences, etc.). With YaST2 it's also possible to setup network printers (TCP/IP, Samba, or Novell NetWare Printer).
- SuSE includes the regular SETUP program from the original apsfilter package (with some enhancements); run lprsetup to invoke this configuration script. Once you get accustomed to its GUI, you'll be able to configure local and network printers.
- Invocation of YaST2 On the Gnome desktop select YaST2 Menu Button (on the panel) => Yast Control Center => Hardware => Edit Printers to start the Printer Configuration tool. On the KDE desktop select YaST Menu Button (on the panel) => Yast2 modules => Hardware => Edit printers to start the graphic version.
  - Print Queues SuSE and YaST2 differ between these printer connections:
    - Local printers (Parallel, Serial and Disk File)
    - LPD protocol network printing (Forward queue to a remote LPD and Prefiltered queue for an LPD forwarding queue)
    - Other network printing (Samba/Windows, Novell)

The SuSE installation manual explains the setup procedures in detail.

# Print Methods on TCP/IP Networks

The AXIS 5400+/AXIS 5600+ supports several different print methods in the TCP/IP environment. Depending on your printing requirements (banner pages, status logging, etc), seelct a print method suitable for your particular UNIX/Linux system.

The diagram below shows the alternative data paths taken by some of the UNIX/Linux print methods. This illustrates some of the advantages and limitations of the different methods. Use the following information to determine which method to adopt.

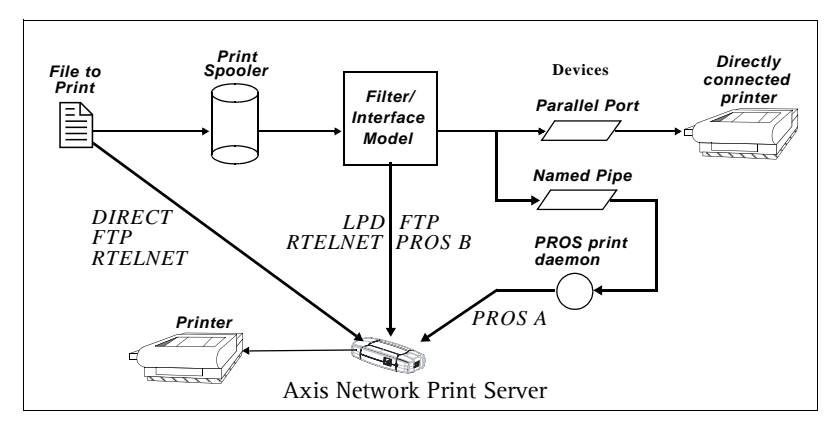

Illustration of different UNIX/Linux print methods

**LPD** The Line Printer Daemon is a protocol for transferring print jobs between hosts. This is the recommended method for UNIX/Linux systems, but some System V versions do not support LPD.

#### Advantages:

Easy to set up - install the AXIS 5400+/AXIS 5600+ as a remote queue in System V, or add a remote printer to /etc/printcap using the rm and rp fields (BSD).

# Limitations:

Spooler features, and printcap or lpr options (BSD) such as multiple copies, are not available.

FTP The File Transfer Protocol is used for transferring files between hosts.

#### Advantages:

Uses industry standard network software on the host.

#### Limitations:

No printer status logging. In the case of BSD it may conflict with other input or output filters and does not allow both input and output filters. In System V no filters or interface programs can be used.

| PROS                        | A protocol developed at Axis. Comes in two versions;<br>named pipe (PROS A) and filter (PROS B).                                                                                                    |
|-----------------------------|----------------------------------------------------------------------------------------------------|
| PROS A<br>Advantages        | The AXIS 5400+/AXIS 5600+ appears as a device to the system. This makes all filter and model options available. It provides accounting and status logging. Supports bi-directional printing. The printer information read back can be viewed in a log file. |
| PROS A<br>Limitations       | A 'C' compiler is required to build the PROS A drivers.                                                                                                    |
| Note:                       |                                                                                                    |
|                             | You can download a 'C' compiler from http://www.gnu.org/                                                                                                    |
| PROS B<br>Advantages        | It provides accounting and status logging. Supports bi-directional printing. The printer information read back can be viewed in a log file.                                                                                                    |
| PROS B<br>Limitations       | A 'C' compiler is required to build the PROS B drivers and in the case of BSD, it may conflict with other input or output filters. It does not allow both input and output filters. Interface programs can not be used in System V.                         |
| Reverse Telnet              | Often used for printing via a terminal server printer port. Only recommended if you already have a Reverse Telnet driver installed.                                                                                                    |
| Advantages:                 | Easy to set up with previously installed Reverse Telnet drivers.                                                                                                    |
| Limitations:                | No status logging. Drivers are not supplied with the print server. Existing drivers may be slow.                                                                                                    |
| Other UNIX/Linux<br>Systems | Most UNIX/Linux systems resemble either BSD or System V and so with some ingenuity, a solution can also be devised for other variants.                                                                                                    |
|                             | If the system has BSD socket type networking support, then prosbsd (in the bsd directory of the AXIS 5400+/AXIS 5600+) can be used as a starting point. It receives print data from stdin, and writes a log file to stderr. Nothing is written to stdout.   |
|                             | Alternatively, FTP may be used. It is a good idea to use bsd/ftp_bsd or sysv/ftp_sysv as a starting point.                                                                                                    |
| IBM MVS Systems             | A sample JCL script, jclex, is available in the mvs directory of the print server. It gives an example of how to print a file from an MVS mainframe to an AXIS 5400+/AXIS 5600+ using FTP.                                                                  |

# Section 8 Updating the Firmware

# Upgrading the Firmware

You can upgrade the AXIS 5400+/AXIS 5600+ firmware using one of the following methods:

- AXIS ThinWizard (TCP/IP)
- From the print server's internal Web pages (TCP/IP)
- FTP (TCP/IP)

Note:

Updating instructions are supplied with the firmware release notes.

| Upgrading from the<br>Print Server's Internal | Follow these instructions to upgrade the firmware of your print server from its internal Web pages (flash loading over the Web):                                                                                                    |  |  |  |
|-----------------------------------------------|----------------------------------------------------------------------------------------------------|--|--|--|
| Web Pages                                     | 1. Open your Web browser, enter the IP address of your print server and press Enter. (See <i>"Using a Web Browser for Print Server Management"</i> on page 84 for detailed instructions on accessing your Axis print server on the Web).                            |  |  |  |
|                                               | 2. From the <b>Admin</b> mode, click the <b>Firmware Upgrade</b> button. From here you can upgrade your print server with the latest available firmware.                                                                                                    |  |  |  |
| Upgrading using<br>AXIS ThinWizard            | AXIS ThinWizard is a tool that enables batch upgrading of several print servers and can be used for upgrading the print server's firmware in TCP/IP networks.                                                                                                    |  |  |  |
|                                               | Follow the instructions below to upgrade your print servers using AXIS ThinWizard:                                                                                                    |  |  |  |
|                                               | 1. Log in to AXIS ThinWizard.                                                                                                    |  |  |  |
|                                               | 2. Open the Network Group that contains the print server to be upgraded.                                                                                                    |  |  |  |
|                                               | 3. Click the Firmware button. The Firmware Wizard starts.                                                                                                    |  |  |  |
|                                               | <ol> <li>Browse through the upgrading tips and click Next &gt; when you are done.<br/>Select Latest Available Version. Click Next &gt;.</li> </ol>                                                                                                    |  |  |  |
|                                               | 5. Select the servers you want to upgrade, by checking the correct upgrade boxes. Click <b>Next</b> >.                                                                                                    |  |  |  |
|                                               | 6. Enter the default User ID and Password of the servers you selected in the previous step. Select whether you want AXIS ThinWizard to verify the password immediately or when the upgrading job has started, by checking the appropriate box. Click <b>Next</b> >. |  |  |  |

- 7. If you do not have a default password, just click **Next** >. If some of your servers use a different User ID or Password than the default entries, they will be displayed in the **Remaining servers** list. Enter the User ID and Password for each individual server. Click **Next** >.
- 8. Name the upgrade job. This is optional, so you can leave the field blank if you want. Click the **Start** button to start the upgrading job.

|   | Tips for efficient upgrades with the Firmware wizard                                    |
|---|-----------------------------------------------------------------------------------------|
| 0 | 1. About firmware versions                                                              |
| 0 | 2. Save the current settings prior to the upgrade/downgrade                             |
| 0 | 3. Access AXIS Thin Wizard remotely over the WAN using a web browser                    |
| 0 | 4. Verify your DHCP and BOOTP settings on the Axis units prior to the upgrade/downgrade |
|   |                                                                                         |
|   |                                                                                         |
|   |                                                                                         |

9. You can view the progress of the job in the Event Log.

Refer to *"Using AXIS ThinWizard for Print Server Management"* on page 89, for more information about AXIS ThinWizard.

**Upgrading using FTP** To upgrade over the network using FTP you will need a file with the new print server firmware. The name of this file is in the form product\_version.bin.

Ensure that FTP Enabled is set to *yes*. To check this parameter, browse to the print server and select Admin | Network Settings | Detailed View | TCP/IP Network.

#### Caution!

Be careful not to interrupt the file transfer. If the transfer is interrupted, the print server may have to be re-initialized by your dealer.

The objective of this example is to upgrade a print server to firmware version 7.10.

The description below from a typical Windows session uses the following *examples*:

- Print server model: AXIS 5400+
- IP address of print server: 192.168.3.191
- New firmware version name: 5400p\_v2\_7\_10.bin

- Location of firmware and upgrade procedure: c:\Axis
- 1. From www.axis.com, download the firmware and save it to a new directory on your computer, e.g. c:\Axis (if the directory does not exist, create it).
- Open a command prompt from Start => Run. The Run window will appear. Type cmd and click OK. (Windows 98: Type command and click OK.) The DOS Command Prompt window will open.
- 3. Make sure you are working from the correct directory: type cd c:\Axis and press Enter.
- 4. Connect to the print server using ftp: type ftp 192.168.3.191 followed by Enter. (Example using print server IP address 192.168.3.191)
- 5. Enter the user name, the default user is *root*. Press **Enter**. If the default password has been changed then it must also be entered. When you enter the password, it will not be echoed to the screen, nor will the cursor move.
- 6. Change to binary mode transfer. Type **bin hash** (or **binary hash**) and press **Enter**.
- 7. Use the put command to upload the upgrade file to the flash location: (*Example using firmware named 5400p\_v2\_7\_00.bin*): Type put 5400p\_v2\_7\_00.bin FLASH followed by Enter. (Note that FLASH is written in capital letters!) A stream of hash (#) marks will appear.

Wait 30 seconds... You will receive a message stating *Transfer complete*. *Flash programming finished OK*. The print server will restart in five seconds running the new software.

When you see a new **ftp prompt** the procedure has been completed successfully.

8. Type bye followed by Enter to end the ftp session.

# **Obtaining the Software**

You can obtain all the print server firmware as well as the latest utility software from the following locations:

- http://www.axis.com
- your local dealer

# Section 9 Management and Configuration

The management and configuration tools that are supported by the Axis Network Print Server allow you to:

- Change the print server parameters, i.e. editing the *config* file
- Receive extended information about the print jobs
- Receive printer port status
- Monitor your printers
- Reset the Axis Network Print Server

# ConfigurationThe method you should use to manage and configure your Axis NetworkOverviewPrint Server depends on the operating system protocols of your network.<br/>The table below displays which method to use for each supported<br/>environment.

| Environments                     | Configuration/Management methods   |
|----------------------------------|------------------------------------|
|                                  | Web Browser – See page 84          |
|                                  | AXIS ThinWizard – See page 89      |
| TCP/IP<br>(LINIX Windows Mac OS) | FTP – See page 91                  |
|                                  | Telnet – See page 93               |
|                                  | SNMP – See page 95                 |
| IPX/SPX                          | Novell Utilities – See page 97     |
| (NetWare)                        |                                    |
| Windows                          | Web Browser – See page 84          |
|                                  | Web Browser – See page 84          |
| AppleTalk                        | AppleTalk_cfg method - See page 43 |
|                                  | Mac-FTP – See page 91              |

# Using a Web Browser for Print Server Management

Once you have established the Axis Network Print Server in the TCP/IP environment, as described in "*Assign an IP Address to the Print Server*" on page 14, you are free to access the Axis Network Print Server Web pages from any standard Web browser.

The Web interface of the Axis Network Print Server is divided into two modes of operation, User mode and Admin mode:

**User** In User mode you can change language, but you have no rights to change any other parameters. However, if you have access rights to the Admin mode, you can change some of the basic parameters from User mode via the Configuration Wizard. This mode is intended for regular users who are only interested in using the print server's interface for checking print jobs or viewing printer properties. If you want to change any other of the print server's settings, you must enter the Admin mode.

Admin When in Admin mode, you have access to all the print server's parameters and you can change them to your liking. This mode is intended for network administrators and can be password protected to prevent unauthorized changing of the print server parameters.

#### Note:

To protect the Admin pages from unauthorized use, it is highly recommended that you change the default password.

This is done from the  ${\sf Admin} \mid {\sf General} \; {\sf Settings} \mid {\sf General} \; {\sf tab}.$  Enter the password in the Root Password field.

Accessing the WebFollow the steps below to access the internal Web pages of the AxisPagesNetwork Print Server:

- 1. Enter the print server's IP address (or host name) in the Location/Address field of your Web browser. Press Enter
- 2. The **Printer Overview** page will appear. Click Admin to access the Administration Web pages.
- 3. If you have changed the User/Password combination, you will be prompted for them. Click **OK**.

#### Note:

You can address the print server's Web interface via https:// To do this you must enable the SSL/TLS protocols in the Web interface: Admin | Network Settings | Detailed View | TCP/IP Network and set the HTTPS Enabled parameter to Yes (you must have a valid certificate loaded). If you do not have a valid certificate loaded, select Admin | Security Settings | HTTPS and click Create.

| AXISA Netwo                    | rk Print Server                                                    |                                       | User   Admin   Help |
|--------------------------------|--------------------------------------------------------------------|---------------------------------------|---------------------|
| Printer Overview<br>Print Jobs | Print Server LPT1                                                  |                                       | 0                   |
|                                | Print Server Name Titler Network Password<br>System Location       | AXIS 5400+ 7.                         | 10                  |
|                                | Serial Number <sup>3</sup> Ste<br>Language<br>UterName<br>Password | 10.13.16.145<br>Admin                 | Change 🕥            |
|                                | ☐ Save this pa                                                     | esword in your password list OK Conce |                     |

| Available Services | The following services are available from the User mode. A link to the |
|--------------------|------------------------------------------------------------------------|
| from the User Mode | Axis home page is available from this mode.                            |

**Printer Overview** The Printer Overview page contains a section that allows you to view the general parameter setting of the Axis Network Print Server, including the print server name and the location of the print server in your organization, if defined.

By clicking the printer icon a printer page opens, allowing you to view the status and the supported capabilities of the connected printer. The extent of this information depends on the printer model. From the printer page, you can also **print a test page** to the printer.

- **Print Jobs** From the Print Jobs page you can view the status of the current print jobs, including the number of printed bytes and the origin of the print job. You can also view a log of the 20 latest print jobs that includes the user, the printing protocol and the file size. A log that displays the accumulated usage of the connected printers allows you to control the usage of the connected printers.
  - Help The Help page presents you with basic information about the Axis Network Print Server and the Web user interface. A short description of the Axis installation tools you should use when installing a printer on your PC is also included.

Available ServicesThe following services are available from the Admin mode. An additionalfrom the Admin Modelink to www.axis.com is available from this mode.

This Print ServerThe This Print Server page contains a section that allows you to view and<br/>modify the general parameter setting of the Axis Network Print Server,<br/>including the print server name, the node address, the password and the<br/>base URL.

#### Caution!

Any network configuration should involve the Network Administrator.

By clicking on the printer icon, a printer page opens, allowing you to view the status and the supported capabilities of connected printer. The extent of this information depends on the printer model.

Click General Settings, Change on the printer page view and modify the General parameter settings of the Axis Network Print Server, including the print server name, the node address, the password and the base URL.

Click the appropriate printer port tab, e.g. LPT1, to set printer parameters and to enable/disable the information shown on the Printer Overview page.

Click Logical Printers, **Change** on the printer page to configure any of the eight logical printers of the Axis Network Print Server. Management

operations, like restarting the Axis Network Print Server and resetting its parameters to the factory default settings, are also available.

You can also print a test page to the printer.

- **Print Jobs** From the **Print Jobs** page you can view the status of the current print jobs, including the number of printed bytes and the origin of the print job. You can also view a log of the 20 latest print jobs that includes the user, the printing protocol and the file size. A log that displays the accumulated usage of the connected printers allows you to control the usage of the connected printers. To delete an ongoing print job, use the delete button next to the job.
- **Network Settings** From the Network Settings page you can set all parameters that control the network traffic to and from the Axis Network Print Server. You can enable or disable any of the supported network protocols and fine-tune the parameter settings. For additional information, see the Online Help pages.
  - Support From the Support page you can receive help to resolve any installation or print problems that might occur. If your problems persist, the Support page allows you to produce a Server Report. The Server Report includes the settings of the Axis Network Print Server, information about your connected printers as well as the current network settings. The Server Report is of great value for support assistance, so please mail, email or fax it to your support channel together with a detailed problem description.
  - **Statistics** The Statistics page displays information about the network traffic to and from the Axis Network Print Server as well as information about servers and services that are connected or associated with the Axis Network Print Server.
    - **Help** The Help page displays a comprehensive description of the configuration and management activities that can be performed from the internal Web pages of the Axis Network Print Server. Theses activities include instructions on how to install the Axis Network Print Server in various environments and how to upgrade it with new firmware. A detailed index is also available.
- Security Settings<br/>HTTPSOn the HTTPS page you can enable or disable SSL (Secure Socket Layer -<br/>a protocol designed to provide secure communications on the Internet)<br/>and TLS (Transport Layer Security, a protocol that guarantees privacy and<br/>data integrity between applications communicating over the Internet).<br/>You can also create secure certificates and disable/enable insecure<br/>protocols.

Whenever SSL/TLS is enabled, you have to address the print server's Web interface in the secure way, i.e. via https://

See Enabling SSL via the Web Interface, on page 111 for a detailed

description.

IEEE 802.1X offers an effective framework for authenticating and controlling user traffic to a protected network. The print server and network switch authenticate each other using digital certificates.

- **Parameter List** Shows all print server parameters and their current settings.
  - **Restart** Restarts the print server.
- **Software Default** A Software Default will reset all print server parameters and settings to their default values **except**:
  - Node address (NODE\_ADDR.)
  - IP Address (INT\_ADDR.)
  - DHCP enabled (DHCP\_ENB)
  - Installed certificate
  - Private key

Also see *The Test Button*, on page 127 for instructions on performing a Factory Default.

Firmware Upgrade Upgrades the print server's internal software.

#### Using AXIS ThinWizard for Print Server Management

AXIS ThinWizard software allows you to manage and upgrade **multiple** Axis products. Using a standard Web browser, you can find, install, monitor, configure and upgrade your Axis print servers remotely in any TCP/IP network. AXIS Thin Wizard is Windows 2000, XP and Vista compatible.

Installing AXISAXIS ThinWizard software is available on www.axis.comThinWizardYou should only install AXIS ThinWizard on a designated computer on<br/>your network.

To install, follow the instructions given by the Installation Wizard. During the installation, you will be asked to enter a user id and a password - these will be used when logging in to AXIS ThinWizard, so please take a note of them.

Starting AXISIf AXIS ThinWizard is installed on the workstation you can access itsThinWizardWeb interface via Start | All Programs. If it is installed on another<br/>computer, follow the instructions below:

- 1. Make sure that the computer where you installed the AXIS ThinWizard is up and running on your network.
- 2. Start a Web browser on a client in your network.
- 3. Enter the IP address or the host name of the computer where you installed AXIS ThinWizard. (If the server is installed on another port than 80, you must enter the port name after the host name or the IP address).
- 4. The AXIS ThinWizard start page now appears in the Web browser. Enter the user id and password you specified during installation and click Log in.
- 5. The AXIS ThinWizard interface appears:

| ZUNPSINPS here      | latesitem | slate newlimagesithin        | wiz'index.html        |            |            |                                    | V 🛃 Go | Links * |
|---------------------|-----------|------------------------------|-----------------------|------------|------------|------------------------------------|--------|---------|
| al color she should | acestrent | and the design of the second |                       |            |            |                                    |        | 1       |
| A                   | XIS 🔺     | ThioWizard 3.0               |                       |            | ThinWi     | zard   Preferences   Help   Logout |        |         |
|                     | Manag     | je Network                   | Network Groups        | IP S       | Settings   | Event log                          |        |         |
| Re                  | scan ③    | Firmweare ()                 | Configuration 🕘 Print | erfriendly | 0          | 0                                  |        |         |
| Ne                  | twork Gr  | oup: My Print Serv           | ars 💌 🖸               |            |            |                                    |        |         |
| 0                   | 0         |                              |                       |            |            |                                    |        |         |
| Ser                 | · Dev     | Name                         | IP Adress             | Type       | Model      | Firmware                           |        |         |
| 0                   | 0         | AXIS3A4401                   | 10.13.3.28            | 4          | AXIS 5400+ | 7.10                               |        |         |
| 0                   | 0         | 2ND_FLOOR                    | 10.13.5.40            | 4          | AXIS 5400+ | 7.10                               |        |         |
| 0                   | 0         | FINANCE                      | 10.13.5.126           | 4          | AXIS 5550  | 7.10                               |        |         |
| 0                   | 0         | AXIS356911                   | 10.13.6.35            | 4          | AXIS 5550  | 7.10                               |        |         |
| 0                   | 0         | AXIS356959                   | 10 13 6 33            | 4          | AXIS 5550  | 7.10                               |        |         |
| 0                   | 0         | PR-1                         | 10.13.7.45            | 4          | AXIS 5600+ | 7.10                               |        |         |
| 0                   | 0         | PR-2                         | 10.13.7.46            | 4          | AXIS 5600+ | 7.10                               |        |         |
| 0                   | 0         | PR-3                         | 10.13.7.47            | 3          | AXIS 5600+ | 7.10                               |        |         |
| 0                   | 0         | PR-4                         | 10.13.7.48            | 4          | AXIS 5600+ | 7.10                               |        |         |
| 0                   | 0         | PR-5                         | 10 13 7 49            | 4          | AXIS 5600+ | 7.10                               |        |         |
| 0                   | 0         | PR-6                         | 10.13.7.50            | 4          | AXIS 5600+ | 7.10                               |        |         |
| 0                   | 0         | PR-7                         | 10.13.7.51            | 4          | AXIS 5600+ | 7.10                               |        |         |
| C                   | 0         | BT-PS1                       | 10.13.7.114           | 4          | AXIS 5600+ | 7.10                               |        |         |
| C                   | 0         | LAN-PS1                      | 10 13 7 206           | 4          | AXIS 5600+ | 7.10                               |        |         |

### Important!

These parameters must be enabled in the print server's Web interface for AXIS ThinWizard to function properly:

- FTP\_ENB (FTP enabled): click Admin | Network Settings | Detailed View | TCP/IP Network | FTP Enabled => Yes.
- SNMP\_ENB (SNMP Enabled): click Admin | Network Settings | Detailed View | SNMP | SNMPv1 Enabled => Yes

These parameters are enabled by default in the print server.

The first time you use AXIS ThinWizard, set the **Preferences** to reflect your network environment:

Select a network group from the list on the Manage Network page. If the list is empty, you must first create a group. Click the Network Groups tab and follow the instructions.

Creating aThe network group concept is the corner stone of AXIS ThinWizard. By<br/>dividing your network into network groups, you can monitor your print<br/>servers more efficiently. The scope of each network group is determined<br/>by the Axis server types and IP address ranges that are included. You can<br/>create as many network groups as you want.

Follow the instructions below to create a network group:

- 1. Click **Network Groups** in the AXIS ThinWizard main menu.
- 2. Click Create.
- 3. The Create Network Group page opens. Type the name of the network group, enter the IP address ranges and Axis server types that should be included. If you are only interested in managing print servers, deselect all options but the **print server** option.
- 4. Click **OK** to create the network group.

You can edit the properties of each network group from the Network Groups page. Simply select the network group from the list and use one of the Edit, Copy or Remove commands.

ManagingFollow the instructions below to access the print server using AXISPrint ServersThinWizard:

- 1. Click Manage Network in the main menu.
- 2. Select the network group, including the, from the drop-down list. All AXIS servers included in the network group appear in the window.
- 3. Click the link of the AXIS 5400+/AXIS 5600+ to access its internal Web page.
- 4. The 'Srv' and 'Dev' columns show the status of your print servers and printers.
- Changing the IPUsing AXIS ThinWizard you can also set or change each print server's IPSettingsparameters.

|                                                  | 1. Click IP Settings in the main menu.                                                                                                    |
|--------------------------------------------------|----------------------------------------------------------------------------------------------------|
|                                                  | 2. Select print server in the list.                                                                                                    |
|                                                  | 3. Enter your data: IP address, Subnet mask, Default gateway and the print server's password (default password is <b>pass</b> ).                                                                                                    |
|                                                  | 4. Click <b>Set</b> to save your settings.                                                                                                    |
|                                                  | 5. Click <b>Rescan</b> to update AXIS ThinWizard and see the changes.                                                                                                    |
| If Your Print Server is<br>not Shown in the List | If your print server is not shown in the list, click "Click here…". By entering the serial number of the print server (found on the underside label) you will be able to set the print server's IP parameters. Example: 00408c181cf0                                              |
| Upgrading<br>Axis Servers                        | Refer to " <i>Upgrading using AXIS ThinWizard</i> " on page 81 for more information about upgrading Axis servers using AXIS ThinWizard.                                                                                                    |
| Multiple<br>Configuration and<br>Installation    | Using AXIS ThinWizard it possible to change the settings of several Axis servers simultaneously. It is also possible to copy the configuration from one server to another. This is a convenient way to install a new server, based on the settings of an already existing server. |
|                                                  | For additional information, please refer to the AXIS ThinWizard online help.                                                                                                    |

# Using FTP for Print Server Management

Having assigned an IP address to your Axis Network Print Server, as described in *"Assign an IP Address to the Print Server"* on page 14, you can change the Axis Network Print Server parameter settings using the File Transport Protocol (FTP).

Ensure that FTP Enabled is set to *yes*. To check this parameter, browse to the print server and select Admin | Network Settings | Detailed View | TCP/IP Network.

**Editing the** *config* **file** Follow the instructions below to edit the *config* file using FTP:

- Log in to the Axis Network Print Server by typing: ftp <host name> or ftp <IP address> in a DOS window (Windows) or in a UNIX shell.
- 2. Enter the user id and the password. (The default entries are root and pass.)
- 3. Download the *config* file to your host by typing: get config
- 4. Edit the file using your preferred text editor.
- 5. Save the config file to the Axis Network Print Server by typing: put config CONFIG

#### Notes:

- It is important that the destination file is specified in capital letters. Otherwise the edits are temporary and will be lost once the Axis Network Print Server has been powered off.
- To edit the *config* file from a Macintosh you will need FTP support such as MacTCP, Fetch or Anarchie. The procedure for editing the file is the same as described above.

The example on the next page describes how to upload and download the *config* file using FTP from a DOS window.

#### Example:

```
> ftp npserver
connected to npserver.
220 AXIS 5600+ (rev 3) FTP Network Print Server V7.10
Nov 06 2006 ready.
User (npserver:(none)): root
331 User name ok, need password
Password: pass
                     (not visible)
230 User logged in
ftp> get config
200 PORT command successful.
150 Opening data connection for config
(192,168,0,10,4,64), (mode ascii).
226 Transfer complete.
ftp: 10527 bytes received in 0.22Seconds 47.85
Kbytes/sec
ftp> put config CONFIG
200 PORT command successful.
150 Opening data connection for CONFIG
(192,168,0,10,4,65), (mode ascii).
226 Transfer complete.
10527 bytes received in 0.22Seconds 47.85 Kbytes/sec
ftp> bye
221 Goodbye.
>
```

# Viewing the Account File

The *account* file contains data concerning the ten last print jobs. It specifies an internal job number, the user that initiated the job, the protocol and logical printer that was used, current status (Completed, Off-line, or Printing), number of bytes printed, elapsed time and off-line time.

Follow the instructions below to view the *account* file using FTP:

- Log in to the Axis Network Print Server by typing: ftp <host name> or ftp <IP address> in a DOS window or in a UNIX shell.
- 2. Enter the user id and the password. (The default entries are root and pass.)
- Download the account file to your host by typing: get account

|                                    | 4. View the <i>account</i> file using your preferred text editor.                                                                                                    |  |  |  |
|------------------------------------|----------------------------------------------------------------------------------------------------|--|--|--|
| Viewing<br>the <i>Status</i> File  | The status command shows which printer port the logical printers are assigned to, and their current status.                                                                                                    |  |  |  |
|                                    | Follow the instructions below to view the <i>status</i> file using FTP:                                                                                                    |  |  |  |
|                                    | <ol> <li>Log in to the Axis Network Print Server by typing:<br/>ftp <host name=""> or ftp <ip address=""> in a DOS window or in a<br/>UNIX shell.</ip></host></li> </ol>                                                                                                    |  |  |  |
|                                    | 2. Enter the user id and the password. (The default entries are root and pass.)                                                                                                    |  |  |  |
|                                    | <ol> <li>Download the status file to your host by typing:<br/>get status</li> </ol>                                                                                                    |  |  |  |
|                                    | 4. View the status file using your preferred text editor.                                                                                                    |  |  |  |
| FTP Help                           | By typing help in step 3 in the FTP instruction sets above, a list of all available files and commands will be displayed.                                                                                                    |  |  |  |
| Using Telnet                       |                                                                                                    |  |  |  |
|                                    | Having assigned an IP address to your Axis Network Print Server, as described in "Assign an IP Address to the Print Server" on page 14, you can manage your Axis Network Print Server using the Telnet protocol.                                                                                            |  |  |  |
| Viewing<br>the <i>Account</i> File | The <i>account</i> file contains data concerning the last ten print jobs. It specifies an internal job number, the user that initiated the job, the protocol and logical printer that was used, current status (Completed, Off-line, or Printing), number of bytes printed, elapsed time and off-line time. |  |  |  |
|                                    | Follow the instructions below to view the <i>account</i> file using telnet:                                                                                                    |  |  |  |
|                                    | <ol> <li>Log in to the Axis Network Print Server by typing:<br/>telnet <host name=""> or telnet <ip address=""> in a DOS window or in<br/>a UNIX shell.</ip></host></li> </ol>                                                                                                    |  |  |  |
|                                    | 2. Enter the user id and the password. (The default entries are root and pass.)                                                                                                    |  |  |  |
|                                    | 3. View the <i>account</i> file by typing: account                                                                                                    |  |  |  |
|                                    | The example below shows how to view the <i>account</i> file using Telnet from a UNIX shell.                                                                                                    |  |  |  |

#### Example:

| > telnet npserver                                               |                                               |  |  |  |  |  |  |  |
|-----------------------------------------------------------------|-----------------------------------------------|--|--|--|--|--|--|--|
| Trying 192.36.253.96                                            |                                               |  |  |  |  |  |  |  |
| Connected to npserver.                                          |                                               |  |  |  |  |  |  |  |
| Escape character is '^]'.                                       | Escape character is '^]'.                     |  |  |  |  |  |  |  |
|                                                                 |                                               |  |  |  |  |  |  |  |
| Axis Network Print Server TELNET Print Server v6.30 Dec 16 2000 |                                               |  |  |  |  |  |  |  |
|                                                                 |                                               |  |  |  |  |  |  |  |
| Axis Network Print Server network login: root                   | Axis Network Print Server network login: root |  |  |  |  |  |  |  |
| Password: pass (not visible)                                    |                                               |  |  |  |  |  |  |  |
|                                                                 |                                               |  |  |  |  |  |  |  |
| Axis Network Print Server TELNET Print Server v6.30 Dec 16 2000 |                                               |  |  |  |  |  |  |  |
|                                                                 |                                               |  |  |  |  |  |  |  |
| Root> account                                                   |                                               |  |  |  |  |  |  |  |
| Current account file:                                           |                                               |  |  |  |  |  |  |  |
| JOB USER PROT LPR S BYTES ETIME OTIME                           |                                               |  |  |  |  |  |  |  |
|                                                                 |                                               |  |  |  |  |  |  |  |
| 1 Thomas FTP pr2 C 1885 2 0                                     |                                               |  |  |  |  |  |  |  |
| 2 Joe LPT pr1 C 23074 4 0                                       |                                               |  |  |  |  |  |  |  |
| 3 RICHARD PSERVER pr2 C 43044 5 0                               |                                               |  |  |  |  |  |  |  |
| 4 MacUser APPLE pr1 C 6717 2 0                                  |                                               |  |  |  |  |  |  |  |
| 5 LSLM_user NetBIOS pr2 C 36995 3 0                             |                                               |  |  |  |  |  |  |  |
| 6 patrick PROS pr5 P 83208 9 0                                  |                                               |  |  |  |  |  |  |  |
| Boots                                                           |                                               |  |  |  |  |  |  |  |

Typical Telnet session to view the Account File

**Viewing** The status command shows which printer port the logical printers are the *Status* file assigned to, and their current status.

Follow the instructions below to view the *status* file using telnet:

- Log in to the Axis Network Print Server by typing: telnet <host name> or telnet <IP address> in a DOS window or in a UNIX shell.
- 2. Enter the user id and the password. (The default entries are root and pass.)
- 3. View the *status* file by typing: status
- **Performing Resets** Three types of reset commands allow you to perform soft resets, to perform hard resets, and to reset the print server's parameters to its default settings.

Follow the instructions below to perform a soft reset using telnet:

- Log in to the Axis Network Print Server by typing: telnet <host name> or telnet <IP address> in a DOS window or in a UNIX shell.
- 2. Enter the user id and the password. (The default entries are root and pass.)

|                                 | <ol> <li>Restart the print server's protocols by typing:<br/>softreset</li> </ol>                                                                                                    |
|---------------------------------|----------------------------------------------------------------------------------------------------|
|                                 | Replace the command in step 3 above with hardreset or default to perform the other two reset operations.                                                                                                    |
| Using SNMP                      |                                                                                                    |
|                                 | You can use SNMP (Simple Network Management Protocol) for remotely<br>monitoring and configuring of the Axis Network Print Server. All major<br>functions for print servers are supported.                                                     |
| General Information             | SNMP refers to a set of standards for network management, including a protocol, a database structure specification, and a set of data objects. The Axis Network Print Server SNMP implementation runs in the TCP/IP environment.               |
|                                 | The management is handled by NMS (Network Management System)<br>software running on a host on your network. The NMS software<br>communicates with network devices by the means of messages, which are<br>references to one or more objects.    |
|                                 | A message can be a question or an instruction to a device, or an alarm<br>triggered by a specific event in a device. Objects are contained in data<br>bases called MIBs (Management Information Base), where MIB-II is a<br>standard database. |
|                                 | The Axis Network Print Server supports all relevant parts of MIB-II and also includes a private enterprise MIB. Refer to <i>The AXIS MIB</i> , on page 95.                                                                                     |
| System Requirements<br>for SNMP | The following requirements must be fulfilled in order to make full use of the Axis Network Print Server SNMP support:                                                                                                    |
|                                 | <ul><li>NMS software that allows you to install private enterprise MIBs</li><li>A host, supporting FTP, on which to run the NMS software</li></ul>                                                                                             |
|                                 | Follow these steps to add the AXIS MIB to your NMS software:                                                                                                    |
|                                 | 1. Log in to the Axis Network Print Server using FTP.                                                                                                    |
|                                 | 2. Download the MIB file /snmp/axis.mib to the NMS host.                                                                                                    |
|                                 | 3. Install the AXIS MIB according to instructions in your NMS software documentation.                                                                                                    |
| The AXIS MIB                    | The AXIS MIB contains a large number of objects which may be                                                                                                    |

categorized as follows:

- Menu objects used for viewing and changing the Axis Network Print Server configuration from the NMS program. Refer to *The Parameter List*, on page 134.
- Printer status and unit administration objects used for monitoring Axis Network Print Server print jobs and storing parameter changes permanently.
- Trap objects used for alarms at various error conditions.

For technical details, you can view the MIB file (*axis.mib*) with any text editor.

**SNMP Device Index** When using the TCP/IP protocol (and if the printer driver permits), the print server can use **SNMP Status** to find out if the printer is ready to accept a new job. See *"SNMP Device Index"* on page 151.

## **Using Novell Utilities**

After installing the Axis Network Print Server into the NetWare environment, you can manage your Axis Network Print Server, using either PCONSOLE, Novell's NetWare Administrator or iPrint.

**NetWare** Some useful features provided by the NetWare Administrator are described in more detail below:

Printer Status The Printer Status menu, detailed below, shows the status of an active print job serviced by an Axis Network Print Server network print server. It displays detailed information concerning the active job including, Print Queue, print job description, size of print file, percentage of job completed, etc. You can also abort or pause the print job from this menu.

| Printer : FUNKYFACE_LPT1                | ×              |
|-----------------------------------------|----------------|
| Printer Status                          | Identification |
| Status: Printing                        |                |
| Mounted Form: 0                         | Assignments    |
| Service Mode: Change forms as needed    | Configuration  |
| Current Job Information                 |                |
| Print Queue: funkyface_LPT1_Q.Lund.Axis | Notification   |
| Description: NEYE1.PS                   | Features       |
| Job Number: 0165A001                    |                |
| Form: 0                                 | See Also       |
| Copies Requested: 1 Copies Complete:    | Printer Status |
| Size of 1 Copy: 4006329                 |                |
| Bytes Printed: 1601536                  |                |
| Percent Complete: 39 %                  |                |
| Pause Start Mount Form Eject Page       |                |
| OK Cancel Help                          |                |

NetWare Administrator Printer Status Menu

Notification You can use the NetWare Administrator to enable or disable status notification messages for printers connected to the Axis Network Print Server, e.g. Busy, Off-line, Out of paper, Paper jam, etc. You can also add or remove print job owners and administrators from the list of persons to be notified. Print Layout You can view installed Axis Network Print Server Network Print Servers and their relative print queues for any NetWare Organizational Unit. You can also display summary information by right-clicking on the printer object you want to examine.

| 🖬 Organizational Unit : Lund 🛛 🛛 🗙           |                                                          |                         |  |  |
|----------------------------------------------|----------------------------------------------------------|-------------------------|--|--|
| Print Layout                                 |                                                          | Identification          |  |  |
| AXIS1A39C4_LPT2_Q                            | <u> </u>                                                 | Postal Address          |  |  |
| AXIS1A39C4_COM1_Q                            |                                                          | Mailbox                 |  |  |
|                                              |                                                          | Foreign EMail Address   |  |  |
| a2                                           |                                                          | Print Job Configuration |  |  |
| - ∖ <u>≓</u> a3<br>12. <mark>12.</mark> Ap J |                                                          | Printer Forms           |  |  |
| A SALES_PUBLIC_REL<br>登録 Jet Direct3         |                                                          | Print Devices           |  |  |
|                                              | RUNKYFACE_LPT1                                           | ×                       |  |  |
| FUNKYFACE_LPT1                               | Status: Waiting for job<br>Type: Manual Load (Remote)    | in polled mode on LPT1  |  |  |
|                                              | Buffer Size: 3<br>Current Form: 0                        |                         |  |  |
| <u>Update</u> <u>Status</u>                  | Banner Type: Text<br>Service Mode: Minimize form changes | s across print queues   |  |  |
| OK Cancel Help                               | Close                                                    |                         |  |  |

NetWare Print Layout with corresponding information summary

# Section 10 Configuration Possibilities

This section describes some configuration possibilities offered by the Axis Network Print Server: *Autodetect Printer Type*, on page 99 *Changing Language in the Print Server's Web Interface*, on page 109

*E-mail Notification*, on page 100

*IPP (Internet Printing Protocol)*, on page 100

NetWare Packet Signature Levels, on page 109

TCP/IP Restrictions, on page 110

Enabling Secure Web Services - SSL/TLS, on page 110

Enabling IEEE 802.1X Port-based Authentication, on page 114

# Autodetect Printer Type

The print server can automatically detect the type of printer you are using if you enable Autodetect Printer Type. The print server can then recognize Epson and Hewlett Packard InkJet printers. Most Epson and Hewlett Packard InkJet printers that have Mac OS printer drivers for network printing are supported. If Autodetect Printer Type is disabled, the AppleTalk printer type has to be specified manually in the print server. For Epson InkJets it would be "EPSONLQ2" and for HP InkJets it would be "DeskWriter". If the print server does not recognize the connected printer the default setting, "LaserWriter" will be used as printer type. "LaserWriter" is the recommended setting to be used with all PostScript printers.

To enable Autodetect Printer Type, log in to your print server's Web interface and select Admin | Network Settings | Detailed View | Macintosh | Auto Detect Printer Type | Yes.

See the Help pages in the print server's Web interface for details.

# **E-mail Notification**

Whenever an event that needs human intervention occurs in a network printer, the concerned person can be notified by e-mail. This 'troublereport' contains a short and concise description of the event. Five events are covered: **Paper Jam, Out of Paper, Toner Low, No Toner, Printer Off-line**.

In order to determine who the e-mail recipients will be of these different trouble-reports, follow these instructions:

 From your print server's internal Web page, go to: Admin | Network Settings | Detailed View | e-mail Notification. The following options will appear:

| Options                          | E-mail recipient                                                   |
|----------------------------------|--------------------------------------------------------------------|
| Administrator e-<br>mail Address | This address will be used as "Reply to"-address in the e-<br>mails |
| Paper Jam                        | The person responsible for handling paper jams in the printer      |
| OUT OF PAPER                     | The person responsible for filling the printer with paper          |
| TONER LOW                        | The person responsible for filling up the toner in the printer     |
| NO TONER                         | The person responsible for changing the toner in the printer       |
| PRINTER OFFLINE                  | The person responsible for the overall maintenance of printer      |

- 2. Enter the respective e-mail addresses of the trouble-report recipients in the blank fields as follows: name@company.com
- 3. Click **OK** and exit when done.

#### Important:

Check that the SMTP Server and Domain Name parameters in the print server's internal Web pages are correct. This is done in: Admin | Network Settings | Detailed View | TCP/IP Network.

#### **IPP (Internet Printing Protocol)**

The Axis Network Print Server enables printing over the Internet with IPP (Internet Printing Protocol), an industry standard that allows users to print to remote printers across the Internet.

With IPP, a user with an Internet connection can send a document to any printer which is connected to the Internet. IPP is platform independent and can be used to print over any LAN or WAN that supports TCP/IP.

In practical terms, this means that you can send documents to a remote printer as an addition to or replacement of fax and e-mail, with the same quality and color options of traditional network printing.

| IPP clients | An IPP client needs to be installed on your computer together with an        |
|-------------|------------------------------------------------------------------------------|
|             | appropriate printer driver for proper IPP functionality. The IPP client is a |
|             | tool that adds destination printers to your printer list.                    |

The Axis Network Print Server with integrated IPP is compatible with any 1.0 and 1.1 compliant IPP client.

The Axis Network Print Server presents IPP printer objects to the client, one for each printer port. Some of the most common IPP client printing methods are described below. Please refer to your IPP client documentation for more specific information.

- Currently Available IPP For Windows 2000/XP/2003: the Microsoft IPP Client (automatically installed with the Operating System).
  - For Windows 98, NT: IPP clients can be downloaded from the Microsoft Web site.
  - For UNIX/Linux: CUPS (can be downloaded from the Common Unix Printing System Web site at www.cups.org).
  - If you wish to print using iPrint over IPP, use AXIS IPP Gateway Configuration Snap-in for iPrint in NetWare 5.x. It is available on www.axis.com (Support | Select Software). See its read-me file for installation instructions.
  - For Windows NT/2000: the Internet Printer Connection software from Hewlett Packard (can be downloaded from the Hewlett Packard Web site).

| IPP Printing                                         | Before you print to an IPP printer you need to know:                                                                                                    |
|------------------------------------------------------|----------------------------------------------------------------------------------------------------|
| Requirements                                         | • the address of the print server.                                                                                                    |
|                                                      | • the brand and model of the printer in order to install the appropriate printer driver.                                                                                                    |
| Address Schemes for<br>IPP Printers                  | When using IPP printing, you need to know the IP address or host name<br>of your Axis print server. IPP is a client/server type protocol which<br>comprises two industry standards:                                   |
|                                                      | • the 1.0 standard, which uses an http:// address scheme                                                                                                    |
|                                                      | • the 1.1 standard, which uses an ipp:// address scheme                                                                                                    |
| Example using a<br>Host Name<br>in the 1.0 Standard: | If "axisps" is the host name of the print server, "631" is the port number<br>and "LPT1" is the local printer port name, then the syntax of the address<br>scheme will be http://axisps:631/LPT1 in the 1.0 standard. |
| Example using an<br>IP Address                       | If "192.168.3.191" is the IP address of the print server and "LPT1" is the local printer port name, then the syntax of the address scheme will be                                                                     |

in the 1.1 Standard: ipp://192.168.3.191/LPT1 in the 1.1 standard.

| IPP User Requirements                            | The IPP protocol does not require any special configuration of the Axis<br>Network Print Server, the IPP function is automatically activated when<br>you install your print server.                                                                                                    |  |  |
|--------------------------------------------------|----------------------------------------------------------------------------------------------------|--|--|
|                                                  | IPP is platform independent and functional in Windows (NT, 98, Me and 2000/XP/2003), Macintosh, NetWare and UNIX/Linux.                                                                                                    |  |  |
| Firewall<br>Considerations with<br>IPP           | If there are one or more firewalls between the IPP client and the server, you may have to make some changes to the firewall configuration. IPP uses TCP Port 631 for printing, so any firewalls between client and server must be configured to allow bi-directional traffic on that port. Please consult your network administrator if you think any configuration changes are necessary |  |  |
| How to Print from                                | Before you print to an IPP printer you will need to know:                                                                                                    |  |  |
| Windows 98:                                      | • the address of the print server. The address contains the IP address or host name of the print server and the printer port name.                                                                                                    |  |  |
|                                                  | • <b>the brand and type of the printer</b> in order to install the appropriate printer driver.                                                                                                    |  |  |
|                                                  | If your destination printer does not exist in your <b>Printer name</b> list, you need to add it. Adding an IPP printer to your printer list is described below.                                                                                                    |  |  |
|                                                  | 1. Select the IPP printer to which you want to send your document. Choose the destination printer from the <b>Printer name</b> field (in <b>File</b>   <b>Print</b> ).                                                                                                    |  |  |
|                                                  | 2. When you press <b>Print</b> , the print job is sent over the Internet to the Axis Network Print Server, which then forwards the print job to the destination printer.                                                                                                    |  |  |
|                                                  | 3. The recipient of the print job can collect the print job at the destination printer.                                                                                                    |  |  |
| Adding an IPP Printer<br>to your Printer List in | 1. Install the IPP client for Windows 98 on your computer. This IPP client can be downloaded from the Microsoft Web site.                                                                                                    |  |  |
| Windows 98                                       | 2. Open Start   Settings   Printers.                                                                                                    |  |  |
|                                                  | 3. Choose Add Printer, then Network Printer.                                                                                                    |  |  |
|                                                  | <ol> <li>In the Printer field in the Connect to Printers window, write the address of the destination printer.<br/>(<i>Example: http://192.168.3.191:631/LPT1</i>)</li> </ol>                                                                                                    |  |  |
|                                                  | 5. Select the appropriate printer driver corresponding to the destination printer.                                                                                                    |  |  |
|                                                  | 6 Specify a name for the printer you wish to add to your printer list Click                                                                                                    |  |  |

6. Specify a name for the printer you wish to add to your printer list. Click **Finish.** The destination printer will be added to your printer list and you are ready to print using IPP.

How to Print from Windows NT: Before you print to an IPP printer you will need to know:

- the address of the print server. The address contains the IP address or host name of the print server and the printer port name.
- the brand and type of the printer in order to install the appropriate printer driver.
- Select the IPP printer to which you want to send your document. Select the destination printer from your Printer Name list (in File | Print | Printer Setup).

The printer name will begin with a URL: http://...

If your destination printer does not exist in your **Printer Name** list, you need to add it. Adding an IPP printer to your printer list is described below.

- 2. Press **Print**. The print job is sent over the Internet/WAN to the Axis Network Print Server, which then forwards the print job to the destination printer.
- 3. The recipient of the print job can collect the print job at the destination printer.

Adding an IPP Printer to your Printer List in Windows NT

- 1. Install the **Internet Printer Connection** software from HP (can be downloaded from www.hp.com) on your computer.
- 2. Open Start | Settings | Printers.
- 3. Choose Add Printer. The Add Printer Wizard will start.
- 4. Next, the Wizard will ask you if you want to install on **My Computer** or on a **Network print server**. Choose **My Computer** and click **Next**.

| Add Printer Wizard 🛛 🗙              |                                                                |                                              |                                                 |  |  |
|-------------------------------------|----------------------------------------------------------------|----------------------------------------------|-------------------------------------------------|--|--|
|                                     | Click the check<br>Documents will (<br><u>Available ports:</u> | box next to the po<br>print to the first ava | rt(s) you want to use.<br>silable checked port. |  |  |
|                                     | Port                                                           | Description                                  | Printer 🔺                                       |  |  |
|                                     | LPT2:                                                          | Local Port                                   |                                                 |  |  |
|                                     | 🗆 LPT 3:                                                       | Local Port                                   |                                                 |  |  |
|                                     | 🗆 сом1:                                                        | Local Port                                   |                                                 |  |  |
|                                     | 🗆 сом2:                                                        | Local Port                                   |                                                 |  |  |
|                                     | 🗆 сомз:                                                        | Local Port                                   |                                                 |  |  |
|                                     | 🗆 СОМ4:                                                        | Local Port                                   | <b>*</b>                                        |  |  |
|                                     | Add Port.                                                      |                                              | <u>C</u> onfigure Port                          |  |  |
| Enable printer pooling              |                                                                |                                              |                                                 |  |  |
|                                     |                                                                |                                              |                                                 |  |  |
| < <u>B</u> ack <u>N</u> ext> Cancel |                                                                |                                              |                                                 |  |  |

5. In the Available Ports window, click Add Port:

| Add Printer Wizard                  | Click the check<br>Documents will<br><u>Available ports:</u> | box next to the po<br>print to the first ava | x<br>ort(s) you want to use.<br>ailable checked port. |
|-------------------------------------|--------------------------------------------------------------|----------------------------------------------|-------------------------------------------------------|
|                                     | Port                                                         | Description                                  | Printer 🔺                                             |
|                                     | LPT2:                                                        | Local Port                                   |                                                       |
| $\sim$ (                            | LPT3:                                                        | Local Port                                   |                                                       |
|                                     | 🗆 сом1:                                                      | Local Port                                   |                                                       |
|                                     | 🗆 сом2:                                                      | Local Port                                   |                                                       |
|                                     | 🗆 сомз:                                                      | Local Port                                   |                                                       |
|                                     | COM4:                                                        | Local Port                                   | ▼                                                     |
|                                     | Add Port                                                     |                                              | <u>C</u> onfigure Port                                |
|                                     | □ <u>E</u> nable print                                       | er pooling                                   |                                                       |
| < <u>B</u> ack <u>N</u> ext> Cancel |                                                              |                                              |                                                       |

6. The **Printer Ports** dialog will appear, showing a list of **Available Printer Ports**.

| Printer Ports                                                                 | ? ×         |
|-------------------------------------------------------------------------------|-------------|
| <u>Available Printer Ports:</u>                                               |             |
| AIPP Port<br>AXIS Port                                                        | -           |
| Digital Network Port<br>HCL LPR Monitor<br>HP Internet Rights Connection Port |             |
| Lexmark DLC Network Port<br>Lexmark TCP/IP Network Port                       | <b>_</b>    |
|                                                                               | New Monitor |
|                                                                               | 200000000   |
| New Port.                                                                     | . Close     |

- 7. Choose The HP Internet Printer Connection Port and click New Port.
- 8. The HP Internet Printer Connection will start. Click Next.

9. In the **IP Address, Host Name or URL** field, type the address of the Axis Network Print Server to which the destination printer is connected. The URL will automatically appear in the **Port Name** field as well:

| HP Internet Printer Co | nnection                                                                                                    | × |
|------------------------|----------------------------------------------------------------------------------------------------|---|
|                        | Enter this printer's assigned IP address, Hostname or URL.<br>Enter a port name for this port (any character on your keyboard<br>except the backslash, comma or exclamation mark). |   |
|                        | IP Address, Hostname or URL<br>http://171.16.5.218:631/LPT1                                                                                                    |   |
|                        | Eort Name                                                                                                    |   |
|                        | http://171.16.5.218:631/LPT1                                                                                                    |   |
| A start                | Proxy Settings                                                                                                    |   |
|                        | < <u>B</u> ack <u>N</u> ext> Cancel Help                                                                                                    |   |

(*Example: http://192.168.3.191:631/LPT1* if you want to address the parallel port). Click **Next**.

- 10. The Wizard will confirm the information you have entered. Click **Finish** to complete the installation and go back to the **Available Ports** list.
- 11. The IPP printer port list is now available in the Available Ports list. Click Next.
- 12. Next, choose a suitable driver for the destination printer and install it. Click Next.

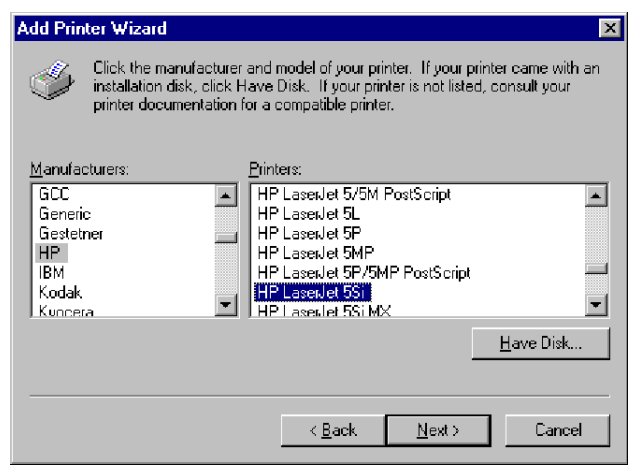

13. You will be asked if you want the newly added printer to be your default printer and if you want to share the printer on your network with other users. Choose the alternatives that suit your printing needs and click **Finish** to complete the installation.

14. The new printer will appear in your **Printer** window. You are now ready to start printing using IPP.

| Print                       |                                                               |                                       | ? ×                            |
|-----------------------------|---------------------------------------------------------------|---------------------------------------|--------------------------------|
| Printer                     |                                                               |                                       |                                |
| <u>N</u> ame:               | 🎯 HP Laser Jet 55i                                            |                                       | <ul> <li>Properties</li> </ul> |
| Status:                     | AGFA-AccuSet v52.3 (Copy 2)                                   |                                       |                                |
| Type:                       | M IBM Personal Printer II 2380                                |                                       |                                |
| Where:                      | Exmark 4039 LaserPrinter Plus                                 |                                       | Print to fi <u>l</u> e         |
| Comment:                    | Lexmark Optra R Series<br>Lexmark Optra R Series (Copy )      | 2)                                    |                                |
| Page range-                 | Xerox DocuPrint N24/N32/N40 I                                 | -7<br>P52                             | J                              |
| (© <u>A</u> II<br>  ⊂ ⊂     | Calu                                                          | Number of <u>c</u> opies:             | 1                              |
|                             | page O Selection                                              |                                       |                                |
| O Pages:                    |                                                               | │┌── <sub>₽</sub> ╝╷┌─ <sub>₽</sub> ₿ |                                |
| Enter page i<br>senarated b | numbers and/or page ranges<br>v commas. Eor example, 1,3,5–12 |                                       |                                |
|                             | ,                                                             |                                       |                                |
|                             |                                                               | Zoom                                  |                                |
| Print <u>w</u> hat:         | Document                                                      | Pages per s <u>h</u> eet:             | 1 page 💌                       |
| Print                       | All pages in yange                                            | Scale to naner size:                  | No Scoling                     |
| , Dury                      |                                                               | searce paper sign.                    |                                |
| Options                     | 1                                                             |                                       | Close                          |
|                             |                                                               |                                       |                                |

How to Print from Windows 2000/XP/2003 Before you print to an IPP printer you will need to know:

- the address of the print server. The address contains the IP address or host name of the print server and the printer port name.
  - the brand and type of the printer in order to install the appropriate printer driver.
  - 1. Select the IPP printer to which you want to send your document. Choose the destination printer from the **Select Printer** field (in **File** | **Print**).

If your destination printer does not exist in your Select Printer list, you need to add it. Adding an IPP printer to your printer list is described below.

- 2. When you press **Print**, the print job is sent over the Internet to the Axis Network Print Server, which then forwards the print job to the destination printer.
- 3. The recipient of the print job can collect the print job at the destination printer.

Adding an IPP Printer to your Printer List in Windows 2000/XP/2003

- 1. Choose File | Print from the document you wish to print.
- 2. In the Select Printer field, click the Add Printer icon. The Add Printer Wizard will start. Click Next.
- 3. The Wizard will ask you if you want to install a local printer or a network printer. Choose **Network Printer** and click **Next**.

4. Enter the printer address in the URL field.

| Add Printer Wizard                                                                                                    |  |
|----------------------------------------------------------------------------------------------------|--|
| Locate Your Printer<br>How do you want to locate your printer?                                                                                                    |  |
| If you don't know the name of the printer, you can browse for one on the network.                                                                                                    |  |
| What do you want to do?                                                                                                    |  |
| <ul> <li>Type the printer name, or click Next to browse for a printer Name:</li> <li>Connect to a printer on the Internet or on your intranet URL: <a href="http://171.16/5.218.631/LPT1">http://171.16/5.218.631/LPT1</a></li> </ul> |  |
| < Back Next > Cancel                                                                                                    |  |

(*Example: http://192.168.3.191:631/LPT1* if you want to address the parallel port) Click **Next**.

LICK NEXL.

- 5. If you do not have a driver corresponding to the destination printer installed on your computer, the Wizard will prompt you to install one. Click **OK**.
- 6. The Installation Wizard will ask you to select a printer driver corresponding to the destination printer. Select the printer driver from the list and click **OK**.

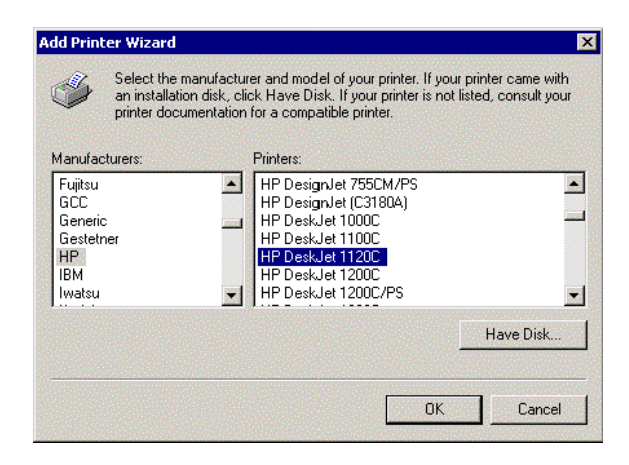

7. The Wizard will ask you if you want the printer to be your default destination printer. Make your choice and click **Next** to complete the Add Printer Wizard installation.

8. The new printer is added to your **Select Printer** window:

9. You are now ready to print using IPP: specify your new destination printer from the printer list and click **Print**.

# **Network Speed**

With the Network Speed parameter you can manually specify the speed at which you will send and receive network packages. You can change the Network Speed setting to correspond to the type of network you are using (10 or 100 Mbit).

To change the Network Speed in an Ethernet network, log in to the print server's internal Web pages and click Admin | General Settings => Change.

You have the options listed here:

| Network Speed | Comment                                                                                                    |
|---------------|----------------------------------------------------------------------------------------------------|
| AUTO_SENSE    | This is the default value where the print server detects<br>which speed is optimal for each network package you<br>transfer. |
| 10_HALFDX     | 10 Half Duplex                                                                                                    |
| 10_FULL_DX    | 10 Full Duplex                                                                                                    |
| 100_HALF_DX   | 100 Half Duplex                                                                                                    |
| 100_FULL_DX   | 100 Full Duplex                                                                                                    |

The default Network Speed value is AUTO\_SENSE, which is the correct option for the majority of users.

If you choose a faulty Network Speed option for your network, you may loose contact with the print server.

To reset the Network Speed parameter to AUTO\_SENSE, you will have to reboot the print server (disconnect and then re-connect the external power supply).
## NetWare Packet Signature Levels

NetWare Packet Signatures protect servers and clients using the NCP (NetWare Core Protocol) services and prevent packet forgery by requiring the server and the client to sign each NCP packet.

There are two levels of NCP Packet Signature: the Server Level and the AXIS Print Server Level (also know as the Workstation Level).

### **Server Levels** Server packet signature levels are assigned by a new SET parameter: SET NCP PACKET SIGNATURE OPTION = n

| Key to Server Levels | Explanation                                                      |
|----------------------|------------------------------------------------------------------|
| 0                    | Server does not sign packets (regardless of the print server     |
|                      | level)                                                           |
| 1 (default)          | Server signs packets only if the print server requests it (print |
|                      | server level is 2 or higher)                                     |
| 2                    | Server signs packets if the print server is capable of signing   |
|                      | (print server level is 1 or higher)                              |
| 3                    | Server signs packets and requires the print server to sign       |
|                      | packets (or logging in will fail)                                |

# **Print Server Levels** Print server signature levels are assigned by a new NET.CFG parameter SIGNATURE LEVEL = n

| Key to Print Server Levels | Explanation                                                       |  |
|----------------------------|-------------------------------------------------------------------|--|
| 0                          | Print server does not sign packets                                |  |
| 1 (default)                | Print server signs packets only if the server requests it (server |  |
|                            | option is 2 or higher)                                            |  |
| 2                          | Print server signs packets if the server is capable of signing    |  |
|                            | (server option is 1 or higher)                                    |  |
| 3                          | Print server signs packets and requires the server to sign        |  |
|                            | packets (or logging in will fail)                                 |  |

Regardless of server level, the AXIS print server has the capability to log in in Print Server Mode since it supports NCP Packet Level 3 (which is the most restrictive).

These procedures are taken care of automatically. There are no configurable parameters in the Print Server for choosing the NCP Packet Signature Level. The AXIS print server adapts itself to the Server Level.

# Changing Language in the Print Server's Web Interface

English, French, German, Italian, Japanese and Spanish is supported in the print server's Web interface, with English as the default language. You can change the language used for the print server's Web interface from the User mode:

- 1. Click the **Change** button next to 'Language'.
- 2. Choose your preferred language and character set from the drop-down lists, click OK and then press F5 to refresh the view.

You can change the **Character Set** by clicking the **Change** button. The default Character Set is **ISO-8859-1**, which can be applied in most cases. Japanese requires SHIFT\_JIS.

# **TCP/IP** Restrictions

In a new and unconfigured Axis Network Print Server any user is allowed to send TCP/IP print jobs. Using a restriction list you can accept TCP/IP printing from specified IP addresses.

Enabling TCP/IPIn the print server's Web interface, select Admin | Network Settings |RestrictionsDetailed View | TCP/IP Printing.

| 🗿 Network Settings - Microsoft Internet Explorer 💦 📮 🗖 🗙 |                 |  |  |
|----------------------------------------------------------|-----------------|--|--|
|                                                          | <u>▲</u>        |  |  |
| LLC TCP/IP Network                                       | TCP/IP Printing |  |  |
|                                                          |                 |  |  |
| TCP/IP Printing Enabled:                                 | ⊙ Yes O No      |  |  |
| TCP printing restriction list:                           |                 |  |  |
| PROS Password:                                           | netprinter 🗾 👻  |  |  |
| •                                                        | •               |  |  |

Print jobs from IP addresses specified in the TCP printing restriction list will be accepted or rejected. Comma delimited IP addresses as well as ranges of IP addresses can be entered.

IP addresses are rejected by entering an exclamation mark (!) before the IP address(es) in the TCP printing restriction list field.

Examples:

*!192.168.3.191* will reject print jobs from IP address 192.168.3.191

*192.168.3.191, 192.168.3.195* will accept print jobs from IP addresses 192.168.3.191 and 192.168.3.195

*192.168.3.191-192.168.3.240* will accept print jobs from IP addresses within the range 192.168.3.191 – 192.168.3.240

**Disabling TCP/IP** To disable TCP/IP Restrictions, empty the TCP printing restriction list. Restrictions

### Enabling Secure Web Services - SSL/TLS

In a new and unconfigured Axis Network Print Server, SSL/TLS is disabled.

**Certificates** To use SSL/TLS you have to create or obtain a digital certificate. There are two kinds of certificates: self-signed certificates and third party certificates.

|                                          | <ul> <li>Self-signed certificates are less secure but normally they are sufficiently secure for small networks with no public access. You generate such a certificate yourself and there are no fees to pay.</li> <li>For large networks and for networks with public access, third party certificates from a trusted source are normally used. You obtain them for a yearly fee from a Certificate Authority (CA).</li> <li>Among other things, a certificate gives information about which domain it is issued for, its validity and the name of issuer. With SSL/TLS enabled, the installed certificate authenticates the print server to the client and all information exchanged between them will be encrypted.</li> </ul>                        |
|------------------------------------------|----------------------------------------------------------------------------------------------------|
| Enabling SSL via the<br>Web Interface    | You enable the print server's secure Web services through its internal Web pages. If you have a valid certificate loaded, select Admin   Network Settings   Detailed View   TCP/IP Network and set the HTTPS Enabled parameter to Yes.                                                                                                    |
|                                          | If you do not have a valid certificate loaded, select Admin   Security<br>Settings   HTTPS and click Create.                                                                                                    |
|                                          | Decide whether you want to generate a self-signed certificate or if you want to generate a certificate request.                                                                                                    |
| Generating a Self-<br>Signed Certificate | <ol> <li>Select the Generate Self-Signed Certificate radio button and click Next.</li> <li>Enter the data asked for:         <ul> <li>Country Name: <i>Example</i>: US</li> <li>State or Province Name: <i>Example</i>: California</li> <li>Locality Name: <i>Example</i>: Los Angeles</li> <li>Organization Name: <i>Example</i>: Printers Inc</li> <li>Organizational Unit Name: <i>Example</i>: Sales Dept</li> <li>Common Name*: <i>Example</i>: printserver2@company.com</li> <li>Current Date (yyyy/mm/dd): <i>Example</i>: 365</li> <li>* Common Name denotes the name given to the print server in the network. If you do not have a DNS server on your network, you must include the domain name, e. g. xxx@company.com</li> </ul> </li> </ol> |
|                                          | 2. Click <b>Finish</b> and the print server will generate a public/private key pair as well as the self-signed certificate itself (this process will take a few minutes) and store these data in the print server.                                                                                                    |
|                                          | 3. When the certificate is generated, the print server automatically loads it into your present browser session. The browser reports the new state by changing into https mode. In the browser's Security Alert box, select <b>View Certificate</b> and <b>Install Certificate</b> . Follow the instructions of the Install Certificate Wizard.                                                                                                    |

| Generating a                                               | 1. Select the Generate Certificate Request radio button and click Next.                                                                                                    |  |  |
|------------------------------------------------------------|----------------------------------------------------------------------------------------------------|--|--|
| Certificate Request                                        | • Enter the data asked for:                                                                                                    |  |  |
|                                                            | • Country Name: <i>Example</i> : US                                                                                                    |  |  |
|                                                            | • State or Province Name: <i>Example:</i> California                                                                                                    |  |  |
|                                                            | • Locality Name: <i>Example:</i> Los Angeles                                                                                                    |  |  |
|                                                            | • Organization Name: <i>Example:</i> Printers Inc                                                                                                    |  |  |
|                                                            | • Organizational Unit Name: <i>Example:</i> Sales Dept                                                                                                    |  |  |
|                                                            | • Common Name*: <i>Example:</i> printserver2@company.com                                                                                                    |  |  |
|                                                            | • Current Date (vvvv/mm/dd): <i>Example:</i> 2006/11/06                                                                                                    |  |  |
|                                                            | • Validity Duration (in days): <i>Example:</i> 365                                                                                                    |  |  |
|                                                            | * Common Name denotes the name given to the print server in the network. If you do not have a DNS server on your network, you must include the domain name, e. g. xxx@company.com                                                                                                    |  |  |
|                                                            | 2. Click Finish.                                                                                                    |  |  |
|                                                            | 3. Now the print server will generate a public/private key pair and a PEM-<br>encoded Certificate Request, called <i>cert.pem</i> . Click <b>Save</b> , <b>Save this file to</b><br><b>disk</b> and <b>Save</b> . Send this Certificate Request to your Certificate Authority<br>for their signature. |  |  |
| Importing a<br>Certificate                                 | When you receive the PEM-encoded certificate from your Certificate Authority, open the print server's Web interface and select Admin   Security Settings   HTTPS. Click Import and follow the instructions on the screen.                                                                             |  |  |
| Accessing the print<br>server's Web pages<br>over https:// | Whenever SSL/TLS is enabled, you can only reach the print server's Web interface through the secure services. The unsecure way via http:// is closed and now you have to address the print server's Web interface in the secure way, i.e. via https://.                                               |  |  |
| Disabling Protocols                                        | To further increase security, you must disable protocols that are considered insecure;                                                                                                    |  |  |
|                                                            | • FTP (also used by AXIS ThinWizard. Note that if FTP is disabled, AXIS ThinWizard can not function properly.)                                                                                                    |  |  |
|                                                            | • Telnet                                                                                                    |  |  |
|                                                            | Auto-IP                                                                                                    |  |  |
|                                                            | • DHCP                                                                                                    |  |  |
|                                                            | • BOOTP                                                                                                    |  |  |
|                                                            | • SNMP Configuration (also used by AXIS ThinWizard. Note that if SNMP is disabled, AXIS ThinWizard can not function properly.)                                                                                                    |  |  |
|                                                            | To disable these protocols, go to Admin   Security Settings   Protocol<br>Settings   Detailed View and mark the check boxes. Click OK to finish.<br>Only enabled protocols will be visible from this view!                                                                                            |  |  |

|                            | To enable these protocols, select Admin   Network Settings   Detailed<br>View   TCP/IP Network for FTP, Telnet, AutoIP, DHCP and BOOTP.<br>Remote Config is enabled via Admin   General Settings   RConfig<br>Support.                              |  |  |
|----------------------------|----------------------------------------------------------------------------------------------------|--|--|
| Important:                 |                                                                                                    |  |  |
|                            | To ensure maximum security, it is highly recommended that you change your Administrator password after generating a certificate and disabling insecure protocols! This is done from Admin   General Settings   Change =>   General   Root Password. |  |  |
| Checking<br>SSL/TLS Status | To check SSL/TLS status, open the print server's Web interface and select Admin   Network Settings   Detailed View   TCP/IP Network to see if the HTTPS Enabled parameter is set to Yes or No.                                                      |  |  |
| To View a Certificate      | To view a Certificate, open the print server's Web interface, select Admin   Security Settings   HTTPS and click View next to the Certificate.                                                                                                    |  |  |
| To Delete a Certificate    | To delete a Certificate, open the print server's Web interface, select Admin   Security Settings   HTTPS and click Delete next to the Certificate.                                                                                                  |  |  |

# Enabling the SNMPv3 Protocol

Invoke the print server's Web interface to enable the SNMPv3 protocol.

1. Select Admin | Network Settings | Detailed View | TCP/IP Network and ensure that HTTPS Enabled is set to yes to guarantee a secure configuration.

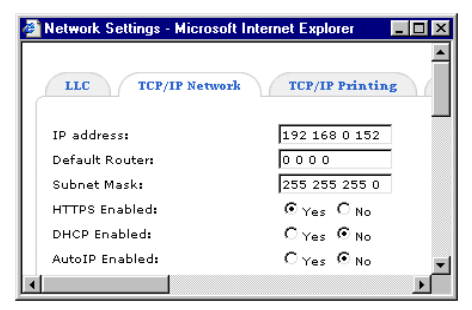

Note: You must have a valid certificate loaded to be able to enable HTTPS. See *"Enabling SSL via the Web Interface"* on page 111.

2. Select Admin | Network Settings | Detailed View | SNMP and set SNMPv3 Enabled to yes.

| SNMPv3 Settings                                                                                                    |                                                                                                    |  |
|----------------------------------------------------------------------------------------------------|----------------------------------------------------------------------------------------------------|--|
| SNMPv3 Enabled:                                                                                                    | ⊙ Yes C No                                                                                                    |  |
| Note! To be able to use the SNMPv3 p<br>This can only be done when HTTPS is o<br>To set the new passwords you must di | rotocol you need to create an initial user.<br>enabled to guarantee a secure configuration.<br>ck the Create/Update initial user button! |  |
| Username:                                                                                                    | initial                                                                                                    |  |
| New authentication password:                                                                                          |                                                                                                    |  |
| New privacy password:                                                                                                 |                                                                                                    |  |
|                                                                                                    | P                                                                                                    |  |

- 3. Create an **initial user** by entering two new passwords: one authentication password and one privacy password. Each password must consist of at least 8 characters.
- 4. Click the **Create initial user** button.

Now your print server is ready to accept communication according to the SNMPv3 protocol. For further management you will need an SNMPv3 management application; you use this application to configure the print server, to create new user accounts and to control access to it. Also see *"Using SNMP"* on page 95.

To Update the Initial<br/>UserTo update the initial user, select Admin | Network Settings | Detailed View<br/>| SNMP, enter the two passwords (one for authentication and one for privacy)<br/>and click the Update initial user button.

# Enabling IEEE 802.1X Port-based Authentication

IEEE 802.1X port-based authentication enables the print server to access a network protected by 802.1X/EAPOL (Extensible Authentication Protocol Over Lan). There are many EAP methods available to do this. The one used here is EAP-TLS (EAP-Transport Layer Security).

To gain access to the protected network, the print server presents its certificate to the network switch and the network switch presents its certificate to the print server. If both certificates are approved, the network switch allows access on a preconfigured port.

- Security SettingsTo enable and configure the IEEE 802.1X security settings, selectIEEE 802.1XAdmin | Security Settings | 802.1X.
- **Certificate settings** CA Certificate The print server needs this to authenticate the certificate in the network switch. The network switch's certificate is signed by a trusted party, possibly an external Certificate Authority. The CA Certificate is used by the print server to verify that the network switch's certificate is signed by the CA, and that it is valid.

- Provide the path to the certificate, or use the browse button to locate it. Then click the Upload button.
- To remove a certificate, click Delete.

1. Select Admin | Security Settings | 802.1X.

Client Certificate/Client Private Key – The Print server must also authenticate itself, using a client certificate and a private key.

- Click Upload and provide the path to the certificate in the first field, or use the Browse button to locate it and click OK.
- To remove a certificate, click the Remove button.
- 802.1X Protocol Settings
- 2. Click **Detailed View** to configure the 802.1X EAP/TLS settings.

|                                            | 0          |
|--------------------------------------------|------------|
| 302.1X Protocol Settings                   |            |
| 802.1X Enabled:                            | ○Yes ④No   |
| EAPOL Version:                             | 1 💌        |
| EAP Identity:                              |            |
| Private Key Password:                      |            |
| Verify server certificate validity period: | ⊙Yes ○No   |
| Current date (yyyy-mm-dd):                 | 2006-10-03 |
|                                            | Cancel OK  |

To configure and enable IEEE 802.1X, enter the following information:

- 1. Select **EAPOL version** (1 or 2), this must correspond to the EAPOL version in your network switch.
- 2. Enter the user identity, EAP identity, associated with your certificate.
- 3. Enter the **Private key password** for your user identity.
- 4. If **Verify server certificate validity period** is enabled, the print server will check that the certificate in the network switch is valid. If disabled, the level of security will be lower as the print server will accept the certificate even if it has expired.
- 5. Enter the **current date** for time validation. This is necessary in order to give the print server the correct date at start up.
- 6. Select the 802.1X Enabled radio button.
- 7. Click **OK** to save the settings.
- Important! Time/date validation requires that SNTP is enabled. To enable SNTP, go to Network Settings | Detailed View | TCP/IP Network and select the SNTP Enabled radio button.

# Section 11 Logical Printers

The print server has a powerful facility for altering the print data. This means that your desired print format can be realized on any type of printer. The following actions can be invoked from the print server:

- The character set can be changed to suit the printer
- Strings can be added before and after the print data
- Strings within the print data can be substituted
- ASCII to PostScript conversion
- Redirection of print data to another printer if the printer is busy
- Hex Dump mode to assist with printing problems

If any of these actions are required, a Logical Printer is used to change the print data before being sent to the printer port. There are eight logical printers (PR1-PR8) that can be set up to filter the print data.

The default logical printers settings are such that PR1–PR4 cause no change to the flow of print data, while PR5–PR8 add CR to LF control characters:

| Logical Printer | Changes to data |
|-----------------|-----------------|
| PR1             | no change       |
| PR2             | no change       |
| PR3             | no change       |
| PR4             | no change       |
| PR5             | add CR to LF    |
| PR6             | add CR to LF    |
| PR7             | add CR to LF    |
| PR8             | add CR to LF    |

Each logical printer can be set via the print server's internal Web pages: Open a Web browser, enter the IP address of the print server in the Location/Address field and select Admin | Logical Printers.

The logical printers can also be set up by editing the *config* file. See *"Editing the config file"* on page 91.

### Notes:

- The examples in this section describe how you can configure the available logical printers using a standard Web browser. If you want to set them directly by editing the *config* file, just enter the values for the corresponding parameters.
- The examples should only be viewed as suggestions how to configure the logical printers. You should, of course, configure them according to the needs of your network.
- In the Parameter List chapter of this manual, you can find a complete list of the print server's parameters.

Character Set<br/>ConversionA common problem in a multiple host environment is that different hosts<br/>use different ASCII character sets. As a result of this, language specific<br/>characters (such as å ü ô ñ) are sometimes printed incorrectly.

The Axis Network Print Server solution to this problem is to assign a character set conversion filter to a logical printer, and then link that logical printer to the host causing the problem.

You select your desired conversion filter by setting the **Character Set Conversion** (PRx\_CSET.) parameter. The output from the conversion filter is always IBM PC Set 2 (Code Page 437), and this is the character set the printer must be set up for.

#### Example:

Your network contains a host using the character set ISO 8859-2 and a host using the character set DEC.

In order to direct print jobs to the printer connected to the Axis Network Print Server, you should assign the host to a separate logical printer, and install a character set conversion filter.

Follow the instructions below to change the conversion filter:

- 1. From the print server's internal Web page, select Admin | Logical Printers.
- 2. Select the PR1 tab.
- 3. Set the parameter Physical Port to e.g. LPT1.
- 4. Set the parameter Character Set Conversion to ISO>IBM.
- 5. Click the **OK** button.
- 6. Select the **PR2** tab.
- 7. Set the parameter Physical Port to e.g. LPT1.
- 8. Set the parameter Character Set Conversion to DEC>IBM.
- 9. Click the **OK** button.

The ISO 8859-2 printer data that is sent to logical printer PR1 converts to IBM PC Set 2 and is printed on LPT1. Similarly, the DEC printer data that is sent to logical printer PR2 converts to IBM PC Set 2 and is printed on LPT1.

Adding Strings Before and After Print Jobs These string functions provide a way to send printer control commands before and after each print job. They may be specified individually for each logical printer. All strings are entered as hexadecimal byte values.

### Example:

Assume that the logical printer PR5 is configured as a PostScript printer and that you want to append the PostScript End of File character (hex 04) after each print job.

Follow the instructions below to add a string after the print job:

- 1. From the print server's internal Web page, select Admin | Logical Printers.
- 2. Select the PR5 tab.
- 3. Enter the string 04 in the String After Print Job text field.
- 4. Click the **OK** button.

#### Example:

You have an HP LaserJet printer with dual trays, and want to print on pre-printed forms when using the logical printer PR4. The standard forms are taken from the lower tray, and the pre-printed forms are taken from the upper tray. The string before print job should contain the command to select the upper tray:  ${}^{E}_{C}$  &l1H (hex 1B 26 6C 31 48). The string after print job should contain the command to select the lower tray:  ${}^{E}_{C}$  &l4H (hex 1B 26 6C 34 48).

Follow the instructions below to add strings before and after the print job:

- 1. From the print server's internal Web page, select Admin | Logical Printers.
- 2. Select the PR4 tab.
- 3. Enter the string 1B 26 6C 31 48 in the String Before Print Job text field.
- 4. Enter the string 1B 26 6C 34 48 in the String After Print Job text field.
- 5. Click the **OK** button.
- **String Substitutions** The string substitution function performs search and replace operations on the print data. The primary application is to replace printer control commands. Up to twenty string substitutions may be specified individually for each logical printer.

All strings must be entered as hexadecimal byte values, and each match and substitute string must be preceded by a count byte.

You substitute command strings by editing the String Substitutions (PRx\_STR.) parameter.

Example:

Assume that you want to replace the UNIX/Linux New Line (hex OA) with an Carriage Return/Line Feed (hex OD OA) for logical printer PR1.

Follow the instructions below to substitute command strings:

- 1. From the print server's internal Web page, select Admin | Logical Printers.
- 2. Select the **PR1** Web page.
- 3. Enter the string 01 0A 02 0D 0A in the String Substitutions text field.

| Hex Code                           | Explanation                              |
|------------------------------------|------------------------------------------|
| 01                                 | length of the string you want to replace |
| 0A the string you want to replace  |                                          |
| 02 length of the substitute string |                                          |
| OD OA                              | the substitute string                    |

4. Click the **OK** button.

This conversion is the default setting for logical printers PR5 through PR8.

### Example:

Assume that you want to replace the UNIX/Linux New Line (hex 0A) with an Carriage Return/Line Feed (hex 0D 0A), and the printer command  ${}^{\rm E}_{\rm C}$ G1 (hex 1B 47 31) with  ${}^{\rm E}_{\rm C}$ Y (hex 1B 59) for logical printer PR2.

Follow the instructions below to substitute command strings:

- 1. From the print server's internal Web page, select Admin | Logical Printers.
- 2. Select the PR2 tab.
- 3. Enter the string 01 0A 02 0D 0A 03 1B 47 31 02 1B 59 in the String Substitutions text field.

| Hex code | Explanation                                     |  |
|----------|-------------------------------------------------|--|
| 01       | length of the UNIX/Linux New Line command       |  |
| OA       | the UNIX/Linux New Line command                 |  |
| 02       | length of the Carriage Return/Line Feed command |  |
| 0D 0A    | the Carriage Return/Line Feed command           |  |
| 03       | length of the printer command to replace        |  |
| 1B 47 31 | the printer command to replace                  |  |
| 02       | length of the new printer command               |  |
| 1B 59    | the new printer command                         |  |

Click the OK button.

### Note:

Extensive use of string substitutions will naturally decrease the throughput rate of the Axis Network Print Server.

| ASCII to Postscript<br>Conversion | The AXIS 5400+/AXIS 5600+ logical printers can translate ASCII print<br>data into PostScript format. This makes it possible to print on a PostScript<br>printer from a host that does not support PostScript. The conversion is<br>selected by activating a filter that converts ASCII data into Postscript.<br>This filter can be activated individually for each logical printer. |               |                        |  |
|-----------------------------------|----------------------------------------------------------------------------------------------------|---------------|------------------------|--|
|                                   | Activate your desired filter by setting the Printer Language (PRx_FILT.) parameter.                                                                                                    |               |                        |  |
| Example:                          | Follow the instructions below to convert ASCII print data to PostScri logical printer PR2:                                                                                                    |               |                        |  |
|                                   | <ol> <li>From the print server's internal Web page, select Admin   Logical Printers.</li> <li>Select the PR2 tab.</li> </ol>                                                                                                    |               |                        |  |
|                                   |                                                                                                    |               |                        |  |
|                                   | 3. Set the Printer Language Translation parameter to POSTSCR                                                                                                    |               |                        |  |
|                                   | <ul> <li>4. Click the OK button.</li> <li>If you select the parameter value AUTO_PS, the print data for every prijob is searched and if any ASCII data is found, it is translated into PostScript. This setting is recommended if you are not sure if the print data is ASCII or PostScript.</li> </ul>                                                                             |               |                        |  |
|                                   |                                                                                                    |               |                        |  |
|                                   |                                                                                                    |               |                        |  |
| PostScript Settings               | s When a logical printer is set for PostScript conversion, you must specify the following:                                                                                                    |               |                        |  |
|                                   | • page size                                                                                                    |               |                        |  |
|                                   | • page orientation                                                                                                    |               |                        |  |
|                                   | • page format                                                                                                    |               |                        |  |
|                                   | • which font to use                                                                                                    |               |                        |  |
|                                   | The default page size is A4 and the default page orientation is Portrait, while the page format parameters are as follows:                                                                                                    |               |                        |  |
|                                   | Page Format Parameter                                                                                                    | Default Value | Comment                |  |
|                                   | Lines per page (MPL)                                                                                                    | 66            |                        |  |
|                                   | Characters per line (MPP)                                                                                                    | 0             | 0 = disable line wrap  |  |
|                                   | Characters per inch (CPI)                                                                                                    | 100           | 100 = 10 char per inch |  |
|                                   | Lines per inch (LPI)                                                                                                    | 60            | 60 = 6 lines per inch  |  |
| Left margin (LM) 30 30 = 3.0 mm   |                                                                                                    |               |                        |  |
|                                   | Top margin (TM)                                                                                                    | 50            | 50 = 5.0 mm            |  |

The PostScript font can be any font that is installed in the printer. If no font is specified, Courier will be used.

- **Example:** Follow the instructions below to set the PostScript parameters for logical printer PR2:
  - 1. From the print server's internal Web page, select Admin | Logical Printers.
  - 2. Select the **PR2** tab.

- 3. Set the Printer Language Translation parameter to POSTSCR.
- 4. Set the PostScript Page Size parameter to LETTER.
- 5. Set the PostScript Page Orientation parameter to LANDS.
- 6. Enter the string 48 0 120 60 30 50 in the PostScript Page Format text field.

| Hex code | Explanation                  |
|----------|------------------------------|
| 48       | 48 lines per page            |
| 0        | disable line wrap            |
| 120      | 120 = 12 characters per inch |
| 60       | 60 = 6 lines per inch        |
| 30       | 30 = 3 mm left margin        |
| 50       | 50 = 5 mm top margin         |

- 7. Enter the string Helvetica in the PostScript Font text field.
- 8. Click the **OK** button.

**Redirecting Print Jobs** If print data is received for a printer that is already busy, the host normally must wait. However, for a two-port print server it is possible to use a logical printer to redirect the print data to another logical printer when the target printer is busy. If the second printer is also busy, the host must wait until the target printer is ready.

**Example:** Follow the instructions below to redirect PR1 print jobs to PR3, when the printer assigned to PR1 is busy:

- 1. From the print server's internal Web page, select Admin | Logical Printers.
- 2. Select the PR1 tab.
- 3. Set the Physical Port parameter to LPT1.
- 1. Set the Secondary Printer parameter to PR3.
- 2. Set the Wait On Busy parameter to NO.
- 3. Click the **OK** button.
- 4. Select Admin | Logical Printers and the PR3 tab.
- 5. Set the **Physical Port** parameter to **LPT2**.
- 6. Click the **OK** button.

#### Notes:

- The two printers must use the same printer driver.
- Logical Printer redirection cannot be nested. If PR3 is redirected to another logical printer, the print job will not be redirected if PR3 is busy.
- If both printers are busy, the print job will be printed on the printer that first finishes its active print job.

| Read Back of<br>information          | The AXIS 5400+/AXIS 5600+ supports bi-directional printing. The information from the printer is read back on the parallel port when the parameter Read Back Port (PRx_IN.) has the default setting of AUTO. However, it is required that the printer also supports bi-directional printing.                                                                      |
|--------------------------------------|----------------------------------------------------------------------------------------------------|
|                                      | Please refer to your printer documentation for further details regarding bi-directional printing support.                                                                                                    |
| Example:                             | Follow the instructions below to disable the bi-directional communication for logical printer PR1:                                                                                                    |
|                                      | <ol> <li>From the print server's internal Web page, select Admin   Logical<br/>Printers.</li> </ol>                                                                                                    |
|                                      | 2. Select the PR1 tab.                                                                                                    |
|                                      | 3. Set the Read Back Port parameter to NONE.                                                                                                    |
|                                      | 4. Click the <b>OK</b> button.                                                                                                    |
| Debugging using the<br>Hex Dump Mode | When hex dump mode is enabled, the print data is printed as hexadecimal<br>byte values rather than characters; printer control commands are also<br>printed as hex values. This allows you to inspect what control and print<br>characters are actually being sent to the printer, which is a useful<br>debugging facility for more difficult printing problems. |
| Example:                             | Follow the instructions below to enable the hex dump mode for PR3:                                                                                                    |
|                                      | 1. From the print server's internal Web page, select Admin   Logical Printers.                                                                                                    |
|                                      | 2. Select the PR3 tab.                                                                                                    |
|                                      | 3. Set the Hex Dump Mode Enabled radio button to YES.                                                                                                    |
|                                      | 4. Click OK.                                                                                                    |

### Note:

The page length for hex dump printouts is determined by the lines per page value of the PostScript page format parameter.

# Section 12 IP Addressing

IP Address and SubnetThe print server must be correctly configured with the following<br/>information to function properly:

- an IP address
- a subnet mask
- a default gateway (or router)
- IP Address Each device on your network must have a unique IP address to operate correctly. An IP address identifies the address of the device to which data is being sent and the address of the destination network. IP addresses have the format n.n.n.x where n is a decimal number between 0 and 255 and x is a number between 1 and 254 inclusive.
- Subnet Mask In addition to the IP address, you need to set a subnet mask. All networks are divided into smaller sub-networks and a subnet mask is a number that enables a device to identify the sub-network to which it is connected. For your network to work correctly, all devices on the subnet must have:
  - The same sub-network address
  - The same subnet mask

The only value that will be different is the specific host device number. This value must always be unique. The size of the network determines the structure of the IP addresses in it.

- Default Gateway In a network using subnets, the router that forwards traffic to a destination outside of the subnet of the transmitting device. If there is a server or a router which functions as a gateway, enter the IP address of the server or the router.
- IP Address and Subnet Two of the most common types of IP address and subnet mask structures are described here:

# Type One

In a small (Class C) network, the IP address example '192.168.3.191' is split into two parts:

- Part one ('192.168.3') identifies the network on which the device resides.
- Part two ('.191') identifies the device within the network.

This type of IP address generally operates on a subnet mask of '255.255.255.0'.

### Type Two

In larger (Class B) networks, where there are more devices, the IP address of '162.168.3.191' is split into two parts but is structured differently:

- Part one ('162.168') identifies the network on which the device resides.
- Part two ('.3.191') identifies the device within the network.

This type of IP Address operates on a subnet mask of '255.255.0.0'.

### Default Gateway 1.

#### Examples

- one computer
- one networked printer
- no router

| Device       | IP address    | Subnet Mask   | Default Gateway |
|--------------|---------------|---------------|-----------------|
| print server | 192.168.3.191 | 255.255.255.0 | *               |
| pc1          | 192.168.3.192 | 255.255.255.0 | *               |

\* When no router is present on the network, the default gateway can be left undefined.

2. This example shows a network with:

This example shows a network with:

- one computer
- one networked printer
- a router with IP value: 192.168.3.1

| Device       | IP address    | Subnet Mask   | Default Gateway |
|--------------|---------------|---------------|-----------------|
| print server | 192.168.3.191 | 255.255.255.0 | 192.168.3.1     |
| pc1          | 192.168.3.192 | 255.255.255.0 | 192.168.3.1     |

Obtaining an IP There are three different ways to obtain an IP address and subnet mask. Address and Subnet These are: Mask Dynamic Host Configuration Protocol (DHCP) Addressing Static Addressing Automatic Addressing (Auto-IP Addressing) DHCP Addressing If your network contains a DHCP server, print servers on your network will obtain an IP address and subnet mask automatically. DHCP assigns a temporary IP address and subnet mask which gets reallocated once you disconnect from the network. DHCP will work on any client Operating System such as Windows. Also, using DHCP means that the same IP address and subnet mask will never be duplicated for devices on the network. DHCP is particularly useful for networks with large numbers of users on them. Static Addressing With this method you must enter an IP Address and the subnet mask manually on every device. Using a static IP and subnet mask means the

address is permanently fixed.

| Auto-IP Addressing | Network devices use automatic IP addressing if they are configured to       |
|--------------------|-----------------------------------------------------------------------------|
|                    | acquire an address using DHCP but are unable to contact a DHCP server.      |
|                    | Automatic IP addressing is a scheme where devices allocate themselves an    |
|                    | IP address at random from the industry standard subnet of 169.254.x.x       |
|                    | (with a subnet mask of 255.255.0.0). If two devices allocate themselves     |
|                    | the same address, the conflict is detected and one of the devices allocates |
|                    | itself a new address.                                                       |

Registering and Resolving Host Names
 Host Names
 In order to register the host name of the print server in networks with dynamic IP address settings, WINS (Windows Internet Name Service) and DDNS (Dynamic Domain Name System) are supported. It is recommended that at least one of these methods should be used if you are setting the IP address of the print server using DHCP.

The host name of the print server is specified by the PS\_NAME. parameter. Refer to the *"The Parameter List"* on page 134.

WINS Host Name WINS only supports 15 character long host names. If your host name is longer than 15 characters, the print server truncates the host name to 15 characters when registering with a WINS server. You can view the print server's host name that is registered at a WINS server in the print server's Web interface. Refer to *"Using a Web Browser for Print Server Management"* on page 84.

DDNS Host Name DDNS supports 47 character long host names and can only consist of the characters 'A-Z', 'a-z', '0-9' and '-'. If your host name consists of any other characters, they are converted to '-' when registering with a DDNS server. You can view which host name that is registered at a DDNS server in the print server's Web interface. Refer to *"Using a Web Browser for Print Server Management"* on page 84.

If the host name matches another entry in the DDNS data base, the print server deletes that entry before registering.

#### Notes:

- The default host name of the print server is 'AXIS' followed by the last 6 digits in the serial number. e.g. AXIS181636. The host name (Print server name) can be changed in the PS\_NAME. field on the Admin | General Settings page.
- The host name limitations conclude that if you want to register the same host name at a WINS server and a DDNS server, the host name should be no longer than 15 characters and it should only contain the characters 'A-Z', 'a-z', '0-9' and '-'.
- Refer to your system manuals or to your network administrator for instructions on how host name resolutions are performed on your system.

- 1. Edit or create a scope in the DHCP manager of the DHCP daemon. The entries included in this scope should contain the following parameters:
  - range of IP addresses
  - subnet mask
  - default router IP address
  - WINS server IP address(es) or DDNS server IP address(es)
  - lease duration
- 2. Activate the scope. The print server automatically downloads the DHCP parameters. If you are using WINS or DNS, you should include at least one WINS or DNS server IP address in the DHCP scope. Immediately after the IP address has been received, the print server registers its host name and IP address on the WINS alternatively DNS server. Refer to *"Registering and Resolving Host Names"* on page 125 for more information. The print server can automatically download a customized *config* file from a TFTP server. Just add the name of the config file and the TFTP server's IP address to your DHCP scope. The *config* file is downloaded immediately after the print server receives its IP address.
- 3. You have now successfully set the IP address of your print server.

### Note:

You have to restart the print server to download the IP address.

# Section 13 The Test Button

|                                                   | The test button is located on the front right hand side of the AXIS 5400+/AXIS 5600+ and is used for:                                                                                                    |
|---------------------------------------------------|----------------------------------------------------------------------------------------------------|
|                                                   | <ul> <li>Printing a test page to check the connection to the printer.</li> <li>Printing a server report and parameter list.</li> <li>Performing a Factory Default of the print server.</li> </ul>                                                                                                    |
|                                                   | If you want to change any of the parameters, use one of the methods described in <i>Management and Configuration</i> , on page 84.                                                                                                    |
| Printing a Test Page                              | Press the test button once to print a test page. The test page contains basic information about the AXIS 5400+/AXIS 5600+. It is recommended that you print a test page every time you connect the print server to a printer.                                                                                                    |
| Note:                                             |                                                                                                    |
|                                                   | For AXIS 5600+: if just one of the ports is connected to a printer, the test page will be printed<br>on that port. If each port is connected to a printer, the default setting is to send the test page<br>to 1) LPT1, 2) COM1, 3) LPT2. The default behavior can be changed from the print server's<br>internal Web pages under Admin   General Settings => Change. |
| Printing the Server<br>Report & Parameter<br>List | Press the test button twice to print a server report and parameter list showing the current AXIS 5400+/AXIS 5600+ settings.                                                                                                    |
| Server Report                                     | The Server Report includes the settings of the Axis Network Print Server, information about your connected printers as well as the current network settings.                                                                                                    |
| Parameter List                                    | This list provides comprehensive details of all the parameters and their current status. Refer to <i>Section 16 The Parameter List</i> , on page 134.                                                                                                    |
| Performing a Factory                              | 1. Remove the external power supply to switch off the print server.                                                                                                    |
| Default                                           | 2. Press and hold down the test button while you reconnect the external power supply.                                                                                                    |
|                                                   | 3. Continue to hold down the test button until the network indicator remains constantly lit. This should take about 20 seconds.                                                                                                    |
|                                                   | 4. Restart the print server by disconnecting and reconnecting the external power supply.                                                                                                    |
|                                                   | For print servers with firmware version 6.43 and higher, a Factory Default will reset all print server parameters and settings to their default values, <u>except:</u><br>Installed certificate<br>Private key                                                                                                    |

# Section 14 Troubleshooting

This section provides useful information to help you resolve difficulties you might have with your AXIS 5400+/AXIS 5600+. Fault symptoms, possible causes and remedial actions are provided within a quick reference table.

Please visit the Axis Web site for latest troubleshooting tips, more support and additional help through the FAQ database or to fill in and submit a Support question.

### LED Indicators

| Indicator | Color/Behavior  | Explanation                           |
|-----------|-----------------|---------------------------------------|
| Power     | Green           | ОК                                    |
|           | Not lit         | No power/Error                        |
| Network   | Orange          | OK - network connected                |
|           | Orange flashing | Activity on network                   |
|           | Not lit         | No physical connection to the network |

### Web Interface

| Symptoms                                                                             | Possible causes                                      | Remedial actions                                                                                                    |
|--------------------------------------------------------------------------------------|------------------------------------------------------|----------------------------------------------------------------------------------------------------|
| The AXIS 5400+/AXIS 5600+ Web<br>interface cannot be accessed<br>from a Web browser. | The AXIS 5400+/AXIS 5600+ is not connected properly. | <ol> <li>Check Power and Network indicator.</li> <li>Check that assignment of IP addresses<br/>for the AXIS 5400+/AXIS 5600+ is cor-<br/>rect.</li> <li>To further check the IP addresses, run<br/>the Ping command from another com-<br/>puter as described in "IP address check"<br/>at the end of this chapter. Follow the<br/>appropriate recommendations.</li> </ol> |
|                                                                                      | Problem with your proxy server.                      | Verify the proxy server settings in your<br>Web browser.                                                                                                    |
|                                                                                      | Other networking problems.                           | <ol> <li>Verify that your network is accessible<br/>through your network socket.</li> <li>Verify that your network cable is func-<br/>tional.</li> </ol>                                                                                                    |

IP Address Check with By sending a data packet to a specific IP address and waiting for a reply, Ping can determine whether that IP address is accessible. Ping can also Ping help you to determine IP address conflicts with your AXIS 5400+/AXIS 5600+ and troubleshoot TCP/IP problems on the network. Follow the instructions below to diagnose your problem.

> Windows: Open a Command Prompt and enter the following commands:

| Syntax                    | Example            |
|---------------------------|--------------------|
| ping <ip address=""></ip> | ping 192.168.3.191 |

The host will return reply from 192.168.3.191, or a similar message. This indicates that the address has been set and that communication is established

UNIX/Linux and Mac OS X Open a Terminal and enter the following commands:

| Syntax                    | Example            |
|---------------------------|--------------------|
| ping <ip address=""></ip> | ping 192.168.3.191 |

The host will return psname is alive, or a similar message. This indicates that the address has been set and that communication is established.

Replies: Subsequent replies will provide an explanation of the cause of the problem. Replies from DOS can be interpreted as defined in the table below (for UNIX/Linux replies please refer to the UNIX/Linux chapter of this manual):

|                                                  | Interpretation and recommendation                                                                                                    |                                                                                                    |  |
|--------------------------------------------------|----------------------------------------------------------------------------------------------------|----------------------------------------------------------------------------------------------------|--|
| Ping Reply                                       | Axis Network Print Server connected                                                                                                    | Axis Network Print Server<br>disconnected                                                                                                    |  |
| bytes = 32 time = 2 ms<br>- or something similar | The AXIS 5400+/AXIS 5600+ is re-<br>sponding correctly. There are probably<br>no conflicts with the IP address - dis-<br>connect the AXIS 5400+/AXIS 5600+<br>and ping again to verify. | The IP address is already in use and<br>cannot be used again. You must obtain<br>a new IP address for your AXIS<br>5400+/AXIS 5600+.                                                                     |  |
| destination host<br>unreachable                  | The AXIS 5400+/AXIS 5600+ is not ac-<br>cessible. Check your network settings.                                                                                                    | -                                                                                                    |  |
| request timed out                                | The IP address is not in use. You are<br>either pinging the wrong IP address or<br>your AXIS 5400+/AXIS 5600+ does not<br>have the correct IP address.                                  | This IP address is not used by anyone<br>and is available for use for your AXIS<br>5400+/AXIS 5600+. Set the IP address<br>again, power on the AXIS 5400+/AXIS<br>5600+ and then try accessing the unit. |  |
| no response from<br>ping command                 | The AXIS 5400+/AXIS 5600+ is not ac-<br>cessible. Check your network settings.                                                                                                    | -                                                                                                    |  |

| Axis Support<br>Server Report | In order to obtain optimal support from Axis support technicians, pleas<br>follow these instructions when filling in and submitting a Support<br>question. |  |
|-------------------------------|----------------------------------------------------------------------------------------------------|--|
|                               | 1. Go to the print server's Web pages by typing the print server's IP address in the Address/Location field of your Web browser.                           |  |
|                               | 2. Go to Admin   Support. Click the Server Report link. A new window will open.                                                                            |  |
|                               | 3. Save the Server report as an HTML file (with an .html file extension) and go to the Axis Web site.                                                      |  |
|                               | 4. Choose <b>Support</b> and report your case, attaching the Server Report.                                                                                |  |
| SNMP Device Index             | If you are using the TCP/IP protocol, check that the SNMP Device Index is correct. See <i>"SNMP Device Index"</i> on page 151.                             |  |

# Section 15 Technical Specification

| Supported Printers        | All printers except host-based printers and copiers, e.g. CAPT, GDI, PPA                                                                                                    |
|---------------------------|----------------------------------------------------------------------------------------------------|
| Supported Systems         |                                                                                                    |
| Microsoft Windows         | 95, 98, Me, NT, 2000, XP, Vista and 2003                                                                                                    |
| Novell NetWare            | 3.X, 4.X, 5.X, 6.X. Supports bindery and NDS mode. Supports user<br>messages and printer status. NDPS supported over IP and IPX. Support for<br>iPrint using both LPR and IPP protocols. PSERVER (IP/IPX),<br>RPRINTER/NPRINTER supported |
| Apple                     | Mac OS 7, 8, 9, Mac OS X version 10.X                                                                                                    |
| Unix/Linux                | All Unix systems supporting TCP/IP (Linux, BSD, System V, Solaris, HP-UX, IBM AIX, Silicon Graphics IRIX, etc.)                                                                                                    |
| Additional Systems        | Other systems supporting TCP/IP:                                                                                                    |
|                           | IBM (MVS, VM, VSE, OS/400), DEC, VMS                                                                                                    |
|                           | Microsoft LAN Manager                                                                                                    |
|                           | IBM LAN Server                                                                                                    |
|                           | LANtastic                                                                                                    |
| Supported Web<br>browsers | Any standard Web browser (Netscape 6.x and higher and MS Internet Explorer 5.x and higher)                                                                                                    |
| Supported Protocols       | NetBIOS/NetBEUI                                                                                                    |
| TCP/IP                    | ARP, DHCP, BOOTP, RARP, DNS, DDNS, Telnet, TFTP, FTP, LPR, Reverse<br>Telnet, PROS, IPP, IP, TCP, UDP, HTTP, HTTPS, SSL/TLS, SNMP,<br>SNMPv2c, v3, SLP v1/v2, ICMP, IGMP, Bonjour                                                         |
| NetWare                   | IPX, SPX, SAP, NCP (extended with NDS), NDPS, NLSP, LIP, RIP, RIP-II, OSPF                                                                                                    |
| Apple EtherTalk           | AAPR, ATP, DDP, NBP, PAP, RTMP, ZIP                                                                                                    |
| Logical Printers          | Logical printer ports can be programmed to perform auto ASCII to<br>PostScript conversion, add string before and after job, string substitution,<br>alternative output and character set conversion                                       |

| Security                   | Password protected configuration                                                                                                    |
|----------------------------|----------------------------------------------------------------------------------------------------|
|                            | SSL/TLS support for HTTPS security                                                                                                    |
|                            | NetWare: Encrypted passwords, NetWare Packet Signature Level 1, 2, 3                                                                                                    |
|                            | Option to disable protocols                                                                                                    |
| Print Server<br>Management | AXIS ThinWizard for installation, configuration, monitoring and firmware upgrading of multiple units                                                                      |
|                            | Bonjour support for quick and easy installation in Mac OS X evironments                                                                                                   |
|                            | AXIS AddPrinter for easy and automated installation in Windows environments                                                                                               |
|                            | Internal Web pages or FTP for installation, configuration, monitoring and firmware upgrading                                                                              |
|                            | SNMP-MIB II compliant (RFC 1213), Axis private enterprise MIB included                                                                                                    |
|                            | Netware: Full PCONSOLE, NWAdmin, ConsoleOne and iPrint-iManager support                                                                                                   |
| Supported Languages        | English, French, German, Italian, Japanese and Spanish                                                                                                    |
| Firmware Upgrade           | Firmware upgrade using AXIS ThinWizard, the print server's Web pages or FTP                                                                                               |
| Network Connection         | All standard Ethernet and Fast Ethernet networks: RJ-45 connector<br>(Category 5 or 6, shielded twisted pair cable) for 10baseT or 100baseTX<br>Ethernet with full duplex |
|                            | Supports: IEEE802.2, IEEE802.3, SNAP and Ethernet II frame types simultaneously                                                                                           |
|                            | NWay for autodetection of network speed                                                                                                    |
| Printer Connection         | Bi-directional support for Apple EtherTalk, Reverse Telnet and PROS                                                                                                    |
| AXIS 5400+                 | Parallel: One 36-pin Centronics connector, high-speed IEEE 1284<br>compliant with ECP support and throughput of 1 MB/sec                                                  |
| AXIS 5600+                 | Parallel: Two 25-pin DSUB parallel ports, high-speed IEEE 1284 compliant with ECP support and throughput of 1 MB/sec                                                      |
|                            | Serial: One 9-pin DSUB connector, RS-232, XON/ XOFF or RTS/CTS, data rates up to 115,200 baud                                                                             |
| Hardware                   |                                                                                                    |
| Processor                  | AXIS Etrax 100LX 32-bit 100 MHz RISC                                                                                                    |
|                            |                                                                                                    |

Memory 2 MB Flash, 8 MB RAM

| Front Panel          | 2 LED indicators: Power and Network                                                                                                    |
|----------------------|----------------------------------------------------------------------------------------------------|
|                      | Test button for information printouts                                                                                                    |
| Power Consumption    | Power provided by external supply. Maximum 5.6W (Type PS-H, 5.1 VDC 2000mA)                                                                                                    |
| Dimensions           |                                                                                                    |
| AXIS 5400+           | Height: 2.4 cm/0.9 in<br>Width: 6.1 cm/2.4 in<br>Depth: 12.1 cm/4.8 in<br>Weight: 0.1 kg/0.22 lb                                                                                                    |
| AXIS 5600+           | Height: 2.9 cm/1.1 in<br>Width: 16.0 cm/6.3 in<br>Depth: 12.9 cm/5.1 in<br>Weight: 0.28 kg/0.64 lb                                                                                                    |
| Environmental        | Temperature: 40-105 °F (5-40 °C)<br>Humidity: 10-90% non-condensing                                                                                                    |
| Approvals            |                                                                                                    |
| EMC                  | -EN 55022/1998<br>-EN 55024: 1998<br>-EN 61000-3-2<br>-EN 61000-3-3<br>-VCCI Class B<br>-C-TICK AS/NZS 3548<br>-Compliance to FCC part 15 Subpart B, Class B                                                                                       |
| Safety               | EN 60950                                                                                                    |
| Included Accessories | AXIS Network Product CD with software for installation, management<br>and printing, including AXIS ThinWizard (the recommended Axis<br>management software for large enterprise networks) and AXIS AddPrinter<br>(for easy and quick installation) |
|                      | Quick Installation Guide                                                                                                    |
|                      | Power adapter                                                                                                    |
|                      |                                                                                                    |

All specifications are subject to change without prior notice.

# Section 16 The Parameter List

These are the default parameters in a new, unconfigured print server. A complete list of all Axis print server parameters can be found on www.axis.com

### AXIS 5400+

```
(AXIS 5400+ (rev 2) Network Print Server V7.10 01 Nov 2006. S/N:
00408C6504F8)
--- General Menu
NODE_ADDR. : 00 40 8C 65 04 F8
NETWORK_SPEED. : AUTO_SENSE (AUTO_SENSE, 10_HALF_DX,
10_FULL_DX, 100_HALF_DX, 100_FULL_DX)
            : AXIS6504F8
PS_NAME.
ROOT_PWD.
           : pass
USERS.
            :
BASE_URL.
            : www.axis.com
CHARSET.
            : ISO-8859-1 (SHIFT_JIS, ISO-8859-1, UTF-8)
LANG.
            : English (English, French, German, Spanish,
Italian, Japanese)
AXIS_PRINT_SYSTEM. : YES
RCONFIG_ENB. : YES
HPPI.
           : NO (YES, NO)
DEF_OUT. : PR1 (PR1, PR2, PR3, PR4, PR5, PR6, PR7, PR8,
LPT1)
SYS_LOC.
            :
SYS_CONT.
            :
--- LLC Menu
LLC_RESPONSE. : 1300
LLC_REC_ACK. : 20
LLC_INACTIVITY. : 15
--- TCP/IP Network Menu
INT_ADDR. : 192 168 0 90
DEF_ROUT.
           : 192 168 0 1
NET_MASK.
            : 255 255 255 0
HTTPS_ENB.
            : NO
DHCP_ENB.
             : NO
AUTOIP_ENB.
            : NO
BOOTP_ENB.
             : NO
```

```
RARP_ENB.
           : NO
WINS_ENB. : YES
WINS_ADDR1. : 0 0 0 0
WINS_ADDR2. : 0 0 0 0
NBT_SCOPE_ID. :
DNS_ENB. : YES
DNS_ADDR1. : 195 67 199 39
DNS_ADDR2. : 195 67 199 40
DOMAIN_NAME. :
SLP_ENB. : YES
SLP_SCOPE_LIST. : DEFAULT
BONJOUR_ENB. : YES
BONJOUR_SRVNAME_LPT1. :
SMTP_SERVER. :
FTP_ENB.
          : YES
TELNET_ENB. : YES
SNTP_ENB. : NO
SNTP_SERVER. :
SNTP_UPDATE_INTERVAL. : 1hours (10min, 30min, 1hours, 3hours,
6hours, 12hours, 24hours)
DEF_IP_FRAME_TYPE. : EthernetII (EthernetII, SNAP)
--- TCP/IP Printing Menu
           : YES
TCP_ENB.
PAR_TCP_RESTRICT_LIST. :
PROS_PWD. : netprinter
PROS_PRT.
           : 35
LPD_BANN. : OFF (OFF, AUTO, LAST)
DEFAULT_RAW_TCP. : 9100 (9100, CLOSED)
RTN_OPT.
           : NO
RTEL PR1.
           : 0
            : 0
RTEL_PR2.
RTEL_PR3.
           : 0
RTEL_PR4.
           : 0
           : 0
RTEL_PR5.
RTEL_PR6.
           : 0
RTEL_PR7.
           : 0
           : 0
RTEL_PR8.
--- SNMP Menu
SNMP_V1_ENB. : YES
SNMP_V2_ENB. : YES
```

READ\_COM. : public WRT\_COM. : pass TRAPADDR. : 0 0 0 0 TRAP\_COM. : public SYS\_NAME. : SNMP\_AUT. : DISABLE (DISABLE, ENABLE) TRAP\_PRT. : DISABLE (DISABLE, ENABLE) --- SNMPv3 Menu SNMP\_V3\_ENB. : NO --- NetWare Menu NETW ENB. : YES NETW\_TRANSPORT\_PROTOCOL. : DUAL\_STACK (IPX\_ONLY, IP\_ONLY, DUAL\_STACK) : TCP\_AND\_SPX (TCP\_AND\_SPX, TCP\_ONLY, SPX\_ONLY, NDPS. DISABLED) JOB\_CHECK\_DELAY. : 5 CONF\_CHECK\_DELAY. : 300 FR\_802\_3. : YES FR\_ETH\_2. : YES FR\_802\_2. : YES FR\_SNAP. : YES NCP\_BURST\_MODE. : YES PSERVER\_NDS\_TREE. : PSERVER\_NDS\_FILESERVER. : PSERVER\_NDS\_DISTINGUISHED\_NAME. : PSERVER\_BINDERY1. : PSERVER\_BINDERY2. : PSERVER\_BINDERY3. : PSERVER\_BINDERY4. : PSERVER\_BINDERY5. : PSERVER\_BINDERY6. : PSERVER\_BINDERY7. : PSERVER\_BINDERY8. : PSERVER\_BINDERY9. : PSERVER\_BINDERY10. : PSERVER\_BINDERY11. : PSERVER\_BINDERY12. : PSERVER\_BINDERY13. : PSERVER\_BINDERY14. : PSERVER\_BINDERY15. : PSERVER\_BINDERY16. :

```
NPRINTER1.
            :
NPRINTER2.
            :
NPRINTER3.
            :
NPRINTER4.
            :
NPRINTER5.
            :
NPRINTER6.
            :
NPRINTER7.
            :
NPRINTER8. :
--- NetBIOS/NetBEUI Menu
LSLM_ENB.
           : YES
NB_FR_TYPE. : FR_802_2 (FR_AUTO, FR_802_2, FR_DIX)
LPRINT 1.
            : AX6504F8.LP1
LLOGIC_1.
           : PR1 (PR1, PR2, PR3, PR4, PR5, PR6, PR7, PR8,
LPT1)
LPRINT_2.
            :
           : PR2 (PR1, PR2, PR3, PR4, PR5, PR6, PR7, PR8,
LLOGIC_2.
LPT1)
LPRINT_3.
            :
            : PR3 (PR1, PR2, PR3, PR4, PR5, PR6, PR7, PR8,
LLOGIC_3.
LPT1)
LPRINT_4.
            :
LLOGIC_4. : PR4 (PR1, PR2, PR3, PR4, PR5, PR6, PR7, PR8,
LPT1)
LPRINT_5.
            :
LLOGIC_5.
           : PR5 (PR1, PR2, PR3, PR4, PR5, PR6, PR7, PR8,
LPT1)
LPRINT_6.
            :
LLOGIC_6. : PR6 (PR1, PR2, PR3, PR4, PR5, PR6, PR7, PR8,
LPT1)
LPRINT_7.
            :
LLOGIC_7.
           : PR7 (PR1, PR2, PR3, PR4, PR5, PR6, PR7, PR8,
LPT1)
LPRINT_8.
            :
LLOGIC 8.
           : PR8 (PR1, PR2, PR3, PR4, PR5, PR6, PR7, PR8,
LPT1)
--- AppleTalk Menu
```

ATLK\_ENB. : YES ATK\_ZONE. : ZONER\_EN. : YES ATK\_FONT. : DEFAULT (DEFAULT, 35N, ALL) AUTO\_DT\_PRIN1. : YES APRINT\_1. : AXIS6504F8\_LPT1 ATYPE\_1. : LaserWriter ALOGIC\_1. : PR1 (PR1, PR2, PR3, PR4, PR5, PR6, PR7, PR8, LPT1) BINARY\_TYPE\_1. : TBCP (TBCP, BCP, NONE) APRINT\_2. : AXIS6504F8\_2 ATYPE\_2. : ALOGIC\_2. : PR2 (PR1, PR2, PR3, PR4, PR5, PR6, PR7, PR8, LPT1) BINARY\_TYPE\_2. : TBCP (TBCP, BCP, NONE) --- Printerl Menu PR1\_NAME. : PR1\_IN. : AUTO (AUTO, NONE) PR1\_BEF. : PR1\_STR. : : NONE (NONE, ISO>IBM, 7UK>IBM, 7SW>IBM, 7GE>IBM, PR1\_CSET. 7FR>IBM, 7ND>IBM, DEC>IBM) PR1\_FILT. : NONE (NONE, POSTSCR, AUTO\_PS) PR1\_AFT. : PR1\_DUMP. : NO PR1\_SIZE. : A4 (A4, LETTER, LEGAL, EXECUT) PR1\_ORNT. : PORTR (PORTR, LANDS, R\_PORTR, R\_LANDS) PR1\_FORM. : 66 0 100 60 30 50 PR1\_FONT. : --- Printer2 Menu PR2\_NAME. : PR2\_IN. : AUTO (AUTO, NONE) PR2\_BEF. : PR2\_STR. : PR2\_CSET. : NONE (NONE, ISO>IBM, 7UK>IBM, 7SW>IBM, 7GE>IBM, 7FR>IBM, 7ND>IBM, DEC>IBM) PR2\_FILT. : NONE (NONE, POSTSCR, AUTO\_PS) PR2\_AFT. : PR2\_DUMP. : NO PR2\_SIZE. : A4 (A4, LETTER, LEGAL, EXECUT) PR2\_ORNT. : PORTR (PORTR, LANDS, R\_PORTR, R\_LANDS) PR2\_FORM. : 66 0 100 60 30 50 PR2\_FONT. : --- Printer3 Menu PR3\_NAME. : PR3\_IN. : AUTO (AUTO, NONE)

```
PR3_BEF.
           :
PR3_STR.
            :
PR3_CSET.
           : NONE (NONE, ISO>IBM, 7UK>IBM, 7SW>IBM, 7GE>IBM,
7FR>IBM, 7ND>IBM, DEC>IBM)
PR3_FILT. : NONE (NONE, POSTSCR, AUTO_PS)
PR3_AFT.
            :
PR3_DUMP.
            : NO
PR3_SIZE.
           : A4 (A4, LETTER, LEGAL, EXECUT)
           : PORTR (PORTR, LANDS, R_PORTR, R_LANDS)
PR3_ORNT.
PR3_FORM.
           : 66 0 100 60 30 50
PR3_FONT.
            :
--- Printer4 Menu
PR4_NAME.
            :
PR4_IN.
           : AUTO (AUTO, NONE)
PR4_BEF.
            :
PR4_STR.
            :
PR4_CSET. : NONE (NONE, ISO>IBM, 7UK>IBM, 7SW>IBM, 7GE>IBM,
7FR>IBM, 7ND>IBM, DEC>IBM)
PR4_FILT.
           : NONE (NONE, POSTSCR, AUTO_PS)
PR4_AFT.
            :
PR4_DUMP.
            : NO
PR4_SIZE.
            : A4 (A4, LETTER, LEGAL, EXECUT)
PR4_ORNT.
           : PORTR (PORTR, LANDS, R_PORTR, R_LANDS)
PR4_FORM.
           : 66 0 100 60 30 50
PR4_FONT.
            :
--- Printer5 Menu
PR5_NAME.
           :
PR5_IN.
          : AUTO (AUTO, NONE)
PR5_BEF.
            :
PR5_STR.
           : 01 0A 02 0D 0A
PR5_CSET.
           : NONE (NONE, ISO>IBM, 7UK>IBM, 7SW>IBM, 7GE>IBM,
7FR>IBM, 7ND>IBM, DEC>IBM)
PR5_FILT.
           : NONE (NONE, POSTSCR, AUTO_PS)
PR5_AFT.
            :
            : NO
PR5_DUMP.
PR5_SIZE.
            : A4 (A4, LETTER, LEGAL, EXECUT)
PR5_ORNT.
            : PORTR (PORTR, LANDS, R_PORTR, R_LANDS)
PR5_FORM.
            : 66 0 100 60 30 50
PR5_FONT.
            :
```

--- Printer6 Menu

PR6\_NAME. : PR6\_IN. : AUTO (AUTO, NONE) PR6\_BEF. : PR6\_STR. : 01 0A 02 0D 0A PR6\_CSET. : NONE (NONE, ISO>IBM, 7UK>IBM, 7SW>IBM, 7GE>IBM, 7FR>IBM, 7ND>IBM, DEC>IBM) PR6\_FILT. : NONE (NONE, POSTSCR, AUTO\_PS) PR6\_AFT. : PR6\_DUMP. : NO PR6\_SIZE. : A4 (A4, LETTER, LEGAL, EXECUT) : PORTR (PORTR, LANDS, R\_PORTR, R\_LANDS) PR6\_ORNT. : 66 0 100 60 30 50 PR6\_FORM. PR6\_FONT. : --- Printer7 Menu PR7\_NAME. : PR7\_IN. : AUTO (AUTO, NONE) PR7\_BEF. : PR7\_STR. : 01 0A 02 0D 0A PR7\_CSET. : NONE (NONE, ISO>IBM, 7UK>IBM, 7SW>IBM, 7GE>IBM, 7FR>IBM, 7ND>IBM, DEC>IBM) PR7\_FILT. : NONE (NONE, POSTSCR, AUTO\_PS) PR7\_AFT. : PR7\_DUMP. : NO : A4 (A4, LETTER, LEGAL, EXECUT) PR7\_SIZE. PR7\_ORNT. : PORTR (PORTR, LANDS, R\_PORTR, R\_LANDS) PR7\_FORM. : 66 0 100 60 30 50 PR7\_FONT. : --- Printer8 Menu PR8\_NAME. : PR8\_IN. : AUTO (AUTO, NONE) PR8\_BEF. : PR8\_STR. : 01 0A 02 0D 0A PR8\_CSET. : NONE (NONE, ISO>IBM, 7UK>IBM, 7SW>IBM, 7GE>IBM, 7FR>IBM, 7ND>IBM, DEC>IBM) PR8\_FILT. : NONE (NONE, POSTSCR, AUTO\_PS) PR8\_AFT. : PR8\_DUMP. : NO PR8\_SIZE. : A4 (A4, LETTER, LEGAL, EXECUT) : PORTR (PORTR, LANDS, R\_PORTR, R\_LANDS) PR8\_ORNT. : 66 0 100 60 30 50 PR8\_FORM. PR8\_FONT. :

```
--- LPT1 Menu
L1_CENTR. : HISPEED (IBM_PC, STNDRD, FAST, HISPEED, HINOACK,
ECP)
L1_BSYTM. : 60
L1_MGM_INFO. : AUTO (DISABLE, AUTO)
L1_CAPABILITIES. : YES
L1_PAGECOUNT. : YES
L1_DET_STATUS. : YES
L1_INFO_XREFRESH. : NO
L1_COMMENT. :
L1_BIDIR. : AUTO (DISABLE, AUTO)
L1_READT.
           : 3
--- Email Menu
EMAIL_NOTIFICATION. : NO
REPLY_ADDRESS. :
PAPER_JAM_ADDRESS. :
OUT_OF_PAPER_ADDRESS. :
TONER_LOW_ADDRESS. :
NO_TONER_ADDRESS. :
PRINTER_OFFLINE_ADDRESS. :
--- 802.1X Menu
ENB_8021X. : NO
EAPOL_VERSION. : 1 (1, 2)
EAP_ID.
           :
```

VERIFY\_CERT\_DATE. : YES

PKEY\_PASS. :

CURRENT\_DATE. : 2006-10-03

# AXIS 5600+

(AXIS 5600+ (rev 3) Network Print Server V7.10 01 Nov 2006. S/N: 00408C61F00C) --- General Menu NODE\_ADDR. : 00 40 8C 61 F0 0C NETWORK\_SPEED. : AUTO\_SENSE (AUTO\_SENSE, 10\_HALF\_DX, 10\_FULL\_DX, 100\_HALF\_DX, 100\_FULL\_DX) PS\_NAME. : AXIS61F00C ROOT\_PWD. : pass USERS. : BASE\_URL. : www.axis.com CHARSET. : ISO-8859-1 (SHIFT\_JIS, ISO-8859-1, UTF-8) LANG. : English (English, French, German, Spanish, Italian, Japanese) AXIS\_PRINT\_SYSTEM. : YES RCONFIG\_ENB. : YES HPPI. : NO (YES, NO) DEF\_OUT. : PR1 (PR1, PR2, PR3, PR4, PR5, PR6, PR7, PR8, LPT1, COM1, LPT2) SYS\_LOC. : SYS\_CONT. : --- LLC Menu LLC\_RESPONSE. : 1300 LLC\_REC\_ACK. : 20 LLC\_INACTIVITY. : 15 --- TCP/IP Network Menu INT ADDR. : 192 168 0 90 DEF\_ROUT. : 192 168 0 1 NET\_MASK. : 255 255 255 0 HTTPS\_ENB. : NO DHCP\_ENB. : NO AUTOIP\_ENB. : NO BOOTP\_ENB. : NO RARP\_ENB. : NO WINS\_ENB. : YES WINS\_ADDR1. : 0 0 0 0 WINS\_ADDR2. : 0 0 0 0 NBT\_SCOPE\_ID. : DNS\_ENB. : YES

```
DNS_ADDR1. : 195 67 199 39
DNS_ADDR2. : 195 67 199 40
DOMAIN_NAME. :
SLP_ENB.
          : YES
SLP_SCOPE_LIST. : DEFAULT
BONJOUR_ENB. : YES
BONJOUR_SRVNAME_LPT1. :
BONJOUR_SRVNAME_COM1. :
BONJOUR_SRVNAME_LPT2. :
SMTP_SERVER. :
FTP_ENB.
           : YES
TELNET_ENB. : YES
SNTP_ENB.
           : NO
SNTP_SERVER. :
SNTP_UPDATE_INTERVAL. : 1hours (10min, 30min, 1hours, 3hours,
6hours, 12hours, 24hours)
DEF_IP_FRAME_TYPE. : EthernetII (EthernetII, SNAP)
--- TCP/IP Printing Menu
TCP ENB.
            : YES
PAR_TCP_RESTRICT_LIST. :
PROS_PWD. : netprinter
PROS_PRT.
           : 35
LPD_BANN.
           : OFF (OFF, AUTO, LAST)
DEFAULT_RAW_TCP. : 9100-9102 (9100-9102, CLOSED)
RTN_OPT.
           : NO
RTEL_PR1.
            : 0
RTEL_PR2.
            : 0
RTEL_PR3.
           : 0
RTEL_PR4.
            : 0
RTEL_PR5.
           : 0
            : 0
RTEL_PR6.
RTEL_PR7.
           : 0
RTEL_PR8.
           : 0
--- SNMP Menu
SNMP_V1_ENB. : YES
SNMP_V2_ENB. : YES
READ_COM.
           : public
WRT_COM.
            : pass
TRAPADDR.
            : 0 0 0 0
TRAP_COM.
            : public
```

```
SYS_NAME.
             :
SNMP_AUT. : DISABLE (DISABLE, ENABLE)
TRAP_PRT.
           : DISABLE (DISABLE, ENABLE)
--- SNMPv3 Menu
SNMP_V3_ENB. : NO
--- NetWare Menu
NETW_ENB.
            : YES
NETW_TRANSPORT_PROTOCOL. : DUAL_STACK (IPX_ONLY, IP_ONLY,
DUAL_STACK)
NDPS.
            : TCP_AND_SPX (TCP_AND_SPX, TCP_ONLY, SPX_ONLY,
DISABLED)
JOB_CHECK_DELAY. : 5
CONF_CHECK_DELAY. : 300
FR_802_3.
           : YES
FR_ETH_2.
            : YES
FR_802_2.
            : YES
FR_SNAP.
           : YES
NCP_BURST_MODE. : YES
PSERVER_NDS_TREE. :
PSERVER_NDS_FILESERVER. :
PSERVER_NDS_DISTINGUISHED_NAME. :
PSERVER_BINDERY1. :
PSERVER_BINDERY2. :
PSERVER_BINDERY3. :
PSERVER_BINDERY4. :
PSERVER_BINDERY5. :
PSERVER_BINDERY6. :
PSERVER_BINDERY7. :
PSERVER_BINDERY8. :
PSERVER_BINDERY9. :
PSERVER_BINDERY10. :
PSERVER_BINDERY11. :
PSERVER_BINDERY12. :
PSERVER_BINDERY13. :
PSERVER_BINDERY14. :
PSERVER_BINDERY15. :
PSERVER_BINDERY16. :
NPRINTER1.
             :
NPRINTER2.
             :
NPRINTER3.
             :
             :
```

NPRINTER4.
```
NPRINTER5.
            :
NPRINTER6.
            :
NPRINTER7.
            :
NPRINTER8. :
--- NetBIOS/NetBEUI Menu
LSLM_ENB.
            : YES
NB_FR_TYPE. : FR_802_2 (FR_AUTO, FR_802_2, FR_DIX)
LPRINT_1.
            : AX61F00C.LP1
LLOGIC_1.
           : PR1 (PR1, PR2, PR3, PR4, PR5, PR6, PR7, PR8,
LPT1, COM1, LPT2)
LPRINT 2.
            : AX61F00C.LP2
LLOGIC 2.
           : PR2 (PR1, PR2, PR3, PR4, PR5, PR6, PR7, PR8,
LPT1, COM1, LPT2)
LPRINT_3.
           : AX61F00C.CM1
LLOGIC_3.
           : PR3 (PR1, PR2, PR3, PR4, PR5, PR6, PR7, PR8,
LPT1, COM1, LPT2)
LPRINT_4.
            :
LLOGIC 4.
           : PR4 (PR1, PR2, PR3, PR4, PR5, PR6, PR7, PR8,
LPT1, COM1, LPT2)
LPRINT_5.
            :
LLOGIC_5.
           : PR5 (PR1, PR2, PR3, PR4, PR5, PR6, PR7, PR8,
LPT1, COM1, LPT2)
LPRINT_6.
           :
LLOGIC_6.
           : PR6 (PR1, PR2, PR3, PR4, PR5, PR6, PR7, PR8,
LPT1, COM1, LPT2)
LPRINT_7.
            :
LLOGIC 7.
           : PR7 (PR1, PR2, PR3, PR4, PR5, PR6, PR7, PR8,
LPT1, COM1, LPT2)
LPRINT_8.
            :
LLOGIC_8. : PR8 (PR1, PR2, PR3, PR4, PR5, PR6, PR7, PR8,
LPT1, COM1, LPT2)
--- AppleTalk Menu
ATLK ENB.
           : YES
ATK_ZONE.
            :
ZONER EN.
           : YES
            : DEFAULT (DEFAULT, 35N, ALL)
ATK FONT.
AUTO_DT_PRIN1. : YES
APRINT_1. : AXIS61F00C_LPT1
ATYPE_1.
           : LaserWriter
            : PR1 (PR1, PR2, PR3, PR4, PR5, PR6, PR7, PR8,
ALOGIC_1.
LPT1, COM1, LPT2)
BINARY_TYPE_1. : TBCP (TBCP, BCP, NONE)
AUTO_DT_PRIN2. : YES
```

```
APRINT_2.
           : AXIS61F00C_LPT2
ATYPE_2.
            : LaserWriter
ALOGIC_2.
           : PR2 (PR1, PR2, PR3, PR4, PR5, PR6, PR7, PR8,
LPT1, COM1, LPT2)
BINARY_TYPE_2. : TBCP (TBCP, BCP, NONE)
AUTO_DT_PRIN3. : YES
APRINT_3.
           : AXIS61F00C_COM1
ATYPE_3.
           : LaserWriter
           : PR3 (PR1, PR2, PR3, PR4, PR5, PR6, PR7, PR8,
ALOGIC_3.
LPT1, COM1, LPT2)
BINARY_TYPE_3. : TBCP (TBCP, BCP, NONE)
--- Printerl Menu
           : LPT1 (NONE, LPT1, COM1, LPT2)
PR1_OUT.
PR1_NAME.
            :
            : PR1 (PR1, PR2, PR3, PR4, PR5, PR6, PR7, PR8)
PR1_SCND.
PR1_WAIT.
            : YES
PR1_IN.
            : AUTO (AUTO, NONE, COM1)
PR1_BEF.
            :
PR1_STR.
            :
PR1 CSET.
           : NONE (NONE, ISO>IBM, 7UK>IBM, 7SW>IBM, 7GE>IBM,
7FR>IBM, 7ND>IBM, DEC>IBM)
PR1_FILT.
           : NONE (NONE, POSTSCR, AUTO_PS)
PR1_AFT.
            :
PR1_DUMP.
            : NO
PR1_SIZE.
            : A4 (A4, LETTER, LEGAL, EXECUT)
PR1_ORNT.
           : PORTR (PORTR, LANDS, R_PORTR, R_LANDS)
PR1_FORM.
            : 66 0 100 60 30 50
PR1_FONT.
           :
--- Printer2 Menu
PR2_OUT.
           : LPT2 (NONE, LPT1, COM1, LPT2)
            :
PR2_NAME.
            : PR2 (PR1, PR2, PR3, PR4, PR5, PR6, PR7, PR8)
PR2_SCND.
PR2_WAIT.
            : YES
PR2_IN.
            : AUTO (AUTO, NONE, COM1)
PR2_BEF.
            :
PR2_STR.
PR2_CSET. : NONE (NONE, ISO>IBM, 7UK>IBM, 7SW>IBM, 7GE>IBM,
7FR>IBM, 7ND>IBM, DEC>IBM)
PR2_FILT.
           : NONE (NONE, POSTSCR, AUTO_PS)
PR2_AFT.
            :
PR2_DUMP.
           : NO
```

```
PR2_SIZE.
            : A4 (A4, LETTER, LEGAL, EXECUT)
PR2_ORNT.
            : PORTR (PORTR, LANDS, R_PORTR, R_LANDS)
PR2_FORM.
            : 66 0 100 60 30 50
PR2_FONT.
            :
--- Printer3 Menu
PR3_OUT.
           : COM1 (NONE, LPT1, COM1, LPT2)
PR3_NAME.
            :
PR3_SCND.
           : PR3 (PR1, PR2, PR3, PR4, PR5, PR6, PR7, PR8)
            : YES
PR3_WAIT.
           : AUTO (AUTO, NONE, COM1)
PR3_IN.
PR3_BEF.
            :
PR3 STR.
            :
           : NONE (NONE, ISO>IBM, 7UK>IBM, 7SW>IBM, 7GE>IBM,
PR3 CSET.
7FR>IBM, 7ND>IBM, DEC>IBM)
PR3_FILT.
           : NONE (NONE, POSTSCR, AUTO_PS)
PR3_AFT.
            :
PR3_DUMP.
            : NO
PR3_SIZE.
            : A4 (A4, LETTER, LEGAL, EXECUT)
PR3 ORNT.
            : PORTR (PORTR, LANDS, R_PORTR, R_LANDS)
PR3 FORM.
           : 66 0 100 60 30 50
PR3_FONT.
            :
--- Printer4 Menu
PR4_OUT.
          : COM1 (NONE, LPT1, COM1, LPT2)
PR4_NAME.
            :
PR4_SCND.
           : PR4 (PR1, PR2, PR3, PR4, PR5, PR6, PR7, PR8)
PR4_WAIT.
            : YES
PR4_IN.
           : AUTO (AUTO, NONE, COM1)
PR4_BEF.
            :
PR4_STR.
            :
PR4 CSET.
           : NONE (NONE, ISO>IBM, 7UK>IBM, 7SW>IBM, 7GE>IBM,
7FR>IBM, 7ND>IBM, DEC>IBM)
           : NONE (NONE, POSTSCR, AUTO_PS)
PR4_FILT.
            :
PR4_AFT.
           : NO
PR4_DUMP.
PR4_SIZE.
            : A4 (A4, LETTER, LEGAL, EXECUT)
            : PORTR (PORTR, LANDS, R_PORTR, R_LANDS)
PR4_ORNT.
            : 66 0 100 60 30 50
PR4_FORM.
PR4_FONT.
            :
--- Printer5 Menu
PR5_OUT. : LPT1 (NONE, LPT1, COM1, LPT2)
```

```
PR5_NAME.
            :
PR5_SCND. : PR5 (PR1, PR2, PR3, PR4, PR5, PR6, PR7, PR8)
PR5_WAIT.
            : YES
PR5_IN.
            : AUTO (AUTO, NONE, COM1)
PR5_BEF.
            :
PR5_STR.
           : 01 0A 02 0D 0A
PR5_CSET.
           : NONE (NONE, ISO>IBM, 7UK>IBM, 7SW>IBM, 7GE>IBM,
7FR>IBM, 7ND>IBM, DEC>IBM)
           : NONE (NONE, POSTSCR, AUTO_PS)
PR5_FILT.
PR5_AFT.
            :
PR5_DUMP.
           : NO
PR5 SIZE.
           : A4 (A4, LETTER, LEGAL, EXECUT)
           : PORTR (PORTR, LANDS, R_PORTR, R_LANDS)
PR5_ORNT.
PR5_FORM.
           : 66 0 100 60 30 50
PR5_FONT.
            :
--- Printer6 Menu
PR6_OUT.
          : LPT2 (NONE, LPT1, COM1, LPT2)
PR6_NAME.
            :
PR6_SCND.
            : PR6 (PR1, PR2, PR3, PR4, PR5, PR6, PR7, PR8)
PR6_WAIT.
            : YES
PR6_IN.
            : AUTO (AUTO, NONE, COM1)
PR6_BEF.
            :
PR6_STR.
            : 01 0A 02 0D 0A
PR6_CSET.
           : NONE (NONE, ISO>IBM, 7UK>IBM, 7SW>IBM, 7GE>IBM,
7FR>IBM, 7ND>IBM, DEC>IBM)
PR6_FILT.
           : NONE (NONE, POSTSCR, AUTO_PS)
PR6_AFT.
            :
PR6_DUMP.
            : NO
PR6_SIZE.
           : A4 (A4, LETTER, LEGAL, EXECUT)
PR6_ORNT.
            : PORTR (PORTR, LANDS, R_PORTR, R_LANDS)
PR6_FORM.
           : 66 0 100 60 30 50
PR6_FONT.
            :
--- Printer7 Menu
          : COM1 (NONE, LPT1, COM1, LPT2)
PR7_OUT.
PR7_NAME.
            :
PR7_SCND.
            : PR7 (PR1, PR2, PR3, PR4, PR5, PR6, PR7, PR8)
PR7_WAIT.
            : YES
PR7_IN.
            : AUTO (AUTO, NONE, COM1)
PR7_BEF.
            :
PR7_STR.
            : 01 0A 02 0D 0A
PR7_CSET.
           : NONE (NONE, ISO>IBM, 7UK>IBM, 7SW>IBM, 7GE>IBM,
```

```
7FR>IBM, 7ND>IBM, DEC>IBM)
PR7_FILT. : NONE (NONE, POSTSCR, AUTO_PS)
PR7_AFT.
            :
PR7_DUMP.
            : NO
PR7_SIZE.
          : A4 (A4, LETTER, LEGAL, EXECUT)
PR7_ORNT.
           : PORTR (PORTR, LANDS, R_PORTR, R_LANDS)
           : 66 0 100 60 30 50
PR7_FORM.
PR7_FONT.
            :
--- Printer8 Menu
          : COM1 (NONE, LPT1, COM1, LPT2)
PR8_OUT.
PR8_NAME.
           :
PR8 SCND.
           : PR8 (PR1, PR2, PR3, PR4, PR5, PR6, PR7, PR8)
PR8_WAIT.
           : YES
PR8_IN.
           : AUTO (AUTO, NONE, COM1)
PR8_BEF.
            :
PR8_STR.
           : 01 0A 02 0D 0A
PR8_CSET.
           : NONE (NONE, ISO>IBM, 7UK>IBM, 7SW>IBM, 7GE>IBM,
7FR>IBM, 7ND>IBM, DEC>IBM)
PR8_FILT.
           : NONE (NONE, POSTSCR, AUTO_PS)
PR8_AFT.
           :
PR8_DUMP.
            : NO
PR8_SIZE.
           : A4 (A4, LETTER, LEGAL, EXECUT)
PR8_ORNT.
            : PORTR (PORTR, LANDS, R_PORTR, R_LANDS)
PR8_FORM.
           : 66 0 100 60 30 50
PR8_FONT.
            :
--- LPT1 Menu
L1_CENTR. : HISPEED (IBM_PC, STNDRD, FAST, HISPEED, HINOACK,
ECP)
L1 BSYTM.
           : 60
L1_MGM_INFO. : AUTO (DISABLE, AUTO)
L1_CAPABILITIES. : YES
L1_PAGECOUNT. : YES
L1_DET_STATUS. : YES
L1_INFO_XREFRESH. : NO
L1_COMMENT. :
L1_BIDIR. : AUTO (DISABLE, AUTO)
L1_READT.
           : 3
--- COM1 Menu
C1_BAUDR. : 9600 (300, 600, 1200, 2400, 4800, 9600, 19200,
38400, 57600, 115200)
```

```
C1_NBITS. : 8 (7, 8)
C1_PARIT. : NONE (NONE, ODD, EVEN)
C1_STOPB.
           : 2 (1, 2)
C1_HNDSH. : ROBUST-BOTH (NONE, XON/XOFF, ROBUST, RDY/BSY,
BOTH, ROBUST-BOTH)
C1_READT.
           : 3
C1_BSYTM.
           : 60
C1_MGM_INFO. : AUTO (DISABLE, AUTO)
C1_COMMENT. :
--- LPT2 Menu
L2_CENTR. : HISPEED (IBM_PC, STNDRD, FAST, HISPEED, HINOACK,
ECP)
           : 60
L2_BSYTM.
L2_MGM_INFO. : AUTO (DISABLE, AUTO)
L2_CAPABILITIES. : YES
L2_PAGECOUNT. : YES
L2_DET_STATUS. : YES
L2_INFO_XREFRESH. : NO
L2_COMMENT. :
L2_BIDIR. : AUTO (DISABLE, AUTO)
L2_READT.
           : 3
--- Email Menu
EMAIL_NOTIFICATION. : NO
REPLY_ADDRESS. :
PAPER_JAM_ADDRESS. :
OUT_OF_PAPER_ADDRESS. :
TONER_LOW_ADDRESS. :
NO_TONER_ADDRESS. :
PRINTER_OFFLINE_ADDRESS. :
--- 802.1X Menu
ENB_8021X. : NO
EAPOL_VERSION. : 1 (1, 2)
EAP_ID.
           :
PKEY_PASS.
            :
VERIFY_CERT_DATE. : YES
CURRENT_DATE. : 2006-11-01
```

#### **SNMP** Device Index

When using the TCP/IP protocol (and if the printer driver permits), the print server can use SNMP Status to find out if the printer is ready to accept a new job.

By default, Windows uses the value "1" when addressing an SNMP device, which is correct for single port print servers. For a multiport print server, obtain the SNMP Device Index from the table below.

| Print Server                                  | LPR Queue Name       | Raw Port Number      | SNMP Device Index |
|-----------------------------------------------|----------------------|----------------------|-------------------|
| Single Port:<br>Parallel                      | LPT1                 | 9100                 | 1                 |
| Single Port:<br>USB                           | USB1                 | 9100                 | 1                 |
| Dual Port:<br>Parallel<br>USB                 | LPT1<br>USB1         | 9100<br>9101         | 1<br>2            |
| Dual Port:<br>Parallel<br>Parallel            | LPT1<br>LPT2         | 9100<br>9101         | 1<br>2            |
| Three Port:<br>Parallel<br>Parallel<br>Serial | LPT1<br>LPT2<br>COM1 | 9100<br>9101<br>9102 | 1<br>3<br>2       |

**Enable SNMP Status** SNMP Status is enabled through Windows' printer port settings.

Example

You have a three port print server and want to enable SNMP Status for LPT2. The table above tells you to set the SNMP Device Index to 3.

Using Windows XP as an example:

- 1. Go to Start | Printers and Faxes.
- 2. Select Printer and then Properties.
- 3. Select **Port** and mark the **Port** you would like to change.

4. Click Configure Port...

| rt Settings                       |         |                 |
|-----------------------------------|---------|-----------------|
| ort Name:                         |         | IP_192.168.0.80 |
| Printer Name or IP <u>A</u> ddres | :22     | 192.168.0.80    |
| Protocol<br>O <u>R</u> aw         |         | © LPR           |
| Raw Settings                      |         |                 |
| Port <u>N</u> umber:              | 9101    |                 |
| LPR Settings                      |         |                 |
| Queue Name:                       | LPT2    |                 |
| LPR Byte Counting I               | Enabled | ł               |
| SNMP Status Enabl                 | ed      |                 |
| Community Name:                   | public  | 2               |
| SNMP <u>D</u> evice Index:        | 3       |                 |
|                                   |         |                 |

- 5. Ensure that **SNMP Status Enabled** is ticked and enter the correct index number in **SNMP Device Index**, taken from the table above (3 in this example).
- 6. Click OK and Close.

## Section 17 Glossary

- **AIX** Advanced Interactive eXecutive. A version of the UNIX operating system from IBM that runs on various IBM computers including Mainframe systems.
- AppleTalkA local area network protocol for communication between Apple<br/>Computer products and other computers and peripherals.
  - **ARP** Address Resolution Protocol. A protocol within the TCP/IP suite of network protocols that allows a host to find the physical address of a node on the same network. ARP cannot be used across routers.
- Authentication Verification of identity, for instance by use of digital signatures.
  - **Auto-IP** A method to automatically set an IP address in the absence of a DHCP server.
  - **Bonjour** Bonjour enables automatic discovery of computers, devices, and services on IP networks without the need to enter IP addresses or configure DNS servers.
  - **BOOTP** BOOT Protocol. A TCP/IP protocol, used for downloading start-up information such as the IP address to hosts on the network. BOOTP requires a BOOTP daemon on your system. A request made to an active BOOTP daemon initiates a search of the Boot Table for an entry matching the print server's Ethernet address. If a matching entry is found, the daemon downloads the IP address to the print server.
    - **BSD** Berkeley Software Distribution. The University of California, Berkeley additions to the UNIX operating system.
- **Certificate Authority,** An organization or company that issues digital certificates.
  - *config* File This is a file that resides in the print server's memory and contains all the parameters that determine the print server's functionality. By editing the *config* file (changing the parameter settings), you can configure the print server to meet the printing needs of your network.
- **Client/server Printing** Means that print jobs are sent to a file server, with different clients attached to the print queue, rather than directly to the print server (Peerto-Peer printing).

DHCP Dynamic Host Configuration Protocol. Enables e.g. a print server to automatically obtain an unused IP address from the DHCP server. To fully benefit from this method, the print server also supports DDNS, which is available in Windows 2000 networks. **Digital Certificate** Used to create digital signatures and public/private key pairs for secure Web services. DNS Domain Name System. Resolves host names into IP addresses. Dynamic DNS Dynamic Domain Name System. Allows hosts to dynamically change the IP address in DNS, e.g. when the host is given a new IP address by DHCP. Firmware Firmware is the print server's internal software. Flash Memory The print server firmware is stored in Flash memory. FTP File Transfer Protocol. A TCP/IP protocol used for logging in to network servers and for transferring files. HTML Hypertext Markup Language. A standard hypertext language used for creating World Wide Web pages and other hypertext documents. HTTP Hypertext Transfer Protocol. The TCP/IP protocol for Web based communication. HTTPS HyperText Transmission Protocol, Secure, i.e. HTTP for secure transactions. IP Internet Protocol. The TCP/IP network-layer protocol that regulates packet forwarding by tracking IP addresses, routing outgoing messages and recognizing incoming messages. IPP Internet Printing Protocol. A developing industry standard that allows users to print to remote printers across the Internet. With IPP, a user with an Internet connection can send a document to any printer connected to the Internet. IPP is platform independent and can be used to print over any LAN or WAN that supports TCP/IP. IPX Internetwork Packet Exchange, a networking protocol used by NetWare.

- LAN Local Area Network.
- **LED** Light Emitting Diode.

Linux An open source implementation of UNIX.

- **LLC** Logical Link Control. An additional data link layer protocol which operates on top of the MAC protocol defined in the original Ethernet standard (the "Blue Book").
- **LPD** The Line Printer Daemon is a protocol for transferring print jobs between hosts. This is the recommended method for UNIX/Linux systems, but some System V versions do not support LPD.
- Logical Printer A logical printer acts as a filter between the network and the physical printer. It appears to the user as a normal printer with additional characteristics. For example a UNIX/Linux workstation may only send a line feed (LF) to a shared printer that needs carriage return (CR) and LF. The logical printer can solve this problem by adding a CR whenever a line feed is detected.
  - **NCP** NetWare Core Protocol. Network clients use the NCP to request services of servers, and servers use NCP to provide services, such as file and print services.
  - NDPS Novell's Distributed Printing Services.
  - **NDS** NetWare Directory Services. A hierarchical data base that manages NetWare network resources such as servers and volumes.
- **NetBIOS/NetBEUI** Network Basic Input Output System, a network protocol with special functions for local area networks. NetBIOS Enhanced User Interface is an enhanced version of NetBIOS.
  - **NetWare** An operating system for local area networks.
    - **PCL** Printer Control Language a set of command codes used when printing. A PCL driver is a small program that works between the operating system and the printer.
- **Peer-to-Peer Printing** When selecting Peer-to-peer printing, all print jobs are sent directly to the print server, rather than through a file server (client/server).
  - **PEM** Privacy Enhanced Mail.
  - **RARP** Reverse Address Resolution Protocol. A TCP/IP protocol used for downloading IP addresses in UNIX/Linux networks. It requires a RARP daemon on your system, and only operates within a single network segment. A request made to an active RARP daemon initiates a search of

the Ethernet Address Table for an entry matching the print server's Ethernet address. If a matching entry is found, the daemon downloads the IP address to the print server.

- **RISC** Reduced Instruction Set Computing. A processor designed to increase performance, using a limited set of of assembly language instructions.
- **SAP** Service Advertising Protocol. A NetWare network name advertising service that e.g. file servers can use for advertising their existence to network clients.
- **SNMP** Simple Network Management Protocol. Standard management protocol for network attached devices.
  - **SSL** Secure Sockets Layer, a protocol designed to provide secure communications on the Internet.
  - **SPX** Sequenced Packet Exchange, a NetWare communications protocol used to transmit messages reliably over a network.
  - **TCP** Transmission Control Protocol. The connection-oriented, transport-level protocol used in the TCP/IP suite of protocols.
- **Telnet** A terminal emulation program for networks, often used to remotely control Web servers.
  - **TFTP** Trivial File Transfer Protocol (TFTP) is an Internet software utility for transferring files that is simpler to use than the File Transfer Protocol (FTP) but less capable. It is used where user authentication and directory visibility are not required. TFTP uses the User Datagram Protocol (UDP) rather than the Transmission Control Protocol (TCP).
  - **TLS** Transport Layer Security, a protocol that guarantees privacy and data integrity between applications communicating over the Internet.
- **UNIX** A 32-bit multi-tasking, multi-user operating system originally developed by AT&T.
- **URL** Uniform Resource Locator. A way of specifying the location of information on the Internet.
- **USB** Universal Serial Bus.
- WAN Wide Area Network.

- WINS Windows Internet Name Service. A NetBIOS Name Server that maps NetBIOS names to dynamically assigned IP addresses.
- **Wizard** A special form of user assistance that automates a task through a dialog with the user. Wizards help the user to accomplish tasks that are complex and require experience, and even for the experienced user can help to speed up an operation.

# Index

| Numerics<br>802.1X                                                                                                    | 114                                                                                                    |
|----------------------------------------------------------------------------------------------------|----------------------------------------------------------------------------------------------------|
| A                                                                                                    |                                                                                                    |
| Account File                                                                                                    | 2, 93                                                                                                    |
| Addressing                                                                                                    |                                                                                                    |
| Auto-IP                                                                                                    | 125                                                                                                    |
| DHCP                                                                                                    | 124                                                                                                    |
| Static                                                                                                    | 124                                                                                                    |
| Admin                                                                                                    | . 85                                                                                                    |
| AIX                                                                                                    | 153                                                                                                    |
| AppleTalk                                                                                                    | , 153                                                                                                    |
| ASCII to Postscript Conversion                                                                                                    | 120                                                                                                    |
| Assistance                                                                                                    | 7                                                                                                    |
| Authentication                                                                                                    | 153                                                                                                    |
| Autodetect                                                                                                    | . 43                                                                                                    |
| Auto-IP                                                                                                    | , 153                                                                                                    |
| Addressing                                                                                                    | , 125                                                                                                    |
| AXIS AddPrinter                                                                                                    | . 20                                                                                                    |
| AXIS ETRAX 100 LX                                                                                                    | . 12                                                                                                    |
| AXIS IPP Gateway Configuration                                                                                                    | . 62                                                                                                    |
| AXIS LPR Gateway Configuration                                                                                                    | . 62                                                                                                    |
| AXIS MIB                                                                                                    | . 95                                                                                                    |
| AXIS Print Monitor                                                                                                    | . 33                                                                                                    |
| AXIS ThinWizard                                                                                                    | . 89                                                                                                    |
|                                                                                                    |                                                                                                    |
| B<br>Basic Installation<br>Basic setup<br>AXIS NetPilot<br>TCP/IP                                                                                                    | . 13<br>. 66<br>. 14                                                                                                    |
| B<br>Basic Installation.<br>Basic setup<br>AXIS NetPilot<br>TCP/IP<br>BCP and TBCP                                                                                                    | . 13<br>. 66<br>. 14<br>. 45                                                                                                    |
| B<br>Basic Installation<br>Basic setup<br>AXIS NetPilot<br>TCP/IP<br>BCP and TBCP<br>Bi-directional Printing                                                                                                    | . 13<br>. 66<br>. 14<br>. 45<br>122                                                                                                    |
| B<br>Basic Installation.<br>Basic setup<br>AXIS NetPilot<br>TCP/IP<br>BCP and TBCP<br>Bi-directional Printing<br>Binary Protocol for Printer                                                                                                    | . 13<br>. 66<br>. 14<br>. 45<br>. 122<br>. 45                                                                                                    |
| B<br>Basic Installation.<br>Basic setup<br>AXIS NetPilot<br>TCP/IP<br>BCP and TBCP<br>Bi-directional Printing<br>Binary Protocol for Printer.<br>Bonjour.                                                                                                    | . 13<br>. 66<br>. 14<br>. 45<br>122<br>. 45<br>153                                                                                                    |
| B<br>Basic Installation.<br>Basic setup<br>AXIS NetPilot<br>TCP/IP.<br>BCP and TBCP.<br>Bi-directional Printing.<br>Binary Protocol for Printer.<br>Bonjour.<br>Change Service Name                                                                                                    | . 13<br>. 66<br>. 14<br>. 45<br>122<br>. 45<br>153<br>. 41                                                                                                    |
| B<br>Basic Installation<br>Basic setup<br>AXIS NetPilot<br>TCP/IP<br>BCP and TBCP<br>Bi-directional Printing<br>Binary Protocol for Printer<br>Bonjour.<br>Change Service Name<br>Printing                                                                                                    | . 13<br>. 66<br>. 14<br>. 45<br>. 122<br>. 45<br>. 153<br>. 41<br>. 40                                                                                                    |
| B<br>Basic Installation<br>Basic setup<br>AXIS NetPilot<br>TCP/IP<br>BCP and TBCP<br>Bi-directional Printing<br>Binary Protocol for Printer<br>Bonjour.<br>Change Service Name<br>Printing<br>BSD                                                                                                    | . 13<br>. 66<br>. 14<br>. 45<br>122<br>. 45<br>153<br>. 41<br>. 40<br>153                                                                                                    |
| B<br>Basic Installation.<br>Basic setup<br>AXIS NetPilot<br>TCP/IP.<br>BCP and TBCP.<br>Bi-directional Printing.<br>Binary Protocol for Printer<br>Bonjour.<br>Change Service Name<br>Printing.<br>BSD.                                                                                                    | . 13<br>. 66<br>. 14<br>. 45<br>122<br>. 45<br>153<br>. 41<br>. 40<br>153                                                                                                    |
| B<br>Basic Installation.<br>Basic setup<br>AXIS NetPilot<br>TCP/IP.<br>BCP and TBCP.<br>Bi-directional Printing.<br>Binary Protocol for Printer<br>Bonjour.<br>Change Service Name<br>Printing.<br>BSD.<br>C<br>C<br>CA.<br>CA Certificate                                                                          | <ul> <li>. 13</li> <li>. 66</li> <li>. 14</li> <li>. 45</li> <li>. 122</li> <li>. 45</li> <li>. 153</li> <li>. 40</li> <li>. 153</li> <li>. 153</li> <li>. 114</li> </ul>                                                                                         |
| B<br>Basic Installation.<br>Basic setup<br>AXIS NetPilot.<br>TCP/IP<br>BCP and TBCP.<br>Bi-directional Printing<br>Binary Protocol for Printer.<br>Bonjour.<br>Change Service Name<br>Printing.<br>BSD.<br>C<br>C<br>CA.<br>CA Certificate.<br>Certificate Authority                                                | <ul> <li>. 13</li> <li>. 66</li> <li>. 14</li> <li>. 45</li> <li>. 122</li> <li>. 45</li> <li>. 153</li> <li>. 40</li> <li>. 153</li> <li>. 153</li> <li>. 114</li> <li>. 153</li> </ul>                                                                          |
| B<br>Basic Installation.<br>Basic setup<br>AXIS NetPilot<br>TCP/IP<br>BCP and TBCP<br>Bi-directional Printing<br>Binary Protocol for Printer<br>Bonjour.<br>Change Service Name<br>Printing<br>BSD.<br>C<br>C<br>C<br>C<br>C<br>C<br>C<br>C<br>C<br>C<br>C<br>C<br>C<br>C<br>C<br>C<br>C<br>C<br>C                  | <ul> <li>. 13</li> <li>. 66</li> <li>. 14</li> <li>. 45</li> <li>. 122</li> <li>. 45</li> <li>. 153</li> <li>. 40</li> <li>. 153</li> <li>. 153</li> <li>. 114</li> <li>. 153</li> <li>. 110</li> </ul>                                                           |
| B<br>Basic Installation.<br>Basic setup<br>AXIS NetPilot<br>TCP/IP.<br>BCP and TBCP.<br>Bi-directional Printing<br>Binary Protocol for Printer<br>Bonjour.<br>Change Service Name<br>Printing.<br>BSD.<br>C<br>C<br>C<br>C<br>C<br>C<br>C<br>C<br>C<br>C<br>C<br>C<br>C<br>C<br>C<br>C<br>C<br>C<br>C               | <ul> <li>. 13</li> <li>. 66</li> <li>. 14</li> <li>. 45</li> <li>. 122</li> <li>. 45</li> <li>. 153</li> <li>. 40</li> <li>. 153</li> <li>. 114</li> <li>. 153</li> <li>. 110</li> <li>. 112</li> </ul>                                                           |
| B<br>Basic Installation.<br>Basic setup<br>AXIS NetPilot<br>TCP/IP.<br>BCP and TBCP.<br>Bi-directional Printing<br>Binary Protocol for Printer<br>Bonjour.<br>Change Service Name<br>Printing.<br>BSD.<br>C<br>C<br>C<br>C<br>C<br>C<br>C<br>C<br>C<br>C<br>C<br>C<br>C<br>C<br>C<br>C<br>C<br>C<br>C               | <ul> <li>. 13</li> <li>. 66</li> <li>. 14</li> <li>. 45</li> <li>. 122</li> <li>. 45</li> <li>. 45</li> <li>. 45</li> <li>. 45</li> <li>. 45</li> <li>. 153</li> <li>. 153</li> <li>. 114</li> <li>. 153</li> <li>. 110</li> <li>. 113</li> <li>. 112</li> </ul>  |
| B<br>Basic Installation.<br>Basic setup<br>AXIS NetPilot<br>TCP/IP<br>BCP and TBCP<br>Bi-directional Printing<br>Binary Protocol for Printer<br>Bonjour.<br>Change Service Name<br>Printing<br>BSD.<br>C<br>C<br>C<br>C<br>C<br>C<br>C<br>C<br>C<br>C<br>C<br>C<br>C<br>C<br>C<br>C<br>C<br>C<br>C                  | <ul> <li>. 13</li> <li>. 66</li> <li>. 14</li> <li>. 45</li> <li>. 122</li> <li>. 45</li> <li>. 153</li> <li>. 40</li> <li>. 153</li> <li>. 114</li> <li>. 153</li> <li>. 110</li> <li>. 113</li> <li>. 112</li> <li>. 112</li> <li>. 112</li> </ul>              |
| B<br>Basic Installation.<br>Basic setup<br>AXIS NetPilot<br>TCP/IP.<br>BCP and TBCP.<br>Bi-directional Printing<br>Binary Protocol for Printer<br>Bonjour.<br>Change Service Name<br>Printing<br>BSD.<br>C<br>C<br>CA.<br>CA Certificate.<br>Certificate Authority.<br>Certificates.<br>Delete<br>Import.<br>View.  | <ul> <li>. 13</li> <li>. 66</li> <li>. 14</li> <li>. 45</li> <li>. 122</li> <li>. 45</li> <li>. 153</li> <li>. 41</li> <li>. 40</li> <li>. 153</li> <li>. 114</li> <li>. 153</li> <li>. 110</li> <li>. 113</li> <li>. 112</li> <li>. 113</li> <li>. 41</li> </ul> |
| B<br>Basic Installation .<br>Basic setup<br>AXIS NetPilot .<br>TCP/IP .<br>BCP and TBCP .<br>Bi-directional Printing .<br>Binary Protocol for Printer .<br>Bonjour .<br>Change Service Name .<br>Printing .<br>BSD .<br>C<br>C<br>C<br>C<br>C<br>C<br>C<br>C<br>C<br>C<br>C<br>C<br>C<br>C<br>C<br>C<br>C<br>C<br>C | <ul> <li>. 13</li> <li>. 66</li> <li>. 14</li> <li>. 45</li> <li>. 122</li> <li>. 45</li> <li>. 153</li> <li>. 41</li> <li>. 53</li> <li>. 114</li> <li>. 153</li> <li>. 110</li> <li>. 113</li> <li>. 112</li> <li>. 113</li> <li>. 41</li> <li>. 117</li> </ul> |

| Checking SSL/TLS Status 113     |
|---------------------------------|
| Client Certificate              |
| Client Private Key 115          |
| Client/Server Printing 153      |
| Config File                     |
| Configuration and Management 11 |
| Configuration methods           |
| ۲ĨP 9′                          |
| NetWare Administrator           |
| PCONSOLE                        |
| SNMP                            |
| Telnet                          |
| Web browser                     |
| Configuration Possibilities     |
| Conversions                     |
| Creating a Network Group 90     |
| D                               |
| DDNS                            |
| DDNS Host Name Rules            |
| Debugging                       |
|                                 |

|                                           | 125 |
|-------------------------------------------|-----|
| Debugging                                 | 122 |
| Hex Dump Mode                             | 122 |
| Print Problems                            | 122 |
| Default Gateway/Router                    | 123 |
| Default printer port                      | 127 |
| Default printer port - printing test page | 127 |
| Delete Certificate                        | 113 |
| Description                               | 10  |
| DHCP Addressing                           | 124 |
| Digital Certificate                       | 154 |
| Disabling Protocols                       | 112 |
| DNS                                       | 154 |
| Dynamic DNS                               | 154 |

### Е

| EAP/TLS.                     | 115 |
|------------------------------|-----|
| EAPOL                        | 115 |
| Enable SNMP Status           | 151 |
| Enabling Protocols           | 112 |
| Enabling SSL                 | 111 |
| Enabling the SNMPv3 Protocol | 113 |

### F

| 1                          |         |
|----------------------------|---------|
| Firmware                   | 154     |
| Upgrade                    | 88      |
| Flash Loading over the Web | 81      |
| Flash Memory               | 154     |
| FTP                        | 91, 154 |
| FTP Enabled                | 82, 91  |
|                            |         |

| G<br>Gateway<br>Default 123     |
|---------------------------------|
| Glossary 153                    |
| Н<br>Нех Dump Mode              |
| Host Name                       |
| DDNS Rules                      |
| WINS Rules                      |
| HTML                            |
| НТТР 154                        |
| HTTPS 112, 154                  |
|                                 |
| IEEE 802.1Х 114                 |
| Importing a Certificate 112     |
| Indicators                      |
| Installing AXIS ThinWizard 89   |
| Internet Address                |
| IP 154                          |
| IP Address                      |
| Automatic Assignment Methods 14 |
| Checking, using Ping 129        |
| Default Gateway Example 124     |
| Manual Assignment Methods       |
| Setting - Macintosh             |
| Setting using ROOTP             |
| Setting using DUCH              |
| Setting using BARP 126          |
| Subnet Mask 123                 |
| Subnet Mask Structures. 123     |
| IPP                             |
| Client                          |
| Printing Requirements           |
| iPrint                          |
| Snap-in                         |
| IPX                             |
|                                 |
| LAN                             |
| LED                             |
| Linux                           |
| LLC                             |
| Local Printer                   |
| Logical Link Control 155        |
| Logical Printers 108, 116, 155  |
| LPD                             |
| LPR Printing                    |
| Мас 42                          |

| M<br>Mac                                    |
|---------------------------------------------|
| LPR Printing                                |
| Macintosh<br>Choosing a Printer 42          |
| Installing the Print Server 43              |
| Multiple Configuration                      |
|                                             |
| N 1FF                                       |
| NDPS 47 48 155                              |
| NDS                                         |
| NetBIOS/NetBEUI                             |
| NetWare                                     |
| Administrator                               |
| Advanced Installation                       |
| Basic installation                          |
| Packet Signature. 109                       |
| Printing Modes                              |
| Print Server Mode                           |
| Remote Printer Mode 71                      |
| Setting up                                  |
| Network 10                                  |
| Connector 10 11                             |
| Create a Group 90                           |
| Indicator                                   |
| Peer-to-Peer                                |
| Printer                                     |
| Speed                                       |
| Structures 19                               |
| 0                                           |
| Obtaining an IP Address and Subnet Mask 124 |
|                                             |
| P<br>Parameter List 88, 127                 |
| PCL                                         |
| Peer-to-Peer Printing                       |
| PEM 155                                     |
| Port-based Authentication 114               |
| Ports                                       |
| Indicator 11 128                            |
| Print Jobs                                  |
| Redirect                                    |
| Print Problems                              |
| Debugging 122                               |
| Printer                                     |
| Autodetect                                  |
| FUILS                                       |

| Printer compatibility 11                   |
|--------------------------------------------|
| Printing<br>Bi-directional 122             |
| Client/Server 153                          |
| Parameter List                             |
| Peer-to-Peer                               |
| TCP/IP Restrictions 110                    |
| Test Page 127                              |
| Product Overview                           |
| Protocols                                  |
| Disable                                    |
|                                            |
|                                            |
| Q                                          |
| Queue-based printing 47                    |
|                                            |
| R<br>Receiving on IP Address using DHCP 15 |
| Receiving all if Address using DHCF        |
| Reset Print Server 88                      |
| Restart                                    |
| RISC                                       |
|                                            |
| S                                          |
| SAP                                        |
| Secure web Services                        |
| Server Report 130                          |
| Snan-in for iPrint                         |
| SNMP                                       |
| SNMP Device Index                          |
| SNMP Status                                |
| SNMPv3 113                                 |
| SNTP 115                                   |
| Software Default                           |
| SPX                                        |
| SSL 110, 156                               |
| SSL/ILS 113                                |
| Status                                     |
| Static Addressing 124                      |
| Status File                                |
| String Functions                           |
| String Substitutions                       |
| Subnet Mask 123                            |
| Substitutions 118                          |
| Support                                    |
| т                                          |
| '<br>TCP                                   |
| TCP printing restriction list              |
|                                            |

| TCP/IP Restrictions       110         Technical Assistance       7, 130         Telnet       156         Test Button       11, 127         Test Page       127         TFTP       15, 156         TLS       110, 156 |
|----------------------------------------------------------------------------------------------------|
| Troubleshooting                                                                                                    |
| UNIX 156<br>UNIX/Linux Printing Methods                                                                                                    |
| FTP       79         LPD       79         PROS A       80         PROS B       80         Reverse Telnet       80                                                                                                    |
| Update Initial User       114         Upgrading.       81         URL       156         USB.       156         User.       84                                                                                        |
| V<br>View Certificate 113                                                                                                    |
| W<br>WAN                                                                                                    |
| Adding Printers19Windows Add Printer Wizard22, 26WINS157Host Name Rules125Wizard157                                                                                                    |